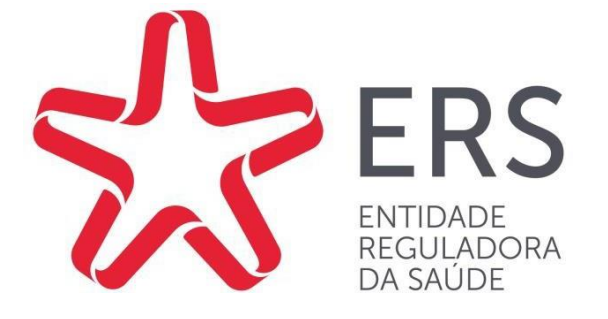

# MANUAL DO PROCEDIMENTO DE REGISTO

## Ficha Técnica

| lanual do Procedimento do Registo                                                                  |
|----------------------------------------------------------------------------------------------------|
| ntidade Reguladora da Saúde                                                                        |
| ≀ua S. João de Brito, 621 L32, 4100-455 Porto                                                      |
| <i>-mail</i> : geral@ers.pt   telef.: 222 092 350   fax: 222 092 351   <i>website</i> : www.ers.pt |
|                                                                                                    |

Ano: 2023

© Entidade Reguladora da Saúde, Porto, Portugal, 2023

A reprodução de partes do conteúdo deste documento é autorizada, exceto para fins comerciais, desde que mencionando a ERS como autora, o título do documento, o ano de publicação e a referência "Porto, Portugal".

Na execução deste documento foi atendida a privacidade dos titulares de dados pessoais. O tratamento destes dados cumpriu as normas relativas à sua proteção, nomeadamente as constantes do Regulamento Geral de Proteção de Dados (RGPD).

# Índice

| Índice de Abreviaturas                                                         | 4        |
|--------------------------------------------------------------------------------|----------|
| 1. Prefácio                                                                    | 5        |
| 2. Nota Introdutória                                                           | 6        |
| 2.1 Registo                                                                    | 7        |
| 3. Procedimento de Registo Obrigatório ERS                                     | 10       |
| 3.1 Pedido de senha                                                            | 10       |
| 3.1.1 Pessoa Singular                                                          | 11       |
| 3.1.2 Pessoa coletiva                                                          |          |
| 3.2 Registo                                                                    |          |
| 3.2.2 Separador Entidade                                                       | 20       |
| 3.2.2.1 Pessoa Singular                                                        | 20       |
| 3.2.2.2 Pessoa Coletiva                                                        | 22       |
| 3.2.3 Separador Estabelecimento                                                | 22       |
| 3.2.3.1 Estabelecimento Fixo                                                   | 24       |
| 3.2.4 Inserção do serviço                                                      | 25       |
| 3.2.5 Inserção de colaboradores                                                |          |
| 3.2.6 Separador Colaboradores                                                  | 33       |
| 3.3 Licenciamento                                                              | 34       |
| 3.3.1 Novo Licenciamento                                                       | 35       |
| 3.3.2 Confirmação de Licença Antiga que se mantém válida e inalterada          | 42       |
| 3.3.3 Confirmação de Licença Antiga com averbamento                            | 43       |
| 3.3.4 Reconnecimento de alidade de Autorização Provisoria                      | 45       |
| 3.4 Submissão do Pedido de Registo                                             | 47       |
| 3.5 Pagamento após submissão                                                   | 48       |
| 4. Certidão de Registo ERS                                                     | 49       |
| 4.1 Impressão da Certidão de Registo                                           | 49       |
| 5. Licença de Funcionamento ERS                                                | 49       |
| 5.1 Impressão da Licença de Funcionamento ERS                                  | 50       |
| 6. Pagamentos                                                                  | 50       |
| 7. Atualização de dados do registo/Sessões de dados                            | 51       |
| 7.1 Sessões de dados da Entidade                                               | 52       |
| 7.2 Sessões de dados da Entidade, do Estabelecimento e do Serviço              | 53       |
| 8. Atualização dos profissionais de saúde                                      | 56       |
| 8.1 Atualização dos profissionais de saúde – manualmente                       | 56       |
| 8.2 Atualização dos profissionais de saúde – através de <i>upload</i> ficheiro | 58       |
| 9. Requerimentos                                                               | 63       |
| 9.1 Criação e Submissão                                                        | 63       |
| 9.2 Tipos de Requerimentos                                                     | 65       |
| 9.2.1 Requerimentos no âmbito do procedimento de registo                       | 65       |
| 9.2.1.2 Alteração da Data de Início de Atividade                               | 66       |
| 9.2.1.3 Alteração de Regime de Tempo                                           | 80<br>0A |
|                                                                                |          |

|       |                                                                                 | - 4 |
|-------|---------------------------------------------------------------------------------|-----|
| 9.    | 2.1.5 Certidao Provisoria                                                       | /1  |
| 9.    | 2.1.6 Cessação de Registo                                                       | 72  |
| 9.    | 2.1.7 Devolução de Pagamentos                                                   | 73  |
| 9.    | 2.1.8 Pagamento em Prestações                                                   | 74  |
| 9.2.2 | 2 Requerimentos no âmbito do procedimento de licenciamento                      | 75  |
| 9.    | 2.2.1 Autorização para Acumulação de Direções Clínicas                          | 75  |
| 9.    | 2.2.2 Averbamento à licença de funcionamento                                    | 78  |
| 9.    | 2.3 Outros tipos de Requerimentos – Anulação do registo e Suspensão do registo. | 81  |
| 9.    | 2.3.1 Anulação do Registo                                                       | 81  |
| 9.    | 2.3.2 Suspensão do Registo                                                      | 81  |
| 9.3   | Informações Adicionais                                                          | 83  |
| 10.   | Recuperação de Password                                                         | 84  |
| 11.   | Contactos ERS                                                                   | 85  |
| 12.   | Legislação a considerar                                                         | 88  |

# Índice de Abreviaturas

- ACSS Administração Central do Sistema de Saúde, IP
- ARS Administração Regional de Saúde, I.P.
- AT Autoridade Tributária e Aduaneira
- CAE Código de Atividade Económica
- CR Contribuição Regulatória
- DGS Direção-Geral da Saúde
- ERS Entidade Reguladora da Saúde
- IES Informação Empresarial Simplificada
- IGCP Agência de Gestão da Tesouraria e da Dívida Pública
- INFARMED Autoridade Nacional do Medicamento e Produtos de Saúde, I. P.
- IPSS Instituição Particular de Segurança Social
- IRS Imposto sobre o Rendimento das Pessoas Singulares
- NIF Número de Identificação Fiscal
- NMPS Número Médio Anual de Profissionais de Saúde
- NPS Número de Profissionais de Saúde
- SRER Sistema de Registo de Estabelecimentos Regulados
- TR Taxa de Registo

## 1. Prefácio

O Manual de Procedimento de Registo de estabelecimentos no SRER da ERS foi desenvolvido para fornecer ao utilizador um conjunto abrangente de instruções e diretrizes que permitirão executar tarefas com eficiência e precisão. Tem também como objetivo fornecer as informações necessárias para realizar as alterações de forma adequada, na Área Privada do prestador, no que concerne ao registo na ERS.

Este Manual pretende fornecer orientações claras e concisas sobre os procedimentoschave na Área Privada que são essenciais para o sucesso das operações em causa.

Para facilitar a navegação do utilizador na Área Privada do SRER, o Manual está organizado em secções e subsecções específicas, cada uma abordando um conjunto de procedimentos catalogados.

Todo o Manual foi cuidadosamente redigido e revisto para garantir que todas as etapas estão claramente descritas e que as informações sejam precisas e atualizadas.

É importante ressalvar que este Manual é um documento dinâmico, sujeito a atualizações e modificações à medida que novas implementações informáticas possam surgir, pelo que se sugere ao utilizador que consulte sempre a última versão no mesmo no portal de internet da ERS

Por fim, encorajamos a leitura atenta de cada secção de forma a familiarizar-se com os procedimentos aqui descritos.

## 2. Nota Introdutória

A Entidade Reguladora da Saúde (ERS) exerce funções de regulação, de supervisão e de promoção e defesa da concorrência respeitantes às atividades económicas na área da saúde dos setores privado, público, cooperativo e social e tem por missão a regulação da atividade dos estabelecimentos prestadores de cuidados de saúde.

Estão sujeitos à sua regulação todos os estabelecimentos prestadores de cuidados de saúde, do setor público, privado, cooperativo e social, independentemente da sua natureza jurídica, nomeadamente hospitais, clínicas, centros de saúde, consultórios, laboratórios de análises clínicas, equipamentos ou unidades de telemedicina, unidades móveis de saúde e termas.

Por outro lado, não estão sujeitos à regulação da ERS os profissionais de saúde no que respeita à sua atividade sujeita à regulação e disciplina das respetivas associações públicas profissionais e os estabelecimentos sujeitos a regulação específica do INFARMED — Autoridade Nacional do Medicamento e Produtos de Saúde, I. P., nos aspetos respeitantes a essa regulação.

A ERS exerce as suas funções no território nacional, sem prejuízo das atribuições e competências dos órgãos de governo próprio das Regiões Autónomas dos Açores e da Madeira, estabelecidas nos respetivos Estatutos Político-Administrativos.

As atribuições da ERS compreendem a supervisão da atividade e funcionamento dos estabelecimentos prestadores de cuidados de saúde no que respeita:

- Ao cumprimento dos requisitos de exercício da atividade e de funcionamento, incluindo o licenciamento dos estabelecimentos prestadores de cuidados de saúde nos termos da lei;
- À garantia dos direitos relativos ao acesso aos cuidados de saúde, à prestação de cuidados de saúde de qualidade, bem como dos demais direitos dos utentes;
- À legalidade e transparência das relações económicas entre os diversos operadores, entidades financiadoras e utentes.

## 2.1 Registo

O registo no Sistema de Registo de Estabelecimentos Regulados (SRER) da ERS é obrigatório e destina-se a dar publicidade e a declarar a situação jurídica dos estabelecimentos prestadores de cuidados de saúde em atividade no território de Portugal continental, tendo em vista o cumprimento das suas atribuições.

O registo no SRER constitui condição de abertura e funcionamento de um estabelecimento prestador de cuidados de saúde, devendo assim ser realizado antes do início da prestação de cuidados de saúde ao utente.

Com a aprovação dos "novos" Estatutos da ERS, pelo Decreto-Lei n.º 126/2014, de 22 de agosto, passaram a estar também sujeitos a registo as unidades móveis de saúde (que podem assumir a forma de unidade motorizada ou prestação de cuidados de saúde ao domicílio) e as unidades de telemedicina.

Considera-se como "entidade responsável por estabelecimento prestador de cuidados de saúde" ou "sujeito da obrigação de registo", a pessoa singular ou coletiva que se apresenta perante o utente e o mercado de saúde como responsável pela prestação de cuidados de saúde, nomeadamente emitindo faturas ou recibos próprios aos utentes, ou prestando cuidados de saúde ao abrigo de acordos ou convenções de que seja titular.

As entidades responsáveis por estabelecimento prestador de cuidados de saúde já em funcionamento e ainda não registados na ERS, devem promover voluntariamente pelo referido registo, uma vez que tal situação circunstância constitui contraordenação punível com coima.

O procedimento de registo realiza-se informaticamente no SRER.

Para efetuar o registo, as entidades responsáveis por estabelecimento prestador de cuidados de saúde devem preencher um formulário eletrónico, identificando a entidade (pessoa singular ou coletiva), os locais onde são prestados tais cuidados (estabelecimento fixo, unidade móvel e telemedicina), os serviços prestados, isto é, as especialidades/valências a desenvolver/desenvolvidas, bem como os respetivos profissionais de saúde (colaboradores) ao seu serviço.

Importa referir que para efetuar o registo, é necessário que os profissionais de saúde se encontrem devidamente habilitados para o exercício da referida atividade, nomeadamente no que respeita à emissão da cédula profissional (com exceção dos optometristas, psicopedagogos e psicomotricistas, cujo exercício profissional ainda não se encontra regulamentado).

Os valores associados ao procedimento de registo encontram-se previstos nos artigos 1.º e 2.º da Portaria n.º 150/2015, de 26 de maio.

As entidades responsáveis por estabelecimento prestador de cuidados de saúde estão obrigadas ao pagamento de uma única **Taxa de Registo**, no ato de inscrição no SRER da ERS, independentemente do número de estabelecimentos que venham a registar, calculada segundo a seguinte fórmula:

#### TR (Taxa de Registo) = 900 euros + 25 euros x NPS

com um limite mínimo de 1.000 euros, e um limite máximo de 50.000 euros, sendo TR a taxa de registo e NPS o número de profissionais de saúde do estabelecimento sujeito a registo. A taxa de registo é reduzida para o valor de 200 euros nos seguintes casos:

- i) Associações de doentes legalmente reconhecidas;
- ii) Profissionais liberais sem profissionais de saúde associados que prestem cuidados de saúde em estabelecimento próprio e em regime de tempo parcial.

Adicionalmente, e para remunerar os custos específicos incorridos pela ERS no exercício da sua atividade de regulação, de supervisão e de promoção e defesa da concorrência respeitantes às atividades económicas na área da saúde dos setores privado, público, cooperativo e social, as entidades responsáveis por estabelecimento prestador de cuidados de saúde estão obrigadas ao pagamento de uma **Contribuição Regulatória anual**, calculada segundo a seguinte fórmula:

#### CR (Contribuição Regulatória) = 450 euros + 12,50 euros x NMPS

com um limite mínimo de 500 euros e um limite máximo de 25.000 euros, sendo CR a contribuição regulatória e NMPS o número médio anual de profissionais de saúde, correspondente à média aritmética simples do número de profissionais associados do estabelecimento registado, no final de cada mês do ano civil anterior ao do pagamento.

A contribuição regulatória anual é reduzida para o valor de 25 euros nos seguintes casos:

- i) Associações de doentes legalmente reconhecidas;
- Profissionais liberais sem colaboradores associados que prestem cuidados de saúde em estabelecimento próprio e em regime de tempo parcial.

Os sujeitos da obrigação de registo que sejam titulares de vários estabelecimentos estão apenas obrigados ao pagamento de uma contribuição regulatória por todos eles, sendo que, para o cálculo do NMPS, conta o número total de profissionais associados dos seus estabelecimentos.

A contribuição regulatória é liquidada anualmente, vencendo-se 12 meses após a data da constituição da obrigação legal de registo no SRER.

Finalmente, destaca-se que:

i) As associações de doentes legalmente reconhecidas referem-se às associações que foram objeto de reconhecimento nos termos da Lei n.º 44/2005, de 29 de agosto, e da Portaria n.º 535/2009, de 18 de maio, sendo uma situação distinta do reconhecimento como Instituição Particular de Solidariedade Social.

Estas associações gozam de personalidade jurídica e não têm fins lucrativos. O seu principal objetivo é contribuir para o maior envolvimento e participação dos utentes da saúde, não só na definição e operacionalização das estratégias, planos e programas nacionais, como ainda, na defesa dos seus interesses e direitos. Neste último enfoque, as associações podem prosseguir interesses de natureza genérica e específica, onde aqui se estatui o âmbito restrito e específico de atuação de determinadas áreas ou patologias do setor da saúde.

A Portaria n.º 535/2009, de 18 de maio, veio regulamentar a Lei n.º 44/2005 e define o processo de reconhecimento do âmbito e da representatividade, o registo e as formas de apoio às associações de defesa dos utentes da saúde.

O processo de reconhecimento é da iniciativa da associação que deve, nos termos da Portaria n.º 535/2009, de 18 de maio, enviar os documentos necessários para a instrução do processo de registo à Direção-Geral da Saúde (DGS), a quem cabe esta competência.

- O regime de prestação de cuidados de saúde a tempo parcial respeita ao exercício da atividade por conta própria em regime de dedicação de menos de 28 horas semanais, e quando:
  - (i) realizado em acumulação com a prestação de cuidados de saúde noutras instituições, ou,
  - (ii) nos casos em que o sujeito da obrigação de registo beneficie de uma pensão de reforma ou equivalente.

## 3. Procedimento de Registo Obrigatório ERS

## 3.1 Pedido de senha

Para iniciar o procedimento de registo será necessário aceder ao *website* da ERS (<u>https://www.ers.pt</u>).

Deverá selecionar o separador "**PRESTADORES**" e seguidamente "**Registo de prestadores**" (ver imagem).

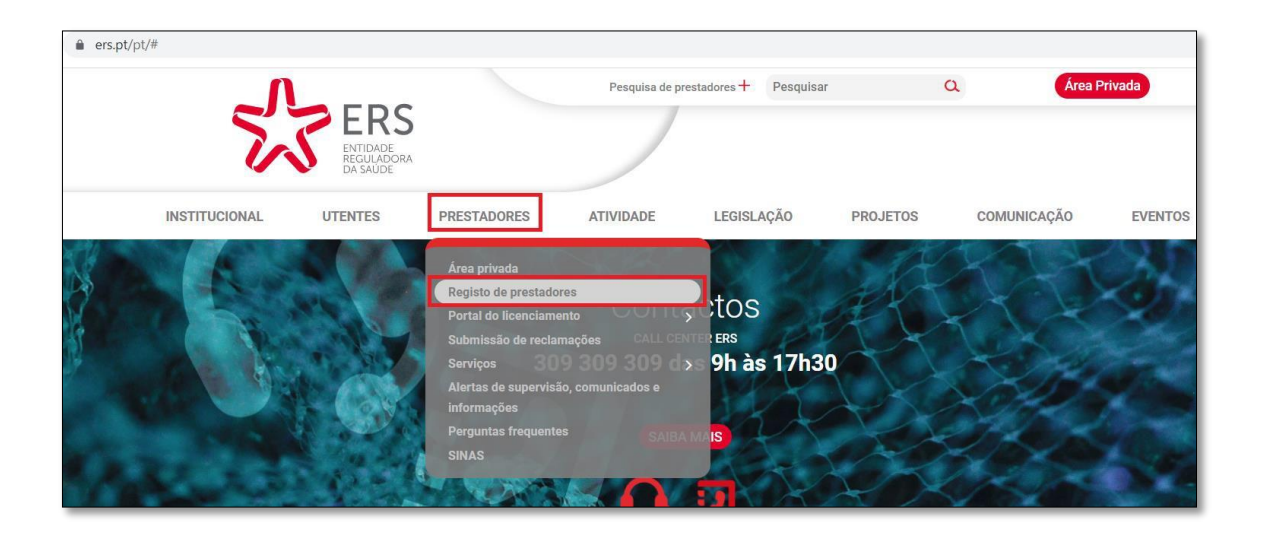

Será reencaminhado para uma nova página.

No final dessa página, deverá colocar o visto em que declara ter lido e compreendido as informações disponibilizadas respeitantes ao procedimento de registo e de licenciamento de estabelecimentos prestadores de cuidados de saúde e aos valores associados ao mesmo e, de seguida, selecionar a opção "**Continuar**".

| × | Data de início da prestação de<br>cuidados de saúde ao utente<br>Data de abertura de atividade<br>nas finanças | Pública Privada Cooperativa PS Outra                                                                                                    |
|---|----------------------------------------------------------------------------------------------------|----------------------------------------------------------------------------------------------------|
|   | Alertamos<br>poderá aco                                                                                        | que somente com os códigos de utilizador e palavra-chave, o representante legal da entidade prestadora de cuidados de sa<br>:der à sua área privada, proceder ao pré registo, registo e licenciamento ou efetuar qualquer atualização ao registo já existen |
|   |                                                                                                    | Para mais informações no que respeita ao procedimento de registo e de licenciamento de<br>estabelecimentos prestadores de cuidados de saúde aceda aqui.                                                                                                    |
|   |                                                                                                    | Declaro que li e compreendi as informações aqui disponibilizadas respeitantes ao procedimento de<br>registo e de licenciamento de estabelecimentos prestadores de cuidados de saúde e aos valores<br>associados                                             |
|   |                                                                                                    | Continuar                                                                                                    |

## 3.1.1 Pessoa Singular

Será reencaminhado para uma nova página na qual deverá selecionar a opção "**Pessoa Singular**" (ver imagem).

| ERS<br>ENTRADE<br>A SAUDE |                                                                                                    |
|---------------------------|----------------------------------------------------------------------------------------------------|
|                           | Pedido de Senha                                                                                                 |
|                           | Entidade Requerente     Pessoa Singular     O Pessoa Colectiva                                                  |
|                           | Assinalar este campo caso tenha recebido um oficio da ERS para se registar e regularizar a situação<br>Seguinte |

Posteriormente deverá selecionar a opção "**Continuar**" – será reencaminhado para uma nova página, devendo preencher os dados do formulário disponibilizado. Em cima de cada campo de preenchimento obrigatório existe um ponto de interrogação que explica a informação pretendida (passar o cursor em cima do campo (?)).

#### Pedido de Senha

| O registo de um estabelecimento p<br>estabelecimento prestador de cuid                                                                    | restador de cuidados de saú<br>ados de saúde que não se er                                                                                    | de no Sistema de Registo de Estabe<br>icontre registado em momento ante                                                                      | elecimentos Regulados constitui condição de abertura e funcionamento do mesmo. Adverte-se que o funcionamento de<br>erior à sua abertura e funcionamento constitui contraordenação punível com coima (artigos 26.º e 61.º dos Estatutos da ERS). |
|----------------------------------------------------------------------------------------------------|----------------------------------------------------------------------------------------------------|----------------------------------------------------------------------------------------------------|----------------------------------------------------------------------------------------------------|
| ? Denominação Fiscal                                                                                                    |                                                                                                    |                                                                                                    | 2 Identidade do Apresentante<br>(no caso de não ser o próprio)                                                                                                    |
| 2 Endereço<br>Código Postal<br>Morada:                                                                                                    |                                                                                                    | Pesquisar Lin                                                                                                    | Identidade do Apresentante:<br>O requerente Procurador<br>mpar<br>Procurador<br>Procurador<br>Procurador<br>Procurador<br>Procurador                                                                                                    |
| N.º Polícia                                                                                                    | Andai                                                                                                    |                                                                                                    |                                                                                                    |
| Localidade:                                                                                                    |                                                                                                    |                                                                                                    |                                                                                                    |
| Latitude                                                                                                    | Longitude                                                                                                    | Mapas:                                                                                                    |                                                                                                    |
| Não encontrou o Endereço pretend                                                                                                    | ido? Indique o motivo e cliqu                                                                                                    | e em personalizar Endereço.                                                                                                    |                                                                                                    |
| Selecione opção                                                                                                    | ~                                                                                                    |                                                                                                    |                                                                                                    |
| Por data de início da<br>1.º estabelecimento<br>tratar de uma unida<br>coletiva ou, no caso<br>Aduaneira (AT). Se a<br>data de emissão do | a prestação de cuida<br>, no caso de um esta<br>de móvel ou de telen<br>de pessoas singula<br>aplicável, a data de ir<br>1.º recibo ao utente | dos de saúde ao utente e<br>abelecimento imóvel, ou d<br>nedicina. Não se confund<br>res, com a data de abertu<br>lício da prestação de cuio | entende-se: data de abertura ao público do<br>lo início de funcionamento, no caso de se<br>le com a data de constituição da pessoa<br>rra de atividade na Autoridade Tributária e<br>dados de saúde não pode ser posterior à                     |
| Data de Inicio da presi                                                                                                    | açao de cuidados de                                                                                                    | e saude ao utente:                                                                                                    |                                                                                                    |
| Telefone:                                                                                                    |                                                                                                    | Email:                                                                                                    |                                                                                                    |
| Tipo de Documento:                                                                                                    | N.º c                                                                                                    | le Identificação:                                                                                                    | Data de Emissão:                                                                                                    |
| Selecione                                                                                                    | ~                                                                                                    |                                                                                                    |                                                                                                    |
| ? Tipo Atividade Prin<br>Não Definido                                                                                                    | cipal:                                                                                                    |                                                                                                    | ~                                                                                                    |
| Outro:                                                                                                    |                                                                                                    |                                                                                                    |                                                                                                    |
| Tipo Atividade Secund                                                                                                    | lária:                                                                                                    |                                                                                                    |                                                                                                    |
| Não Definido                                                                                                    |                                                                                                    |                                                                                                    | ~                                                                                                    |
| Outro:                                                                                                    |                                                                                                    |                                                                                                    |                                                                                                    |
|                                                                                                    |                                                                                                    |                                                                                                    |                                                                                                    |

Considera-se tempo parcial: - O exercício da atividade por conta própria sem colaboradores associados em regime de dedicação de menos de vinte e oito horas semanais e; i. Quando se realize em acumulação com a prestação de cuidados de saúde noutras instituições; ou ii. Nos casos em que o sujeito da obrigação de registo benefície de uma pensão de reforma ou equivalente.

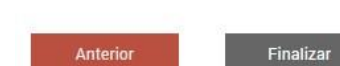

Após o correto preenchimento do mesmo, com os dados por si indicados, deverá clicar na opção "**Finalizar**", disponível no final da página.

Finalizado o pedido de senha, aparecerá a seguinte mensagem no ecrã do seu computador:

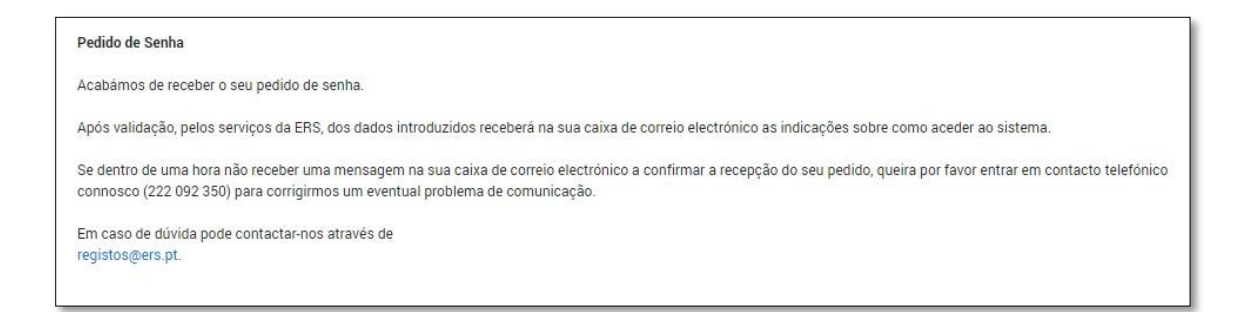

Ao aceder à sua caixa de correio eletrónico, alertamos que deverá verificar a receção de um primeiro *e-mail* da ERS (<u>registos@ers.pt</u>) a informar da submissão do seu pedido de senha (alertamos que deverá verificar não só na caixa de entrada, mas também no *spam*/correio não solicitado).

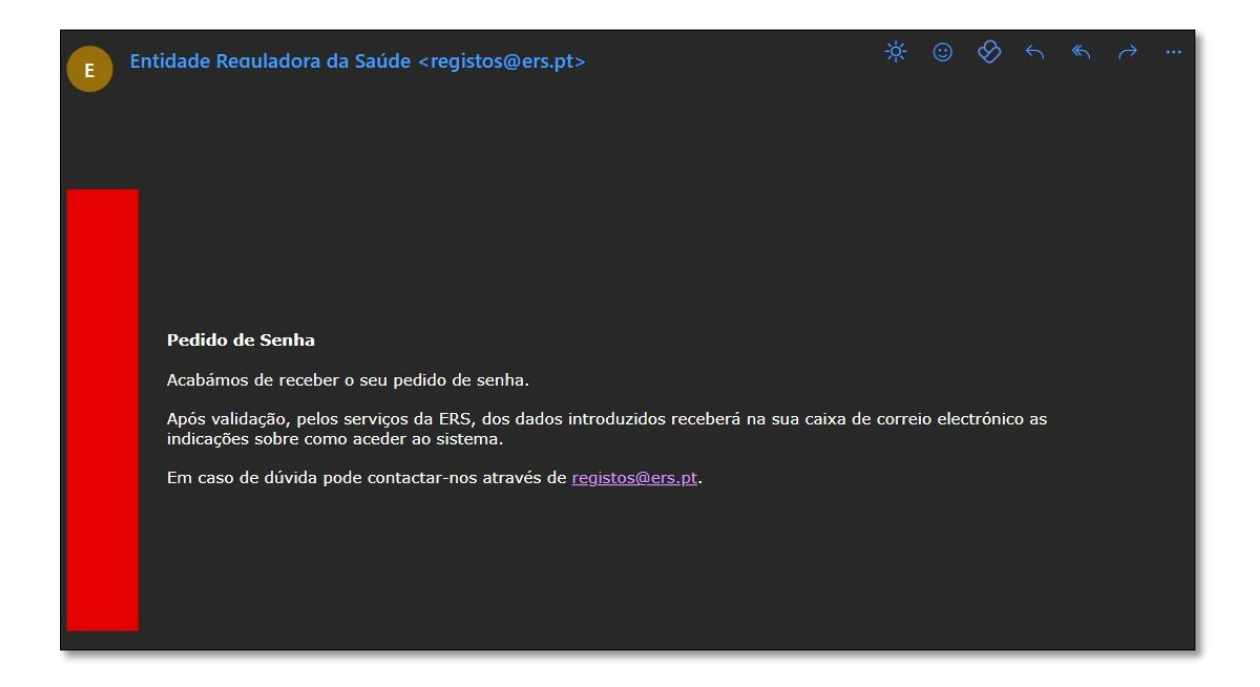

Seguidamente rececionará um segundo *e-mail* da ERS (<u>registos@ers.pt</u>) com a atribuição do *utilizador*.

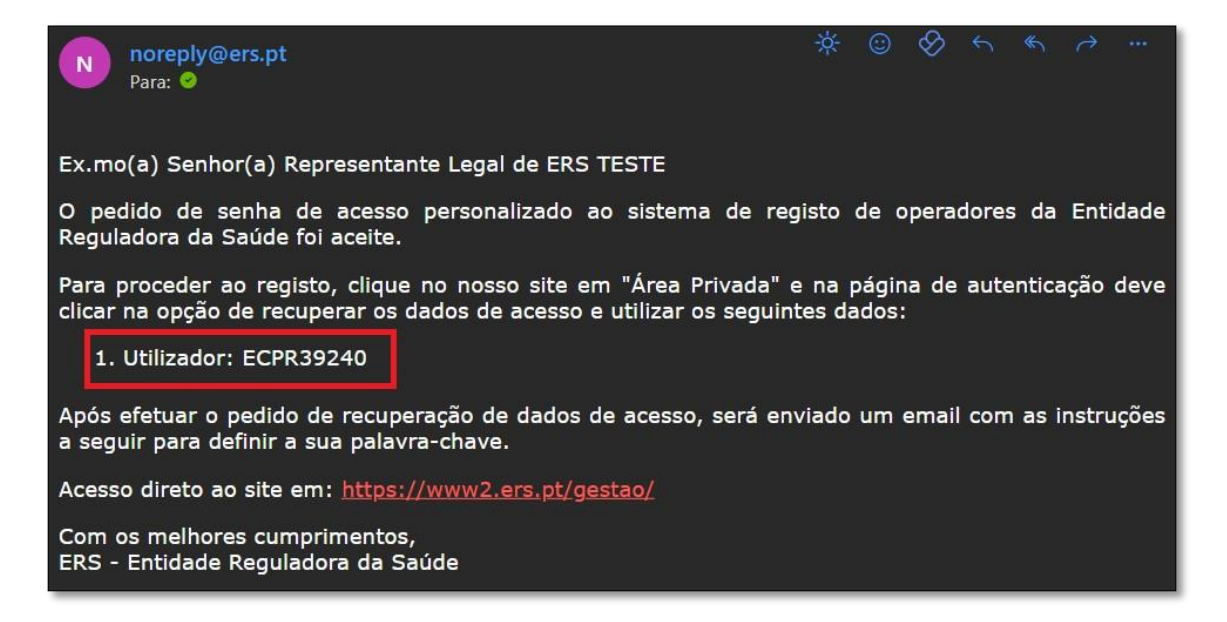

Posteriormente rececionará um terceiro *e-mail* da ERS (<u>registos@ers.pt</u>) com um *link* direto para criar a sua *password*.

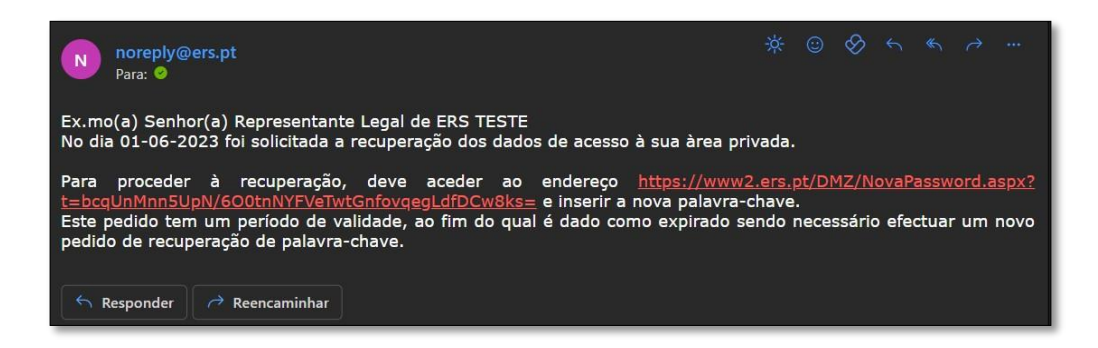

Ao clicar no *link* deverá criar uma password e confirmar a mesma. Criada e confirmada a *password* deverá selecionar a opção "**Alterar**".

| ERS<br>ENTIDADE<br>REGULADORA<br>DA SAUDE |                                                                                                    |
|-------------------------------------------|----------------------------------------------------------------------------------------------------|
|                                           | Actualização da palavra-chave                                                                                                    |
|                                           | De forma a cumprir o Regulamento Geral de Protecção de Dados, as palavras chave devem agora:<br>• ter um comprimento mínimo de 9 caracteres |
|                                           | <ul> <li>conter pelo menos uma letra minúscula (az)</li> </ul>                                                                              |
|                                           | • conter pelo menos uma letra maiúscula (AZ)                                                                                                |
|                                           | conter pelo menos um número (09)                                                                                                    |
|                                           | <ul> <li>conter pelo menos um caracter especiail (!@#\$%&amp;*()_+ -=\{}[]:;&lt;&gt;?,./)</li> </ul>                                        |
|                                           | Nova Palavra-chave:                                                                                                    |
|                                           | Confirmação Palavra-chave:                                                                                                    |
|                                           | Alterar                                                                                                    |

## 3.1.2 Pessoa coletiva

Após seguir as orientações do ponto 3.1, será reencaminhado para uma nova página na qual deverá selecionar a opção "*Pessoa Coletiva*" e depois uma das seguintes opções disponíveis, consoante a natureza jurídica da entidade visada ("Privada", "Cooperativa", "IPSS" ou "Outros").

| ERS<br>ENTIDADE<br>HECTRADORA<br>DA SALDE |                                                                                                    |
|-------------------------------------------|----------------------------------------------------------------------------------------------------|
|                                           | Pedido de Senha                                                                                     |
|                                           | Entidade Requerente<br>O Pessoa Singular       Pessoa Colectiva                                     |
|                                           | ○ Pública                                                                                           |
|                                           | Assinalar este campo caso tenha recebido um ofício da ERS para se registar e regularizar a situação |
|                                           | Seguinte                                                                                            |

Após o correto preenchimento do mesmo, com os dados por si indicados, deverá clicar na opção "**Finalizar**", disponível no final da página.

#### Pedido de Senha

| Denominação Comerciai                                                                                                    |                                                                                                    |                                                                                                    |                                                                                                    | ldentidade do Apresent                    | tante |                    |                  |   |
|----------------------------------------------------------------------------------------------------|----------------------------------------------------------------------------------------------------|----------------------------------------------------------------------------------------------------|----------------------------------------------------------------------------------------------------|-------------------------------------------|-------|--------------------|------------------|---|
|                                                                                                    |                                                                                                    |                                                                                                    |                                                                                                    | Nome:                                     |       |                    |                  |   |
|                                                                                                    |                                                                                                    |                                                                                                    |                                                                                                    |                                           |       |                    |                  |   |
| Endereço                                                                                                    |                                                                                                    |                                                                                                    |                                                                                                    | Tipo de Documento:                        |       | N.º Identificação: | Data de Emissão: |   |
| ódigo Postal                                                                                                    |                                                                                                    |                                                                                                    |                                                                                                    | Selecione                                 | ~     |                    |                  | 1 |
|                                                                                                    |                                                                                                    | Pesqui                                                                                                    | sar Limpar                                                                                                    |                                           |       |                    |                  |   |
| lorada:                                                                                                    |                                                                                                    |                                                                                                    |                                                                                                    |                                           |       |                    |                  |   |
|                                                                                                    |                                                                                                    |                                                                                                    |                                                                                                    | Qualidade em que intervei<br>Não Definido | m:    |                    |                  |   |
| .º Polícia                                                                                                    |                                                                                                    | Andar                                                                                                    |                                                                                                    | The Dennise                               |       |                    |                  |   |
|                                                                                                    |                                                                                                    |                                                                                                    |                                                                                                    | Outro:                                    |       |                    |                  |   |
| ocalidade:                                                                                                    |                                                                                                    |                                                                                                    |                                                                                                    | -                                         |       |                    |                  |   |
|                                                                                                    |                                                                                                    |                                                                                                    |                                                                                                    |                                           |       |                    |                  |   |
| atitude                                                                                                    | Longitude                                                                                                    |                                                                                                    | Mapas:                                                                                                    |                                           |       |                    |                  |   |
|                                                                                                    |                                                                                                    |                                                                                                    |                                                                                                    |                                           |       |                    |                  |   |
|                                                                                                    |                                                                                                    |                                                                                                    |                                                                                                    |                                           |       |                    |                  |   |
| elecione opção                                                                                                    | V                                                                                                    | in utenta entend                                                                                                    | a ra-data da abartura ao minitiro do                                                                                                    | 1                                         |       |                    |                  |   |
| Por data de início da press<br>1.º estabelecimento, no o<br>tratar de uma unidade mé<br>Aduaneira (AT). Se aplicá<br>data de emissão do 1.º re<br>ata de início da prestação                                                                                                    | tação de cuidados de saúde a<br>aso de um estabelecimento in<br>vel ou de telemedicina. Não o<br>siscoas singulares, com a data<br>vel, a data de início da prestaç<br>cibo ao utente.<br>de cuidados de saúde ao uter | ao utente entend<br>móvel, ou do iníci<br>se confunde com<br>de abertura de a<br>ção de cuidados<br>nte:                                                                                                    | e-se: data de abertura ao público do<br>o de funcionamento, no caso de se<br>a data de constituição da pessoa<br>viriadae na Autoridade Tributária e<br>de saúde não pode ser posterior à  |                                           |       |                    |                  |   |
| Por data de início da pres<br>1.º estabelecimento, no o<br>tratar de uma unidade mo<br>Aduaneira (AT). Se aplicá<br>data de emissão do 1.º re<br>rita de início da prestação<br>lefone:                                                                                                    | tação de cuidados de saúde e<br>aso de um estabelecimento in<br>vel ou de telemedicina. Não o<br>sesoas singulares, com a data<br>vel, a data de início da prestaç<br>cibo ao utente.                                  | ao utente entend<br>móvel, ou do incio<br>se confunde com<br>i de abertura de a<br>ção de cuidados<br>nte:<br>Email:                                                                                                    | e-se: data de abertura ao público do<br>lo de funcionamento, no caso de se<br>a data de constituição da pessoa<br>vitividade na Autoritaria e<br>de saúde não pode ser posterior à         |                                           |       |                    |                  |   |
| Por data de início da pres<br>1.º estabelecimento, no o<br>tratar de uma unidade mé<br>Aduaneira (AT). Se aplicá<br>data de emissão do 1.º re<br>ata de início da prestação<br>vielone:                                                                                                    | tação de cuidados de saúde a<br>aso de um estabelecimento in<br>vel ou de telemedicina. Não o<br>siscoas singulares, com a data<br>vel, a data de início da prestaç<br>cibo ao utente.                                 | ao utente entend<br>móvel, ou do inicio<br>e confunde cou<br>de abertura de a<br>gão de cuidados<br>nte:<br>Email:                                                                                                    | e-se: data de abertura ao público do<br>lo de funcionamento, no caso de se<br>a data de constituição da pessoa<br>viriadae na Autoridade Tributêna e<br>de saúde não pode ser posterior à  |                                           |       |                    |                  |   |
| Por data de início da pres<br>1.º estabelecimento, no o<br>tratar de uma unidade mo<br>Aduaneira (AT). Se aplicá<br>data de emissão do 1.º re<br>ata de início da prestação<br>befone:<br>Tipo Atividade Principal:                                                                                                    | tação de cuidados de saúde<br>aso de um estabelecimento in<br>vel ou de telemedicina. Não o<br>sissoas singulares, com a data<br>vel, a data de inicio da presta-<br>cibo ao utente.<br>de cuidados de saúde ao uter   | ao utente entend<br>móvel, ou do inici<br>se confunde com<br>se obrita de abertura de de abertura de<br>ção de cuidados<br>nte:<br>Email:                                                                                                    | e-se: data de abertura ao público do<br>lo de funcionamento, no caso de se<br>a data de constituição da pessoa<br>inicidade na Autoritaria e<br>de saúde não pode ser posterior à<br>INPC. |                                           |       |                    |                  |   |
| Por data de início da press<br>1.º estabelecimento, no o<br>tratar de uma unidade má<br>data de emissão do 1.º re<br>ata de einício da prestação<br>lefone:<br>Tipo Atividade Principal:<br>lão Definido                                                                                                    | tação de cuidados de saúde aso de um estabelecimento in vel ou de telemedicina. Não susoas singulares, com a data vel, a data de inicio da prestaçoibo ao utente. de cuidados de saúde ao uter                         | ao utente entend<br>móvel, ou do inicio<br>nóvel, ou do inicio<br>e confunde com<br>e de abertura de de<br>e abertura de de<br>de abertura de de<br>de abertura de de<br>de abertura de<br>de abertura de<br>de abertura de<br>de abertura de<br>de abertura de<br>de abertura de<br>de abertura de<br>de abertura de<br>de abertura de<br>de abertura de<br>de abertura de<br>de abertura de<br>de abertura de<br>de abertura de<br>de abertura de<br>de<br>de abertura de<br>de<br>de abertura de<br>de<br>de abertura de<br>de<br>de abertura de<br>de<br>de abertura de<br>de<br>de abertura de<br>de<br>de abertura de<br>de<br>de<br>de abertura de<br>de<br>de<br>de de de<br>de<br>de de de<br>de de<br>de<br>de de<br>de de<br>de de<br>de<br>de de<br>de<br>de<br>de<br>de<br>de<br>de<br>de<br>de<br>de<br>de<br>de<br>de<br>d                                                                                                    | e-se: data de abertura ao público do<br>o de funcionamento, no caso de se<br>a data de constituição da pessoa<br>tividade na Autoridade Thoutaina et<br>de saúde não pode ser posterior à  |                                           |       |                    |                  |   |
| elecione opção<br>Por data de início da pres<br>1º estabelecimento, no o<br>tratar de uma unidade mu<br>coletiva ou, no caso de pe<br>data de emissão do 1.º re<br>sta de início da prestação<br>tefone:<br>Tipo Atividade Principal:<br>lão Definido<br>stro:                                                                                                    | tapão de cuidados de saúde a<br>aso de um estabelecimento in<br>ivel ou de telemedicina. Não s<br>ssoas singulares, com a data<br>evel, a data de inicio da presta<br>cibo ao utente.<br>de cuidados de saúde ao uter  | ao utente entend<br>móvel, ou do inici<br>nével, ou do inici<br>e confunde com<br>de abertura de de<br>de abertura de de<br>de abertura de de<br>de abertura de<br>de abertura de<br>de abertura de<br>de abertura de<br>de abertura de<br>de abertura de<br>de abertura de<br>de abertura de<br>de abertura de<br>de abertura de<br>de abertura de<br>de abertura de<br>de abertura de<br>de abertura de<br>de abertura de<br>de abertura de<br>de<br>de abertura de<br>de<br>de abertura de<br>de<br>de abertura de<br>de<br>de abertura de<br>de<br>de abertura de<br>de<br>de abertura de<br>de<br>de abertura de<br>de<br>de<br>de abertura de<br>de<br>de<br>de de de de<br>de<br>de de de<br>de<br>de de<br>de de de<br>de<br>de de<br>de<br>de de de<br>de<br>de<br>de<br>de<br>de<br>de<br>de<br>de<br>de<br>de<br>de<br>de<br>d                                                                                                    | e-se: data de abertura ao público do<br>io de funcionamento, no caso de se<br>a data de constituição da persoa<br>tividade na Autoridade Tributária e<br>de saúde não pode ser posterior à |                                           |       |                    |                  |   |
| Por data de início da pres<br>1.º estabelecimento, no o<br>tratar de uma unidade m<br>Aduaneira (AT). Se aplicá<br>data de emissão do 1.º re<br>ata de início da prestação<br>vielone:<br>Tipo Atividade Principal:<br>lão Defindo<br>utro:                                                                                                    | tapão de cuidados de saúde a<br>aso de um estabelecimento in<br>ivel ou de telemedicina. Não o<br>issoas singulares, com a data<br>ela data de inicio da presta<br>oibo ao utente.<br>de cuidados de saúde ao uter     | ao utente entend<br>móvel, ou do inici<br>né confunde com<br>ce confunde com<br>e de abertura de de<br>de abertura de de<br>de abertura de de<br>de abertura de<br>de abertura de<br>de abertura de<br>de abertura de<br>de abertura de<br>de abertura de<br>de abertura de<br>de abertura de<br>de abertura de<br>de abertura de<br>de abertura de<br>de abertura de<br>de abertura de<br>de abertura de<br>de abertura de<br>de<br>de abertura de<br>de<br>de abertura de<br>de<br>de abertura de<br>de<br>de abertura de<br>de<br>de abertura de<br>de<br>de abertura de<br>de<br>de abertura de<br>de<br>de abertura de<br>de<br>de<br>de abertura de<br>de<br>de de de de<br>de<br>de de de de<br>de de de<br>de de de<br>de de de<br>de de de<br>de<br>de de de<br>de de de<br>de de de<br>de de de<br>de de de<br>de de de<br>de de de<br>de de de<br>de de de<br>de de de<br>de de de<br>de de de<br>de de de<br>de de de<br>de de de<br>de de de<br>de de de<br>de de de<br>de de de<br>de de de de<br>de de de<br>de de de de<br>de de de<br>de de de<br>de de de<br>de de de<br>de de de de de<br>de de de<br>de de de<br>de de de<br>de de de<br>de de de<br>de de de<br>de de de<br>de de de de<br>de de de<br>de de de<br>de de de<br>de de de<br>de de de<br>de de de<br>de de de<br>de de de<br>de de de<br>de de de<br>de<br>de de de<br>de de de<br>de de de<br>de de de<br>de de de<br>de de de<br>de de de<br>de de de<br>de de de<br>de de de<br>de de de<br>de de de<br>de de de<br>de de de<br>de de de<br>de de de<br>de de de<br>de de de<br>de de de<br>de de de<br>de de de<br>de de de<br>de de de<br>de de<br>de de de<br>de de de<br>de<br>de de de<br>de de<br>de de de<br>de de de<br>de<br>de de de<br>de de<br>de<br>de de de<br>de de<br>de<br>de de de<br>de<br>de de<br>de de<br>de<br>de de<br>de<br>de de<br>de<br>de de de<br>de<br>de de<br>de<br>de de<br>de<br>de<br>de de<br>de<br>de<br>de<br>de de<br>de<br>de de<br>de<br>de de<br>de<br>de<br>de de<br>de<br>de de<br>de<br>de<br>de<br>de<br>de de<br>de<br>de<br>de<br>de<br>de de<br>de<br>de<br>de<br>de<br>de<br>de<br>de<br>de<br>de<br>de<br>de<br>de<br>d | e-se: data de abertura ao público do<br>io de funcionamento, no caso de se<br>a data de constituição da pessoa<br>tividade na Autoridade Tributária e<br>de saúde não pode ser posterior à |                                           |       |                    |                  |   |
| Por data de início da press<br>1.º estabelecimento, no o<br>tratar de uma unidade má<br>Aduaneira (AT). Se aplicá<br>data de emissão do 1.º re<br>ata de início da prestação<br>blefone:<br>Tipo Atividade Principal:<br>lão Definido<br>utro:<br>po Atividade Secundária:<br>lão Definido                                                                                                    | tação de cuidados de saúde a<br>aso de um estabelecimento in<br>vel ou de telemedicina. Não o<br>siscoas singulares, com a data<br>vel, a data de início da prestaç<br>cibo ao utente.<br>de cuidados de saúde ao uter | ao utente entend<br>móvel, ou do inici<br>e confunde com<br>e de abertura de de<br>gão de cuidados<br>nte:                                                                                                    | e-se: data de abertura ao público do<br>o de funcionamento, no caso de se<br>a data de constituição da pessoa<br>tividade na Autoridade Tributária e<br>de saúde não pode ser posterior à  |                                           |       |                    |                  |   |
| Por data de início da presa<br>1.º estabelecimento, no o<br>tratar de uma unidade má<br>Aduaneira (AT). Se aplicá<br>data de emissão do 1.º re<br>ata de início da prestação<br>serior da prestação<br>serior da pre | tação de cuidados de saúde a<br>aso de um estabelecimento in<br>vel ou de telemedicina. Não o<br>sisoas singulares, com a data<br>vel, a data de início da prestaç<br>cibo ao utente.                                  | ao utente entend<br>mõvel, ou do inici<br>e confunde com<br>e de abertura de de abertura de de<br>gão de cuidados<br>nte:<br>Email:                                                                                                    | e-se: data de abertura ao público do<br>lo de funcionamento, no caso de se<br>a data de constituição da pessoa<br>tividade na Autoridade Tributária e<br>de saúde não pode ser posterior à |                                           |       |                    |                  |   |
| Por data de início da pres<br>1.º estabelecimento, no o<br>tratar de uma unidade mo<br>data de emissão do 1.º re<br>Aduaneira (AT). Se aplicá<br>data de emissão do 1.º re<br>ista de início da prestação<br>lefone:<br>Tipo Atividade Principal:<br>lão Definido<br>tro:<br>Lão Definido<br>tro:                                                                                                    | tação de cuidados de saúde e<br>aso de um estabelecimento in<br>vel ou de telemedicina. Não o<br>sesoas singulares, com a data<br>vel, a data de início da prestaç<br>cibo ao utente.                                  | ao utente entendo<br>môvel, ou do inici<br>se confunde com<br>e de abertura de de de abertura de de<br>gão de cuidados<br>nte:<br>Email:                                                                                                    | e-se: data de abertura ao público do<br>lo de funcionamento, no caso de se<br>a data de constituição da pessoa<br>tividade na Autoridade Thoutária e<br>de saúde não pode ser posterior à  |                                           |       |                    |                  |   |

#### Finalizado o pedido de senha, aparecerá a seguinte mensagem no ecrã do seu computador:

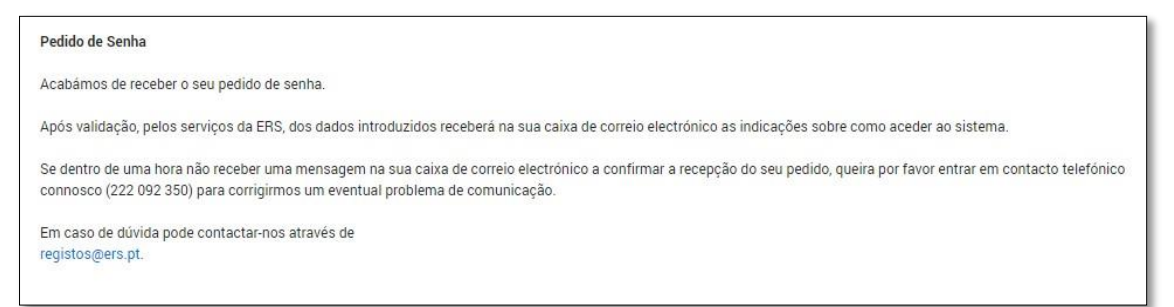

Ao aceder à sua caixa de correio eletrónico, alertamos que deverá verificar a receção de um primeiro *e-mail* da ERS (<u>registos@ers.pt</u>) a informar da submissão do seu pedido de senha (alertamos que deverá verificar não só na caixa de entrada, mas também no *spam*/correio não solicitado).

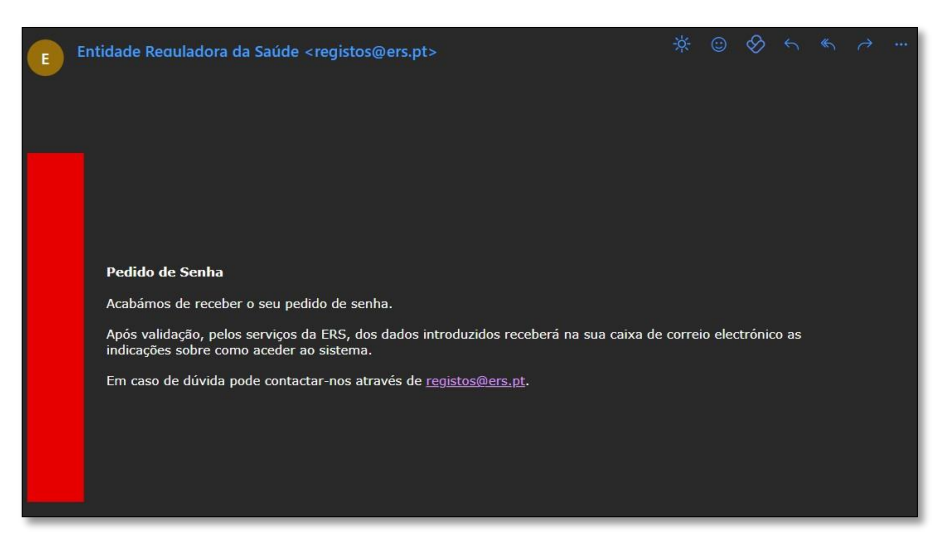

Seguidamente rececionará um segundo *e-mail* da ERS (<u>registos@ers.pt</u>) com a atribuição do *utilizador*.

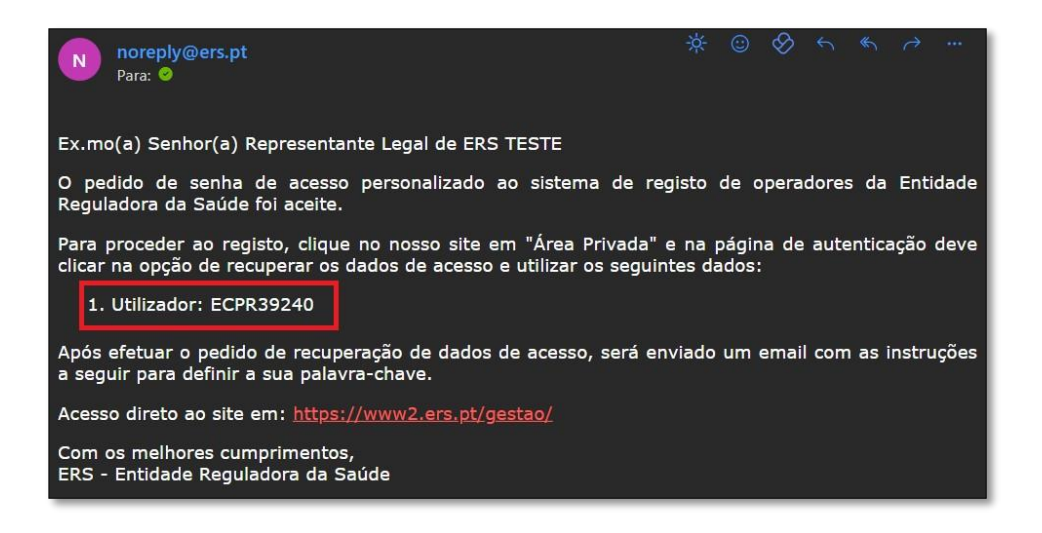

Posteriormente rececionará um terceiro *e-mail* da ERS (<u>registos@ers.pt</u>) com um *link* direto para criar a sua *password*.

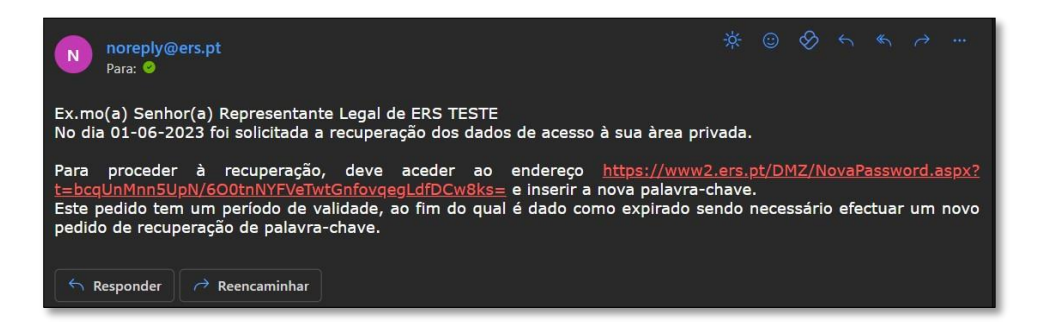

Ao clicar no link deverá criar uma password e confirmar a mesma.

Criada e confirmada a password deverá selecionar a opção "Alterar".

| ERS<br>ENTIDADE<br>BASUDE |                                                                                                    |
|---------------------------|----------------------------------------------------------------------------------------------------|
|                           | Actualização da palavra-chave                                                                                                    |
|                           | De forma a cumprir o Regulamento Geral de Protecção de Dados, as palavras chave devem agora:<br>• ter um comprimento mínimo de 9 caracteres |
|                           | <ul> <li>conter pelo menos uma letra minúscula (az)</li> </ul>                                                                              |
|                           | • conter pelo menos uma letra maiúscula (AZ)                                                                                                |
|                           | conter pelo menos um número (09)                                                                                                    |
|                           | <ul> <li>conter pelo menos um caracter especiail (!@#\$%&amp;*()_+!-=\{[]:;&lt;&gt;?,./)</li> </ul>                                         |
|                           | Nova Palavra-chave:                                                                                                    |
|                           | Confirmação Palavra-chave:                                                                                                    |
|                           | Alterar                                                                                                    |

## 3.2 Registo

Finalizada a criação da password deverá aceder ao website da ERS (<u>www.ers.pt</u>).

| ers.pt/pt/ |                            |                           |                     |                     | 0 6 4 |
|------------|----------------------------|---------------------------|---------------------|---------------------|-------|
|            | -1                         | Pesquisa de prestadores + | Pesquisar Q         | Área Privada        |       |
|            | S ZERS                     |                           |                     |                     |       |
|            | CON REGULADORA<br>DA SAUDE |                           |                     |                     |       |
|            | INSTITUCIONAL UTENTES      | PRESTADORES ATIVIDADE     | LEGISLAÇÃO PROJETOS | COMUNICAÇÃO EVENTOS |       |
|            |                            | 100                       | 11100               | 14 1.6 1            |       |
|            | the second second          | Doorut                    | omonto              |                     |       |
|            |                            | A ERS está                | a recrutar!!!       |                     |       |
|            |                            |                           | Ar. The             |                     |       |
|            |                            | SAIR                      | MAIS                |                     |       |
|            |                            |                           |                     |                     |       |
|            |                            | 22/1                      | A ALANA             |                     |       |
|            |                            | andella                   |                     |                     |       |
|            |                            |                           |                     |                     |       |
|            |                            | DECT.                     |                     |                     |       |
| L          |                            | DEST                      | NUUES               |                     |       |

Posteriormente deverá selecionar "Área Privada", no topo da página, e digitar os códigos *Utilizador* e *Senha*.

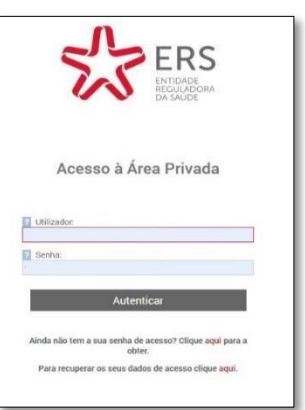

Depois de aceder à Área Privada, é exibido um conjunto de separadores no topo da página. Em cada um dos separadores irá encontrar um conjunto de campos que devem ser preenchidos em conformidade.

Apenas a primeira sessão (inscrição da entidade e registo do(s) estabelecimento(s)) terá de ser conjunta, isto é, todos os dados da entidade e do estabelecimento terão de ser inseridos na sua globalidade (e, bem assim, submetido o pedido de licenciamento, tratando-se de uma tipologia de atividade sujeita a licenciamento obrigatório).

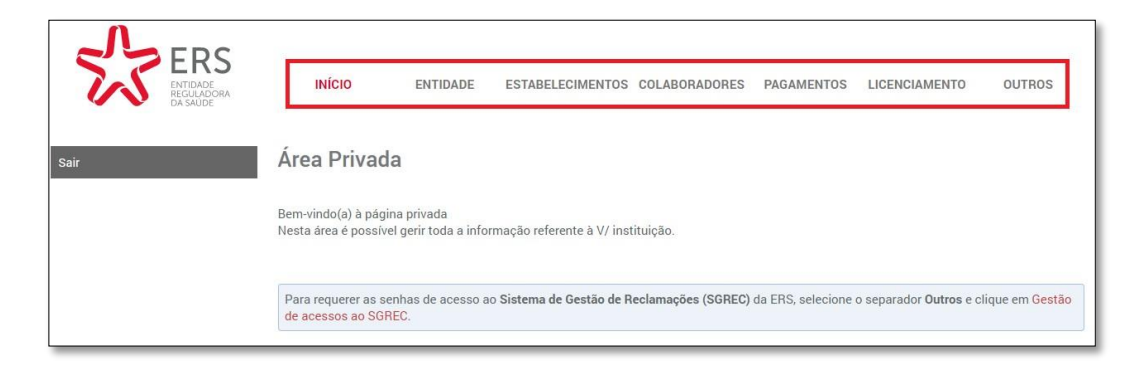

## 3.2.1 Separador Início

Este separador dá as boas-vindas ao prestador e informa se existem sessões de alteração de dados do estabelecimento por submeter ou pendentes de validação por parte dos serviços da ERS.

No caso de não existir nenhuma opção quanto à existência de uma sessão de alteração de dados, informa que sempre que sejam criadas sessões de alteração de dados (para alteração de dados do estabelecimento ou registo de um novo estabelecimento), as mesmas deverão ser submetidas para validação.

As sessões de alteração de dados pendentes só aparecem quando a entidade já tem inscrição junto da ERS.

| э.                                    |                                                                  |
|---------------------------------------|------------------------------------------------------------------|
| 5.                                    |                                                                  |
|                                       |                                                                  |
| ações (SGREC) da ERS, selecione o sep | parador <b>Outros</b> e clique em <mark>Ge</mark>                |
| Sistema de Gestão de Reclam           | Sistema de Gestão de Reclamações (SGREC) da ERS, selecione o sej |
|                                       |                                                                  |

## 3.2.2 Separador Entidade

## 3.2.2.1 Pessoa Singular

Neste separador, deverão ser preenchidos corretamente os dados relativos à entidade requerente (pessoa singular). Para esclarecimento de dúvidas sobre a informação a colocar em cada um dos campos poderá transpor o cursor sobre o ponto de interrogação [?] do campo de preenchimento em causa.

Alertamos que, no campo da data de início de atividade, deverá ser declarada a data do

início da prestação de cuidados de saúde ao utente (data de abertura ou previsão de abertura do estabelecimento ao público, tratando-se de um estabelecimento que funciona num imóvel, data de início de funcionamento ou da sua previsão, tratando-se de uma unidade móvel ou de telemedicina), a qual poderá não corresponder à data de abertura da atividade na Autoridade Tributária e Aduaneira, vulgo Finanças, pelo que não deve ser confundida.

|                               | Entidade         |                   |                    |                          |                         |   |
|-------------------------------|------------------|-------------------|--------------------|--------------------------|-------------------------|---|
| I Nome da Entidade<br>TATIANA |                  |                   | Didigo Postal      |                          |                         |   |
| E NIF                         | N * Pegisto:     | Inicio Actividade |                    |                          |                         |   |
| Dala Registo                  |                  |                   |                    | Pesquisa                 | e l                     |   |
| 14 * Identificação:           | Data de Emissão: | Tipo de Documento | Morade             |                          |                         |   |
|                               | -                | Cartão cidadão    | ET to be Bendleton | ànt                      | 2                       |   |
| 5012 Fisioterapeut            | voipat.<br>Ides  | 3                 | -                  |                          |                         |   |
| Outro                         |                  |                   | Localidade         |                          |                         |   |
| Tipo Actividade Secund        | téria:           |                   | Littlide           | Longitude                | Mapas                   |   |
| Não Definido                  |                  | 2                 |                    |                          | Gesri                   | Y |
| Outro                         |                  |                   |                    |                          |                         |   |
|                               |                  |                   | Não encontrou o En | dereço pretendido? India | que o motivo e clique e |   |
|                               |                  |                   |                    |                          |                         |   |

No final do preenchimento deverá clicar em "Gravar".

|                                             | Telefone: Fax:                                      |
|---------------------------------------------|-----------------------------------------------------|
|                                             |                                                     |
|                                             | Email:                                              |
|                                             | Email Notificações Eletrónicas:                     |
|                                             | Confirmar E-Mail                                    |
|                                             | Regime de tempo:     Inteiro     Parcial            |
|                                             | Repartição Finanças:                                |
|                                             | V                                                   |
|                                             | Acta/Procuração:                                    |
|                                             | Escolher Ficheiro Não foi escolhido nenhum ficheiro |
|                                             | Eriviai                                             |
|                                             |                                                     |
| Gravar                                      | Gravar E Submeter                                   |
|                                             |                                                     |
| Mapa do site   Acessibilidade   Links Úteis |                                                     |

## 3.2.2.2 Pessoa Coletiva

Neste separador, deverá preencher corretamente os dados relativos à entidade requerente (Pessoa Coletiva). Para esclarecimento de dúvidas sobre a informação a colocar em cada um dos campos deverá transpor o cursor sobre o ponto de interrogação [?] do campo de preenchimento em causa.

Alertamos que, no campo da data de início de atividade, deverá ser declarada a data do

**início da prestação de cuidados de saúde ao utente** (data de abertura ou previsão de abertura do estabelecimento ao público, tratando-se de um estabelecimento que funciona num imóvel, data de início de funcionamento ou a sua previsão, tratando-se de uma unidade móvel ou de telemedicina), a qual poderá não corresponder à data de constituição da pessoa coletiva ou de abertura da atividade na Autoridade Tributária e Aduaneira, vulgo Finanças, pelo que não deve ser confundida.

| ENTIDADE<br>REGULADORA<br>DA SAÚDE                                                               | ΙΝίCΙΟ                                                                                                    | ENTIDADE                                                | ESTABELECIMENTOS COL                               | ABORADORES PAG      | AMENTOS LIC | ENCIAMENTO  | UTROS |
|--------------------------------------------------------------------------------------------------|----------------------------------------------------------------------------------------------------|---------------------------------------------------------|----------------------------------------------------|---------------------|-------------|-------------|-------|
| ſ                                                                                                | )ados Entida                                                                                                   | ade                                                     |                                                    |                     |             |             |       |
| D                                                                                                | enominação:                                                                                                    |                                                         |                                                    | Morada:             |             |             |       |
|                                                                                                  | SAÚDE S.A.                                                                                                    |                                                         |                                                    | AVENIDA             |             |             |       |
| N                                                                                                | IIPC:                                                                                                    | N.º Registo:                                            | Início Actividade:                                 | N.º Polícia:        |             | Andar.      |       |
|                                                                                                  |                                                                                                    |                                                         | 2023-01-01                                         | N/A                 |             |             |       |
| D                                                                                                | ata Inscrição:                                                                                                 |                                                         |                                                    | Código Postal:      |             | Localidade: |       |
|                                                                                                  | ipo Actividade Principa                                                                                        | al:                                                     |                                                    | Latitude:           | Longitude:  | Mapas:      |       |
| Т                                                                                                |                                                                                                    |                                                         |                                                    |                     |             |             |       |
| T<br>E                                                                                           | 36100 - Actividades do                                                                                         | s estabelecimentos d                                    | e saúde com internamento                           |                     |             | Ges         | ri 💡  |
| T<br>E<br>T                                                                                      | 36100 - Actividades do                                                                                         | s estabelecimentos d<br>lária:                          | e saúde com internamento                           | Telefone:           |             | Fax:        | ri 💡  |
| T<br>E                                                                                           | 86100 - Actividades do<br>ipo Actividade Secund<br>36220 - Actividades de<br>ambulatório                       | s estabelecimentos d<br>lária:<br>prática medica de clí | e saúde com internamento<br>nica especializada, em | Telefone:           |             | Fax:        | ri ♀  |
| T<br>L<br>L<br>L<br>L<br>L<br>L<br>L<br>L<br>L<br>L<br>L<br>L<br>L<br>L<br>L<br>L<br>L<br>L<br>L | 86100 - Actividades do<br>ipo Actividade Secund<br>36220 - Actividades de<br>ambulatório<br>armácia de Oficina | s estabelecimentos d<br>lária:<br>prática medica de clí | e saúde com internamento<br>nica especializada, em | Telefone:<br>Email: |             | Fax:        | ri ♀  |

No final do preenchimento deverá clicar em "Gravar".

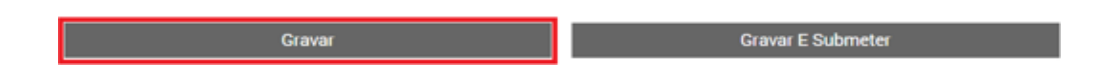

## 3.2.3 Separador Estabelecimento

Deverá selecionar a opção "ESTABELECIMENTOS" no Menu superior e clicar na opção "Inserir Estabelecimento" (ver imagem).

| ENTIDADE<br>REGULADORA<br>DA SAUDE |                       | ENTIDADE E          | STABELECIMENTOS                        | COLABORADORES                                               | PAGAMENTOS        | LICENCIAMENTO | OUTROS |
|------------------------------------|-----------------------|---------------------|----------------------------------------|-------------------------------------------------------------|-------------------|---------------|--------|
| Est                                | abelecimen            | ntos                |                                        |                                                             |                   |               |        |
|                                    |                       |                     |                                        |                                                             | Q                 |               |        |
| Dend                               | ominação              |                     | A Isencio                              | Tino de Prestador                                           |                   |               |        |
|                                    |                       |                     | lacityte                               | - Ho de l'Icandor                                           |                   |               |        |
| RAost                              | rando de 1 até 2 de 2 | registos (estabelec | cimento/serviço)                       |                                                             | 1                 |               |        |
| Most                               | rando de 1 até 2 de 2 | registos (estabelec | cimento/serviço)                       | ir Estabeleciment                                           | 1                 |               | _      |
| Most                               | rando de 1 até 2 de 2 | registos (estabelec | imenta/serviço)<br>Inser<br>Importar f | ir Estabeleciment                                           | 0<br>nentos       | _             |        |
| Most                               | rando de 1 até 2 de 2 | registos (estabeleo | imenta/serviço)<br>Inser<br>Importar I | ir Estabeleciment<br>Iovos Estabelecin<br>tar Novos Serviço | 0<br>nentos<br>ps |               |        |

#### Deverá clicar em "Avançar"

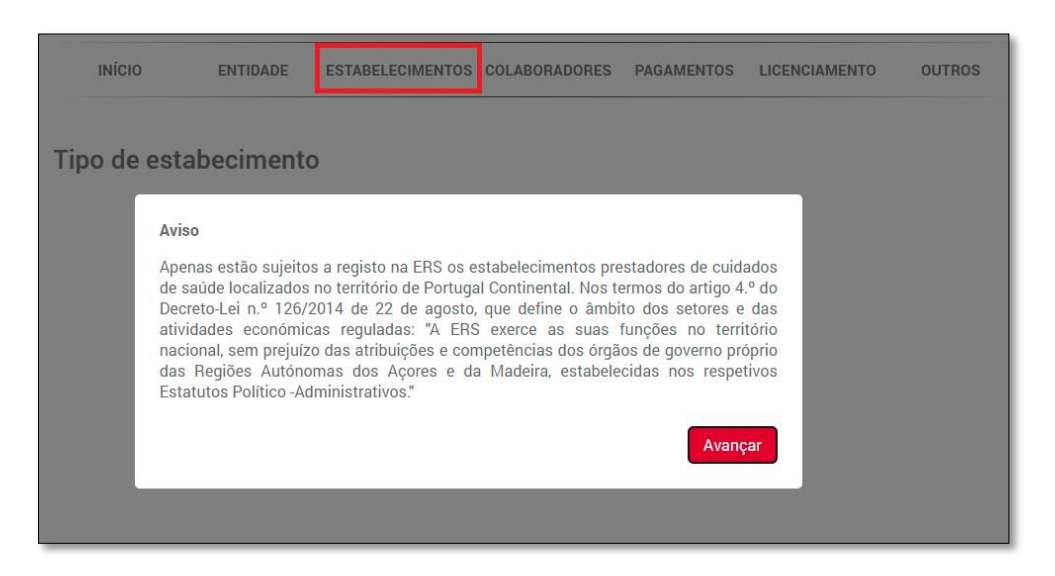

E selecionar o tipo de estabelecimento pretendido.

Existem três tipos de estabelecimentos sujeitos a registo:

- i) Estabelecimentos fixos aqueles que funcionam fixa e permanentemente num imóvel;
- Unidades móveis prestação de cuidados de saúde através de unidade motorizada e/ou ao domicílio do utente;
- iii) Telemedicina prestação de cuidados de saúde à distância, nomeadamente os que utilizem para o efeito qualquer meio de transmissão de dados ou de comunicação eletrónica.

| ERS<br>ENTIDADE<br>ENTIDADE<br>ENTIDADE<br>ENTIDADE | ΙΝΊΟΙΟ      | ENTIDADE   | ESTABELECIMENTOS | COLABORADORES | PAGAMENTOS | LICENCIAMENTO | OUTROS |
|-----------------------------------------------------|-------------|------------|------------------|---------------|------------|---------------|--------|
|                                                     | Tipo de est | abecimente | 0                |               |            |               |        |
|                                                     |             | Fix        | o Un             | idade Móvel   | Telemedi   | icina         |        |

## 3.2.3.1 Estabelecimento Fixo

Disponibilizado o formulário deverá preencher os campos apresentados com os dados do estabelecimento a registar. Para o esclarecimento de dúvidas no preenchimento dos campos deverá recorrer aos balões de ajuda através do botão (?).

Alertamos que o tipo de prestador deverá ser selecionado conforme o caso. Caso coexistam, no mesmo estabelecimento, diferentes tipologias de cuidados de saúde sem internamento, deverá ser selecionada a opção "Unidade de cuidados de saúde sem internamento". No registo de um estabelecimento fixo destacam-se os seguintes elementos:

- Morada do estabelecimento (inserir no campo código postal os dígitos do mesmo, clicar em "Pesquisar", selecionar no campo "Morada" a opção aplicável, preencher, se aplicável, os campos "N.º de Polícia" e "Andar" e finalmente, selecionar "Validar georreferenciação");
- ii) Submissão de Declaração de Aceitação da Responsabilidade Técnica do Estabelecimento (disponível no site da ERS para download através do link https://www.ers.pt/pt/prestadores/servicos/minutas/);
- iii) Horário do estabelecimento refere-se ao horário da prestação de cuidados de saúde;
- iv) Acordos ou convenções para a prestação de cuidados de saúde (se aplicável).

| E E                                   | ENTIDADE ESTABELECIMENT                                                      | TOS COLABORADORES | PAGAMENTOS      | LICENCIAMENTO | OUTRO |
|---------------------------------------|------------------------------------------------------------------------------|-------------------|-----------------|---------------|-------|
| Dados c                               | lo Estabelecimento                                                           |                   |                 |               |       |
| 2 Denominaçã                          | áo:                                                                          | 2 End             | ereço<br>Postal |               |       |
| 2 Data Início o Serviço:              | ie Prestação de                                                              | 0000              | 000             |               |       |
|                                       | =                                                                            |                   |                 | Pesquisar     |       |
| Centros de l                          | dor.                                                                         | Morada            | a:              |               |       |
| OCuidados C<br>OMeios comp<br>OTermas | ontinuados<br>olementares de diagnóstico                                     | ? N.º             | Polícia         | Andar         |       |
| OUnidades de                          | e cuidados de saúde com internamento<br>e cuidados de saúde sem internamento | Localic           | ade:            |               |       |
| OUnidades de                          | e Dentária                                                                   |                   |                 |               |       |

## 3.2.3.2 Estabelecimento Móvel

Encontram-se presentemente disponíveis duas opções de unidade móvel – domicílios ou unidades motorizadas.

| ERS<br>ENTIDADE<br>ENTIDADE<br>ENTIDADE<br>ASAUDE | ΙΝίΟΙΟ      | ENTIDADE   | ESTABELECIMENTOS | COLABORADORES | PAGAMENTOS | LICENCIAMENTO |
|---------------------------------------------------|-------------|------------|------------------|---------------|------------|---------------|
|                                                   | Tipo de est | abecimento | )                |               |            |               |
|                                                   |             | F          | ixo              | Unidade Móvel | Telem      | edicina       |

## 3.2.3.2.1 Estabelecimento Móvel – Domicílios

Disponibilizado o formulário, deverá preencher os campos apresentados com os dados da unidade móvel a registar. Para o esclarecimento de dúvidas no preenchimento dos campos deverá recorrer aos balões de ajuda através do botão (?).

No registo de qualquer estabelecimento prestador de cuidados de saúde que funcione em instalações móveis, do tipo domicílios, destacam-se os seguintes elementos:

- Área geográfica de intervenção (indicação do distrito, concelho(s) e freguesia(s) da respetiva atuação);
- ii) Submissão de Declaração de Aceitação da Responsabilidade Técnica do Estabelecimento (disponível no site da ERS para download através do link <u>https://www.ers.pt/pt/prestadores/servicos/minutas/</u>);
- iii) Horário do estabelecimento refere-se ao horário da prestação de cuidados de saúde;
- iv) Acordos ou convenções para a prestação de cuidados de saúde (se aplicável).

| ITIDADE INÍCIO                                                                                                    | ENTIDADE ESTABELECIMENTOS | COLABORADORES                                                                  | PAGAMENTOS                                                             | LICENCIAMENTO                                                                                           | OUTROS          |
|----------------------------------------------------------------------------------------------------|---------------------------|--------------------------------------------------------------------------------|------------------------------------------------------------------------|----------------------------------------------------------------------------------------------------|-----------------|
| SAUDE                                                                                                    |                           |                                                                                |                                                                        |                                                                                                    |                 |
|                                                                                                    | Os dadas deste estabele   | oimonto ainda nã                                                               | o foram subme                                                          | rtidos                                                                                                  |                 |
|                                                                                                    |                           |                                                                                |                                                                        | ciuos.                                                                                                  |                 |
|                                                                                                    |                           |                                                                                |                                                                        |                                                                                                    |                 |
|                                                                                                    |                           |                                                                                |                                                                        |                                                                                                    |                 |
| Dados da                                                                                                    | unidade Móvel             |                                                                                |                                                                        |                                                                                                    |                 |
| Dados da                                                                                                    | unidade Móvel             |                                                                                |                                                                        |                                                                                                    |                 |
| Dados da<br>? Denominação:                                                                                                   | unidade Móvel             | 7 Responsáv<br>Note: Se o rei                                                  | vel técnico / Director                                                 | r Clínico                                                                                               | natoriamente os |
| Dados da                                                                                                    | unidade Móvel             | Responsá<br>Nota: Se o res<br>dados do Dire                                    | vel técnico / Director<br>gime legal de licenci<br>ector Clínico.      | r Clínico<br>amento o exigir insira obri                                                                | gatoriamente os |
| Dados da<br>2 Denominação:<br>2 Data Início de Pr<br>Serviço:                                                                | unidade Móvel             | Responsáv<br>Nota: Se o rey<br>dados do Dire<br>Responsável:                   | vel técnico / Director<br>gime legal de licenci<br>ector Clínico.      | r Clínico<br>amento o exigir insira obrig                                                               | gatoriamente os |
| Dados da<br>2 Denominação:<br>2 Data Início de Pr<br>Serviço:                                                                | estação de                | Responsán<br>Nota: Se o rej<br>dados do Dire<br>Responsável:                   | vel técnico / Director<br>gime legal de licenci<br>ector Clínico.<br>: | r Clínico<br>amento o exigir insira obri<br>Orriem                                                      | gatoriamente os |
| Dados da  P Denominação: Data Início de Pr Serviço: Código Interno:                                                          | estação de                | Responsán<br>Nota: Se o rej<br>dados do Dirr<br>Responsável:<br>Cédula:        | vel técnico / Director<br>gime legal de licenci<br>ector Clínico.      | r Clínico<br>amento o exigir insira obri<br>Ordem<br>Selecione                                          | gatoriamente os |
| Dados da 2 Denominação: 2 Data Início de Pr Serviço: 2 Código Interno: Atribuir código I                                     | estação de                | Responsán<br>Nota: Se o rej<br>dados do Dirr<br>Responsável:<br>Cédula:        | vel técnico / Director<br>gime legal de licenci<br>ector Clínico.      | Clínico<br>amento o exigir insira obri<br>Ordem<br>Selecione<br>Outros:                                 | gatoriamente os |
| Dados da  P Denominação: Data Início de Pr Serviço:  Código Interno: Atribuír código I                                       | estação de                | Responsán<br>Nota: Se o rej<br>dados do Dirr<br>Responsável:<br>Cédula:        | vel técnico / Director<br>gime legal de licenci<br>ector Clínico.      | Clínico<br>amento o exigir insira obri<br>Ordem<br>Selecione<br>Outros:<br>Selecione                    | gatoriamente os |
| Dados da         P Denominação:         Data Início de Pr         Serviço:         Código Interno:         Atribuír código I | estação de                | Responsán Nota: Se o rey dados do Dir Responsável: Cédula: Declaraçã Declaraçã | vel técnico / Director<br>gime legal de licenci<br>ector Clínico.      | Clínico<br>amento o exigir insira obri<br>Ordem<br>Selecione<br>Outros:<br>Selecione<br>recção clínica: | gatoriamente os |

## 3.2.3.2.2 Estabelecimento Móvel - Unidade Motorizada

Disponibilizado o formulário, deverá preencher os campos apresentados com os dados da unidade móvel a registar (área geográfica).

Para o esclarecimento de dúvidas no preenchimento dos campos deverá recorrer aos balões de ajuda através do botão (?).

No registo de qualquer estabelecimento prestador de cuidados de saúde que funcione em instalações móveis, do tipo unidade motorizada, destacam-se os seguintes elementos:

- i) Matrícula;
- ii) Características do veículo (cor e marca);
- iii) Área geográfica de intervenção (indicação do distrito, concelho(s) e freguesia(s) da respetiva atuação);
- iv) Submissão de Declaração de Aceitação da Responsabilidade Técnica do Estabelecimento (disponível no site da ERS para download através do link <u>https://www.ers.pt/pt/prestadores/servicos/minutas/</u>);
- v) Horário do estabelecimento refere-se ao horário da prestação de cuidados de saúde;
- vi) Acordos ou convenções para a prestação de cuidados de saúde (se aplicável).

| DA SAUDE | ALL LUCIDE                                                                     |                    |                                                                                                |                                                       | 50   |
|----------|--------------------------------------------------------------------------------|--------------------|------------------------------------------------------------------------------------------------|-------------------------------------------------------|------|
|          | Dados da unidade                                                               | Móvel              |                                                                                                |                                                       |      |
|          | <ul> <li>2 Denominação:</li> <li>2 Data Início Prestação de Servico</li> </ul> | D.                 | Responsável técnico / Direct<br>Nota: Se o regime legal de licer<br>dados do Director Clínico. | stor Clínico<br>nciamento o exigir insira obrigatoria | amen |
|          | oute melor restayas de cerrit                                                  |                    | Responsável:                                                                                   |                                                       |      |
|          | Z Código Interno:                                                              |                    | Cédula:                                                                                        | Ordem                                                 |      |
|          | Atribuir código identificativo                                                 | do Estabelecimento |                                                                                                | Selecione                                             |      |
|          | Autour courgo lueritilicativo i                                                |                    |                                                                                                | Outroo                                                |      |
|          | Attibuli codiĝo identilicativo i                                               |                    |                                                                                                | outros.                                               |      |
|          | Aubur coulgo identificativo i                                                  |                    |                                                                                                | Selecione                                             |      |
|          | Anduir courgo identificativo i                                                 |                    | 2 Declaração de aceitação de                                                                   | Selecione                                             |      |
|          |                                                                                |                    | <ul> <li>2 Declaração de aceitação de<br/>Escolher Ficheiro<br/>Não.</li> </ul>                | Selecione<br>e direcção clínica:<br>eiro Enviar       |      |
|          | Tipo de unidade móvel.                                                         |                    | Declaração de aceitação de Escolher Ficheiro Não.                                              | e direcção clínica:<br>eiro Enviar                    |      |

|                      | Telefone:                                          |                                                                                        | Fax:                                      |          |
|----------------------|----------------------------------------------------|----------------------------------------------------------------------------------------|-------------------------------------------|----------|
|                      |                                                    |                                                                                        |                                           |          |
|                      | Email:                                             |                                                                                        |                                           |          |
|                      | ☑ Respons<br>Nota: Se o<br>dados do D<br>Responsáv | tável técnico / Director Clír<br>regime legal de licenciame<br>irector Clínico.<br>el: | nico<br>ento o exigir insira obrigatorian | nente os |
|                      | Cédula:                                            |                                                                                        | Ordem                                     |          |
|                      |                                                    |                                                                                        | Selecione                                 | ~        |
|                      |                                                    |                                                                                        | Outros:                                   |          |
|                      |                                                    |                                                                                        |                                           | ~        |
|                      | Escolhe                                            | r Ficheiro Nãoeiro                                                                     | Enviar                                    |          |
| ? Horário:de serviço | Escolhe                                            | r Ficheiro Nãoeiro                                                                     | Enviar                                    |          |
| ? Horário:de serviço | Escolhe                                            | r Ficheiro                                                                             | Enviar                                    |          |
| Pierrio:de serviço   | Escolhe                                            | r Ficheiro<br>Nãoeiro<br>Gravar E                                                      | Enviar                                    |          |
| ? Horário:de serviço | Gravar                                             | r Ficheiro<br>Nãoeiro<br>Gravar E                                                      | Enviar                                    |          |
| Porário:de serviço   | Gravar<br>Cancelar                                 | r Ficheiro<br>Nãoeiro<br>Gravar E                                                      | Enviar                                    |          |

| Piere Piere |                   |
|----------------------------------------------------------------------------------------------------|-------------------|
| Gravar                                                                                                    | Gravar E Submeter |
| Cancelar                                                                                                    |                   |

## 3.2.3.3 Estabelecimento de Telemedicina

Disponibilizado o formulário, deverá preencher os campos apresentados com os dados da unidade de telemedicina a registar.

Para o esclarecimento de dúvidas no preenchimento dos campos deverá recorrer aos balões de ajuda através do botão (?).

No registo de qualquer estabelecimento prestador de cuidados de saúde que consista na prestação de cuidados de saúde à distância, nomeadamente os que utilizem para o efeito qualquer meio de transmissão de dados, ou de comunicação eletrónica, destacam-se os seguintes elementos:

i) Endereço do servidor;

- ii) Submissão de Declaração de Aceitação da Responsabilidade Técnica do Estabelecimento (disponível no *site* da ERS para *download* através do *link* <u>https://www.ers.pt/pt/prestadores/servicos/minutas/</u>);
- iii) Horário do estabelecimento refere-se ao horário da prestação de cuidados de saúde;
- iv) Acordos ou convenções para a prestação de cuidados de saúde (se aplicável).

| DE INÍCIO<br>IDORA<br>DE                                                                                                    | ENTIDADE    | ESTABELECIMENTOS    | COLABORADORES                                                                                 | PAGAMENTOS   | LICENCIAMENTO      | OUTRO |
|----------------------------------------------------------------------------------------------------|-------------|---------------------|-----------------------------------------------------------------------------------------------|--------------|--------------------|-------|
|                                                                                                    | Os da       | ados deste estabele | cimento ainda nã                                                                              | o foram subn | netidos.           |       |
| Dados do e                                                                                                    | estabelecim | ento de Telem       | edicina                                                                                       |              |                    |       |
|                                                                                                    |             |                     |                                                                                               |              |                    |       |
| 2 Denominação:                                                                                                    |             |                     | ? Endereço<br>Código Posta                                                                    | d            |                    |       |
| <ul> <li>Denominação:</li> <li>Data Início de Pre<br/>Serviço:</li> </ul>                                                       | estação de  |                     | Endereço     Código Posta     0000   00                                                       | 0            |                    |       |
| <ul> <li>Denominação:</li> <li>Data Início de Pre<br/>Serviço:</li> </ul>                                                       | estação de  |                     | 2   Endereço     Código Posta   0000                                                          | 0            | Pesquisar          |       |
| <ul> <li>Penominação:</li> <li>Data Início de Pre<br/>Serviço:</li> <li>Código Interno:<br/>Atribuír código interno:</li> </ul> | estação de  | abelecimento        | 2       Endereço         Código Posta       0000       00         Morada:       0000       00 | 0            | Pesquisar          |       |
| <ul> <li>2 Denominação:</li> <li>2 Data Inicio de Pre<br/>Serviço:</li> <li>2 Código Interno:<br/>Atribuír código Ic</li> </ul> | estação de  | abelecimento        | Código Posta     Código Posta     O000 00     Morada:     N.º Políci                          | a<br>0       | Pesquisar          |       |
| <ul> <li>2 Denominação:</li> <li>2 Data Início de Pre<br/>Serviço:</li> <li>2 Código Interno:<br/>Atribuir código ic</li> </ul> | estação de  | abelecimento        | Código Posta     Código Posta     O000     O0     Morada:     Z N. ® Policia     Localidade:  | a            | Pesquisar<br>Andar |       |

|                              |             | personalizar Endereço.                                                                            |                                                            |
|------------------------------|-------------|---------------------------------------------------------------------------------------------------|------------------------------------------------------------|
|                              |             | Selecione opção                                                                                   | ~                                                          |
|                              |             | Telefone:                                                                                         | Fax:                                                       |
|                              |             | Email:                                                                                            |                                                            |
| Informação do Servidor       |             | Responsável técnico / Directo<br>Nota: Se o regime legal de licenci<br>dados do Director Clínico. | or Clínico<br>ciamento o exigir insira obrigatoriamente os |
| Endereço Web:                |             | Responsável:                                                                                      |                                                            |
| Morada:                      |             | Cédula:                                                                                           | Ordem                                                      |
| N.º Polícia:                 | Andar.      |                                                                                                   | Selecione ~                                                |
|                              |             |                                                                                                   | Outros:<br>Selecione ~                                     |
| Código Postal:               | Localidade: | Declaração de aceitação de d     Escolher Ficheiro     Não                                        | lirecção clínica:<br>elro Enviar                           |
| 7 Horário:do estabelecimento |             |                                                                                                   |                                                            |
|                              |             |                                                                                                   |                                                            |
|                              |             |                                                                                                   |                                                            |
|                              | Gravar      | Gravar E Submeter                                                                                 |                                                            |
|                              |             |                                                                                                   |                                                            |

Após a conclusão do preenchimento dos dados do estabelecimento (fixo, móvel ou de telemedicina) deverá selecionar, no final da página, a opção "**Gravar**".

## 3.2.4 Inserção do serviço

Após gravar os dados do estabelecimento, através do botão disponível no final da página, deverá clicar na opção "**Continuar**" a fim de identificar os serviços prestados no estabelecimento inserido.

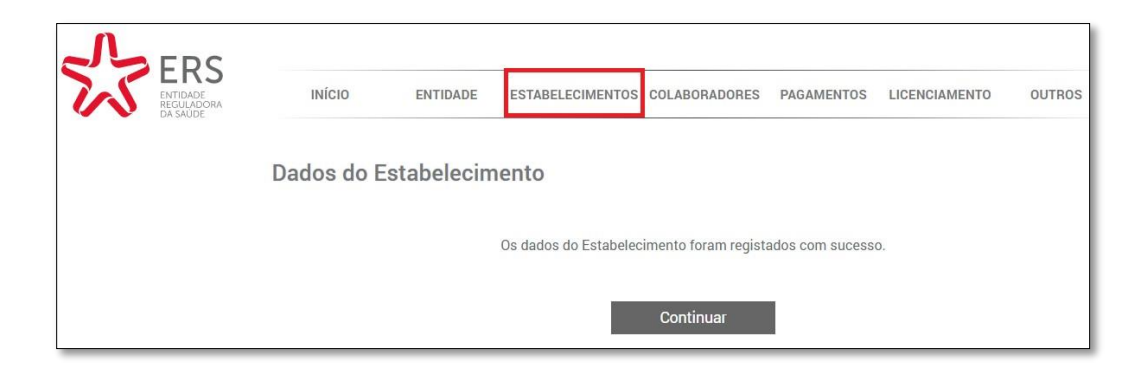

De seguida, deverá percorrer a nova página (com os dados do estabelecimento recémcriado) até ao final da mesma e selecionar a opção "**Inserir Serviço**" (ver imagem).

| Inserir Serviço |                   |  |  |  |
|-----------------|-------------------|--|--|--|
| Gravar          | Gravar E Submeter |  |  |  |
| Cancelar        |                   |  |  |  |

Depois, deverá percorrer a página e preencher o formulário correspondente aos "Dados do Serviço" (ver imagem).

| Denominação:                     |              |  |
|----------------------------------|--------------|--|
| Serviços                         |              |  |
|                                  |              |  |
| Responsável Técnico              |              |  |
| Nome:                            |              |  |
|                                  |              |  |
| Ordem:                           | Cédula/NIF:  |  |
| Ordem dos Farmacêuticos          |              |  |
| Outro                            |              |  |
| outro.                           |              |  |
|                                  |              |  |
| Especialidade:                   |              |  |
|                                  |              |  |
| Declaração de aceitação de direc | ção clínica: |  |
| Ver ficheiro                     |              |  |
|                                  |              |  |
| Enf. Chefe                       |              |  |
| Nome:                            |              |  |
|                                  |              |  |
| Cédula:                          |              |  |
| ocum.                            |              |  |
| L                                |              |  |
| Especialidades/Valências:        |              |  |
|                                  |              |  |

No registo do serviço, destacam-se os seguintes elementos:

- i) Identificação, na listagem de especialidades/valências, a(s) aplicável(eis);
- ii) Submissão de Declaração Aceitação Responsabilidade Técnica/Direção
   Clínica do serviço (disponível no site da ERS para download através do link
   <a href="https://www.ers.pt/pt/prestadores/servicos/minutas/">https://www.ers.pt/pt/prestadores/servicos/minutas/</a>);
- <form>
- iii) Horário do serviço.

Posteriormente, deverá clicar na opção "**Gravar**", no final da página. Aparecerá a seguinte mensagem:

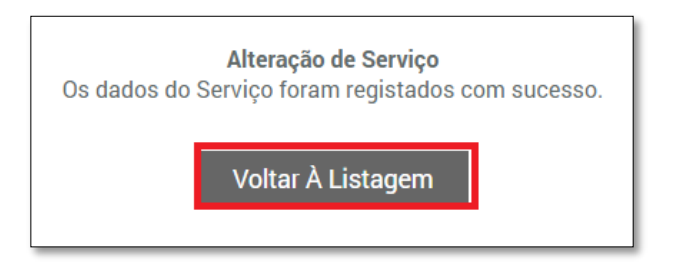

Deverá clicar em "**Voltar à listagem**" de forma a visualizar o estabelecimento anteriormente inserido.

| S-ERS                              |                                                                                  |
|------------------------------------|----------------------------------------------------------------------------------|
| ENTIDADE<br>REGULADORA<br>DA SAUDE | INICIO ENTIDADE ESTABELECIMENTOS COLABORADORES PAGAMENTOS LICENCIAMENTO OUTROS   |
| Sair                               | Estabelecimentos                                                                 |
|                                    | Q                                                                                |
|                                    | Denominação 🔺 Isenção 💗 Tipo de Prestador 🕴                                      |
|                                    | Consultório de Cardiología Unidades de cuidados de saúde sem internamento apagar |
|                                    | Serviços apagar colaboradores                                                    |
|                                    | Inseriir Estabelecimento                                                         |
|                                    | Importar Novos Estabelecimentos                                                  |
|                                    | Importar Novos Serviços                                                          |
|                                    | Importar Novos Colaboradores                                                     |

## 3.2.5 Inserção de colaboradores

Na listagem dos estabelecimentos e serviços, deverá clicar na opção "colaboradores".

| ΙΝίCΙΟ                  | ENTIDADE | ESTABELECIMENTOS | COLABORADORES          | PAGAMENTOS         | LICENCIAMENTO | OUTROS        |
|-------------------------|----------|------------------|------------------------|--------------------|---------------|---------------|
| Estabelecim             | ientos   |                  |                        |                    |               |               |
|                         |          |                  |                        | Q                  |               |               |
| Denominação             |          | 📥 Isenção y Tip  | o de Prestador         |                    | \$            |               |
| Consultório de Cardio   | logia    | Uni              | dades de cuidados de s | aúde sem intername | nto apagar    |               |
| Serviços                |          |                  |                        |                    | apagar d      | colaboradores |
|                         |          | Inser            | ir Estabelecimento     | )                  |               |               |
|                         |          | Importar N       | Novos Estabelecim      | entos              |               |               |
| Importar Novos Serviços |          |                  |                        |                    |               |               |
|                         |          | Importar         | Novos Colaborad        | ores               |               |               |

De seguida, irá surgir um quado com uma grelha.

Esta funcionalidade permitirá a inserção e/ou remoção de profissionais de saúde na Área Privada.

| Criar novo registo de profissional de saúde:                                                                                                    | 🗟 🖍 直員 🖶 💥 🔍 🖉                              | ٩                                                                                                    |
|----------------------------------------------------------------------------------------------------|---------------------------------------------|----------------------------------------------------------------------------------------------------|
| Criar novo registo de profissional de saúde.                                                                                                    |                                             |                                                                                                    |
| Criar novo registo de profissional de saúde.                                                                                                    | Ēò                                          | Criar novo registo  Identificação do Estabelecimento Estabelecimento: Cínica Consultaten                                                                                                    |
| Nome:<br>Entidade emissona de cédula: Selecone a opção v<br>Tipo Colaborador: v<br>Cédula/NF: v<br>Cédula/NF: 5elecone o vínculo asociedo v<br>Data de Nascimento: formato de data admissíveil domenasas | Criar novo registo de profissional de saúde | - Identificação do Serviço - Serviço: VALÉRICIAS TÉCRICAS  - Dados do Colaborador Dados do Colaborador                                                                                                    |
|                                                                                                    |                                             | Nome:<br>Entidade emissona de oldula: Selecione a opção v<br>Tipo Colaborador: v<br>Cédula/NEF: v<br>Vinculo: Selecione o vinculo associado v<br>Data de Nascimento: ex<br>formato da data admisaleit, di emmasaa |

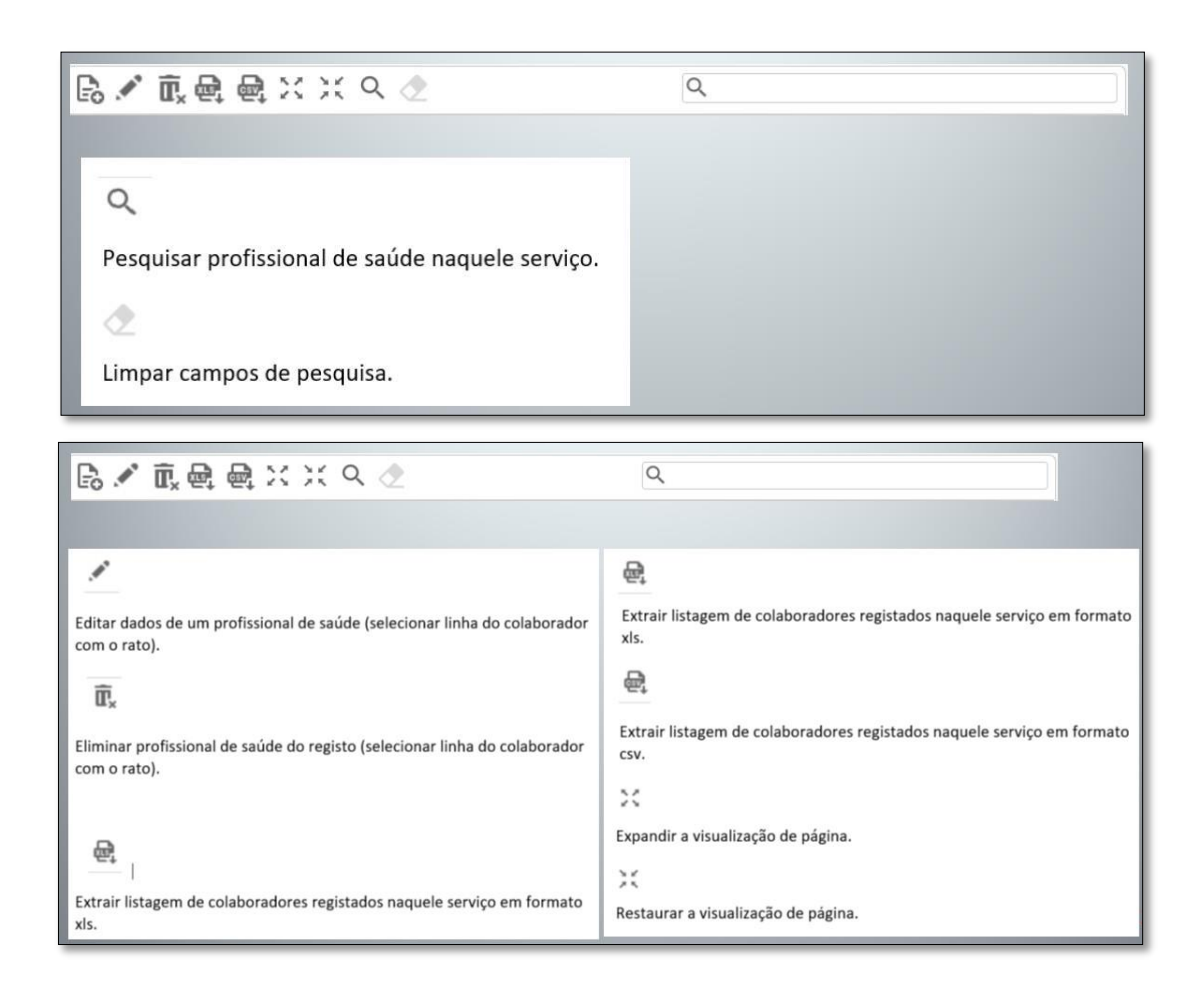

## **3.2.6 Separador Colaboradores**

Permite consultar todos os colaboradores (profissionais de saúde) que estão registados em determinado estabelecimento.

| 0                           |                                        | 0                            |                                            |
|-----------------------------|----------------------------------------|------------------------------|--------------------------------------------|
| ERS<br>Extranse<br>Bissuper | INÍCIO ENTIDADE ESTABELECIM            | ENTOS COLABORADORES PAGAMENT | TOS LICENCIAMENTO OUTROS                   |
| Sair                        | Colaboradores                          |                              |                                            |
|                             | 「●●●●□■■××                             | )( ૧ 🖉 🔍                     |                                            |
|                             | Nome                                   | Estabelecimento              | Serviço Serviço                            |
|                             | Cédula/NIP. 13357   Médico             |                              | ×                                          |
|                             | Agostinho Pereira da Silva             | HOSPITAL                     | Serviço - Internamento / Bloco / Consulta: |
|                             | Cédula/NIP. 0008   Técnico Podologista |                              |                                            |
|                             | AJDA CAROLINA MOREIRA                  | HOSPITAL                     | Serviço - Internamento / Bloco / Consulta: |

Grelha

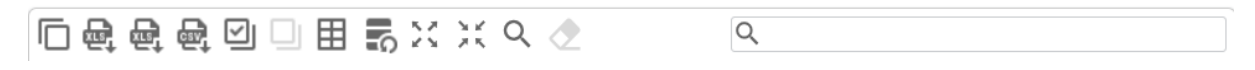

#### Legenda Grelha

| Copia um ou vários colaboradores pretendidos nas várias linhas existente (possibilita a migração para outro documento).         Image: Compart de listagem dos profissionais de saúde, em formato xls.         Image: Compart de listagem dos profissionais de saúde com os códigos internos dos establecimentos e os centros de custo associados a cada um dos colaboradores.         Image: Compart de listagem dos profissionais de saúde em formato xls.         Image: Compart de listagem dos profissionais de saúde com os códigos internos dos establecimentos e os centros de custo associados a cada um dos colaboradores.         Image: Compart de listagem dos profissionais de saúde em formato csv.         Image: Compart de listagem dos profissionais de saúde em formato csv.         Image: Compart de listagem dos profissionais de saúde em formato csv.         Image: Compart de listagem dos profissionais de saúde em formato csv.         Image: Compart de listagem dos profissionais de saúde em formato csv.         Image: Compart de listagem dos profissionais de saúde em formato csv.         Image: Compart de listagem dos profissionais de saúde em formato csv.         Image: Compart de listagem dos profissionais de saúde em formato csv.         Image: Compart de listagem dos profissionais de saúde em formato csv.         Image: Compart de listagem dos profissionais de saúde em formato csv. | Atualizar a página<br>Expandir a visualização de página<br>X<br>Restaurar a visualização de página<br>Q<br>Pesquisar colaborador |
|----------------------------------------------------------------------------------------------------|----------------------------------------------------------------------------------------------------|
| Remoção da seleção de todas as linhas referentes a todos os profissionais de saúde.                                                                                                    | Limpar campos de pesquisa                                                                                                    |
| H<br>Aplicação de filtros de visualização - seleção e remoção de colunas de<br>análise (tem a opção de restituição de colunas).                                                                                                    |                                                                                                    |

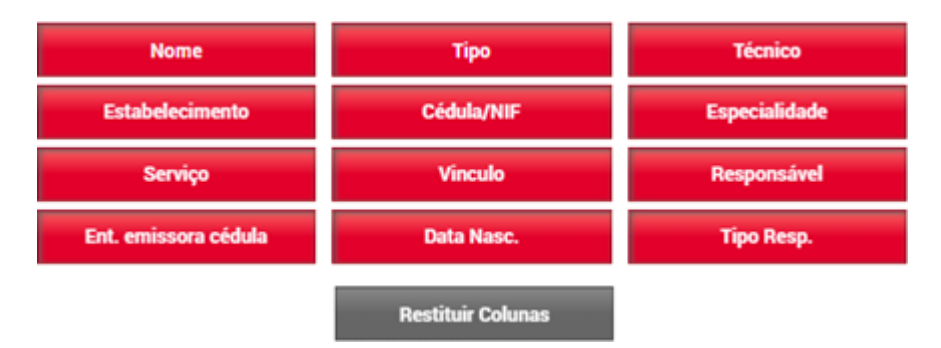

## 3.3 Licenciamento

Para submeter um pedido de licenciamento, o prestador deverá clicar no topo da página em "Licenciamento" e posteriormente, do lado esquerdo, na opção "Licenciamento".

A tramitação de todos os procedimentos acima identificados é realizada informaticamente, através do Portal de Licenciamento da ERS, disponível na sua Área Privada.

As opções possíveis de submissão de pedido de licenciamento são:

- Novo Licenciamento Submissão de pedido de licenciamento ao abrigo do Decreto-Lei n.º 127/2014, de 22 de agosto, na sua redação atual;
- ii) Confirmação de Licença Antiga que se mantém válida e inalterada Licenças de Funcionamento emitidas pelas entidades administrativas à data competentes para o efeito, nomeadamente as Administrações Regionais de Saúde (ARS), ao abrigo da legislação anterior ao Decreto-Lei n.º 127/2014, de 22 de agosto, na sua redação atual;
- iii) Confirmação de Licença Antiga com averbamento Licenças de Funcionamento emitidas pelas entidades administrativas à data competentes para o efeito, nomeadamente as Administrações Regionais de Saúde (ARS), ao abrigo da legislação anterior ao Decreto-Lei n.º 127/2014, de 22 de agosto, na sua redação atual, quando associado a um pedido de averbamento<sup>1</sup> às mesmas;
- iv) Reconhecimento de validade de Autorização Provisória, ou averbamento à mesma – Autorizações Provisórias emitidas pelas Administrações Regionais de Saúde (ARS) territorialmente competentes ao abrigo da legislação anterior ao Decreto-Lei n.º 127/2014, de 22 de agosto, na sua redação atual, com ou sem averbamento<sup>2</sup>.

#### 3.3.1 Novo Licenciamento

Deverá selecionar a opção "Pedir Novo".

| ERS<br>EXTENDER<br>REGULADORA<br>BASADE | ινίςιο εν                     | ITIDADE ESTABELECIMENTOS ( | COLABORADORES PAGAMENTOS | LICENCIAMENTO                  |
|-----------------------------------------|-------------------------------|----------------------------|--------------------------|--------------------------------|
| Licenciamento                           | Licenciamentos                | 5                          |                          |                                |
| Sair                                    | [[] 64 64 55 🔀                | XX 🔍 🕭                     | Q                        |                                |
|                                         | Estabelecimento               | Tipologia                  | Licença                  | Estado 🔶 Formulário 🗧          |
|                                         | HOSPITAL                      | Centros de enfermagem      | 22433                    | Deferida / licenciada Assinado |
|                                         | HOSPITAL                      | Clínicas ou consultórios m | édicos 22433             | Deferida / licenciada Assinado |
|                                         |                               |                            |                          |                                |
|                                         | 4                             |                            |                          | •                              |
|                                         | Mostrando de 1                |                            | 1                        |                                |
|                                         |                               |                            | Dedie Neve               |                                |
|                                         |                               |                            | Pedil Novo               |                                |
|                                         | Mapa do site   Acessibilidade | Links Úteis                |                          |                                |

<sup>&</sup>lt;sup>1</sup> Artigo 12.º do <u>Decreto-Lei n.º 127/2014</u>, de 22 de agosto, na sua redação atual e artigos 27.º e 28.º do <u>Regulamento n.º 86/2016</u>, de 27 de janeiro.

<sup>&</sup>lt;sup>2</sup> Artigo 12.º do <u>Decreto-Lei n.º 127/2014</u>, de 22 de agosto, na sua redação atual e artigos 27.º e 28.º do <u>Regulamento n.º 86/2016</u>, de 27 de janeiro.
De seguida, clicar em "Selecionar" e depois em "Escolher Tipologia".

| ERS<br>ENTIDADE<br>ENTIDADE<br>A SAUDE | ΙΝΙ΄ΟΙΟ       | ENTIDADE | ESTABELECIMENTOS | COLABORADORES | PAGAMENTOS | LICENCIAMENTO | OUTROS |
|----------------------------------------|---------------|----------|------------------|---------------|------------|---------------|--------|
| Licenciamento                          | Pedir Licen   | ciamento |                  |               |            |               |        |
| Vistorias                              | ESTABELECIMEN | то       |                  |               |            |               |        |
| Sair                                   | HOSPITAL      |          |                  |               | Selecionar |               |        |

| ERS<br>ENTIDADE<br>DA SAUDE        | ΙΝΊCΙΟ                                         | ENTIDADE                                       | ESTABELECIMENTOS | COLABORADORES | PAGAMENTOS | LICENCIAMENTO | OUTROS |
|------------------------------------|------------------------------------------------|------------------------------------------------|------------------|---------------|------------|---------------|--------|
| Licenciamento<br>Vistorias<br>Sair | Pedir Licen<br>Tipologias<br>@ Unidades de mec | i <b>ciamento</b><br>licina física e reabilita | ição             |               |            |               |        |
|                                    |                                                | Escolher Tij                                   | oologia(S)       |               |            |               |        |

No formulário deverá definir o responsável técnico/diretor clínico da tipologia selecionada e no final do preenchimento clicar em "**Submeter**".

Todos os campos abaixo assinalados são de preenchimento obrigatório, com excepção dos campos assinalados com 🖈, desde que para eles seja solicitada a dispensa de requisitos de funcionamento.

| Pirector Clínico da Tipologia |                     |
|-------------------------------|---------------------|
| Nome:                         | Ordem:              |
| Cédula / BI:                  |                     |
|                               | Definir Responsável |

Posteriormente deverá preencher os campos (com um círculo) declarando que cumpre os requisitos previstos na respetiva Portaria de atividade.

| B - ORGANIZAÇÃO E FUNCIONAMENTO                                                                                                    |                   |
|----------------------------------------------------------------------------------------------------|-------------------|
| B.1 - Artigo 3.º Qualidade e Segurança                                                                                                    |                   |
| A unidade cumpre, em todas as situações, as normas de qualidade e segurança?                                                                                                    | ₩<br>Sim ★        |
| B.2 - Artigo 4.º Informação aos utentes                                                                                                    |                   |
| A informação ao público encontra-se afixada em local bem visivel?                                                                                                    | <b>₽</b><br>Sim   |
| B.3 - Artigo 5.º Seguro profissional e de atividade                                                                                                    |                   |
| A unidade dispõe de seguro responsabilidade civil e profissional e de seguro de actividade?                                                                                                    | <b>₽</b><br>Sim   |
| B.4 - Artigo 6.º Regulamento interno da clínica ou do consultório médico                                                                                                    |                   |
| A unidade dispõe de regulamento interno em conformidade com o disposto no Art.º 6 da Portaria n.º287/2012, de 20 de Setembro?                                                                                                    | <b>₽</b><br>Sim   |
| B.5 - Artigo 7.º Registo, conservação e arquivo                                                                                                    |                   |
| A unidade dispõe em arquivo de todos os elementos constantes no Art.º 7 da Portaria n.º 287/2012, de 20 de Setembro?                                                                                                    | <b>₽</b><br>Sim   |
| C - INSTRUÇÃO DO PROCESSO                                                                                                    |                   |
| C.1 - Artigo 8.º Documentação                                                                                                    |                   |
| A unidade dispõe em arquivo de todos os documentos constantes no Art.º 8 da Portaria n.º287/2012, de 20 de Setembro?                                                                                                    | <b>₽</b><br>Sim   |
| C.2 - Artigo 9.º Condições de licenciamento                                                                                                    |                   |
| A unidade satisfaz as "Condições de Licenciamento" estabelecidas no Art.º9 da Portaria n.º 287/2012, de 20 de Setembro?                                                                                                    | <b>₽</b><br>Sim   |
| D - RECURSOS HUMANOS                                                                                                    |                   |
| D.1 - Artigo 10.º Direcção clínica                                                                                                    |                   |
| A unidade cumpre o disposto no Art.º 10 da Portaria n.º 287/2012, de 20 de Setembro?                                                                                                    | <b>⊽</b><br>Sim   |
| D.2 - Artigo 11.º Pessoal                                                                                                    |                   |
| A unidade dispõe de recursos humanos em conformidade com o disposto no Art.º 11 da Portaria n.º 287/2012, de 20 de Setembro?                                                                                                    | <b>₽</b><br>Sim   |
| D.3 - Artigo 12.º Recurso a serviços contratados                                                                                                    |                   |
| D.3.1 - A unidade garante por si só, ou com recurso a serviços de terceiros, o transporte de doentes, o tratamento de roupa, o fornecimento de<br>refeições, de gases medicinais e de produtos esterilizados e a gestão de residuos hospitalares? | 되<br>Sim          |
| D.3.2 - No caso de a unidade recorrer a serviços de terceiros, as entidades contratadas encontram-se, nos termos da legislação em vigor, licenciadas<br>ou acreditadas para o efeito?                                                             | s <b>₽</b><br>Sim |

**Nota:** Nos pedidos de licenciamento que, de acordo com a tipologia de atividade em causa, seguem o procedimento de tramitação ordinário, há lugar não apenas ao preenchimento eletrónico do formulário de licenciamento, na qual o declarante se responsabiliza pelo cumprimento integral dos requisitos de funcionamento exigíveis para a atividade que se propõe exercer ou que exerce, mas também à junção de elementos instrutórios, nomeadamente:

- i) Memória descritiva e justificativa e telas finais dos projetos de arquitetura, instalações e equipamentos elétricos, instalações e equipamentos mecânicos e instalações e equipamentos de águas e esgotos relativos às instalações em que a unidade de saúde deve funcionar, assinados por técnicos devidamente habilitados;
- ii) Autorização de utilização emitida pela câmara municipal competente;
- iii) Parecer da Autoridade Nacional de Emergência e Proteção Civil que comprove o cumprimento do regime jurídico da segurança contra incêndios em edifícios.

Quantos aos pedidos de licenciamento que seguem o procedimento de tramitação simplificado por mera comunicação prévia, há lugar à submissão de elementos instrutórios nas seguintes tipologias:

- Radiologia cópia da(s) licença(s) de funcionamento no âmbito da proteção radiológica;
- ii) Postos de colheita de patologia clínica e análises clínicas, a saber:
  - Requerimento de pedido de licenciamento de posto de colheita, devidamente fundamentado, dirigido ao Presidente do Conselho de Administração da ERS, com identificação da entidade requerente e da morada do posto de colheita a licenciar, assinado e datado;
  - **2.** Elementos relativos às instalações em que a unidade deverá funcionar, assinados por técnicos devidamente habilitados:
    - 2.1 Declaração subscrita pelo diretor técnico do laboratório/diretor técnico do posto, associado ao posto de colheitas, com referência às valências prosseguidas no estabelecimento a licenciar.
    - **2.2** Levantamento atualizado de arquitetura:
      - Memória descritiva e justificativa assinada pelo técnico autor do projeto/levantamento;
      - (ii) Telas finais (preferencialmente em formato DWG/DWF, sendo também aceite o formato PDF, mas assinado pelo técnico autor do projeto), com todos os compartimentos afetos ao posto de colheita devidamente assinalados;
      - (iii) Termo de responsabilidade do autor do projeto/levantamento, que deverá estar assinado; 38/88

- (iv) Declaração válida emitida pela ordem profissional do técnico autor do projeto/levantamento, que ateste as competências para o ato.
- Listagem discriminativa do pessoal afeto ao posto de colheitas, com a identificação do nome, categoria/função e respetiva cédula profissional, incluindo a identificação dos técnicos e especialistas responsáveis;
- 4. Indicação do meio e condições de transporte, armazenamento e acondicionamento de amostras utilizados para o laboratório central ou outros laboratórios, com informação mínima sobre modo de contentorização e termo estabilização das amostras em função das características e tipo de exames a realizar, meio de transporte e indicação da distância ao laboratório central, datado e validado pelo responsável técnico.

De referir ainda que, nos termos do artigo 21.º do Decreto-Lei n.º 127/2014, de 22 de agosto, em conjugação com o artigo 25.º do Regulamento n.º 86/2016, de 27 de janeiro, os estabelecimentos prestadores de cuidados de saúde já existentes à data de 1 de setembro de 2014, poderão solicitar, ao Conselho de Administração da ERS, a dispensa do cumprimento de requisitos quando, por questões estruturais ou técnicas, a sua estrita observância seja impossível ou possa inviabilizar a continuidade da atividade, e desde que essa dispensa não ponha em causa a segurança e a saúde dos utentes ou de terceiros.

Do pedido deve constar uma descrição detalhada e tecnicamente justificada de cada requisito de cujo cumprimento é pedida a dispensa, devendo para o efeito ser junto documento idóneo à prova dos factos e circunstâncias alegados, nomeadamente parecer técnico que fundamente a impossibilidade de realização de intervenção estrutural no edifício onde se encontre instalado o estabelecimento.

É possível requerer a dispensa de um ou mais requisitos anexando no competente formulário, um único ficheiro com os documentos requeridos ao pedido.

Para efetuar o pedido de dispensa de requisitos, no formulário de licenciamento, deverá fazer o *upload* do documento e clicar em "**Enviar ficheiro**".

| <b>DISPENSA DE REQUISITOS</b>                                                                                                    |                                                                                                    |
|----------------------------------------------------------------------------------------------------|----------------------------------------------------------------------------------------------------|
| Os estabelecimentos prestadores de cuidados de saúde já existe<br>de Administração da ERS, a dispensa do cumprimento deste requ<br>agosto, em conjugação com o artigo 25.º do Regulamento n.º 86<br>de 2016. | entes, à data de 1 de setembro de 2014, poderão solicitar, ao Conselhu<br>uisito, nos termos do artigo 21º do Decreto- Lei n.º 127/2014, de 22 d<br>/2016, publicado na 2.ª Série do Diário da República, de 27 de janeiro |
| Ficheiro para Dispensa de Requisitos:                                                                                                    |                                                                                                    |
| Escolher Ficheiro Não foi escolhido nenhum ficheiro E                                                                                                    | inviar Ficheiro                                                                                                    |
|                                                                                                    |                                                                                                    |
| Gravar Alterações                                                                                                    | Finalizar                                                                                                    |

#### **TISPENSA DE REQUISITOS**

Os estabelecimentos prestadores de cuidados de saúde já existentes, à data de 1 de setembro de 2014, poderão solicitar, ao Conselho de Administração da ERS, a dispensa do cumprimento deste requisito, nos termos do artigo 21º do Decreto- Lei n.º 127/2014, de 22 de agosto, em conjugação com o artigo 25.º do Regulamento n.º 86/2016, publicado na 2.ª Série do Diário da República, de 27 de janeiro de 2016.

Ficheiro para Dispensa de Requisitos:

Escolher ficheiro Nenhum ficheiro selecionado Enviar Ficheiro

No final do preenchimento do formulário deverá clicar na opção "**Gravar Alterações**" e posteriormente clicar em "**Finalizar**".

| Gravar Alterações | Finalizar |
|-------------------|-----------|
|                   | 1         |

Aparecerá uma nova opção. Deve clicar em "Assinatura Externa".

|                                                        | × Assinatura Externa                                                                                                    |                                                                                                    |                                                              |
|--------------------------------------------------------|----------------------------------------------------------------------------------------------------|----------------------------------------------------------------------------------------------------|--------------------------------------------------------------|
| A ui<br>DISI<br>abeli<br>ninis<br>o, em<br>6.<br>ro pa | O formulário eletrónico do pedido de licenciamento deverá ser<br>assinado digitalmente pela pessoa ou pessoas com poderes<br>para obrigar a entidade ou por procurador, conforme resulta do<br>Regulamento n.º 86/2016 (artigos 7.º, n.º 3 e 9.º, n.º 5).<br>Para efetuar a assinatura digital utilizando software externo<br>utilize este ficheiro: Link<br>Após conclusão do processo de assinatura, efectue neste ecrã o<br>upload do ficheiro assinado.<br>Ficheiro:<br>Escolher ficheiro Nenhum ficheiro selecionado | <ul> <li>gislação em vigor?</li> <li>e setembro de 2014, poderão solicit<br/>lo artigo 21º do Decreto- Lei n.º 127<br/>a 2.ª Série do Diário da República, d</li> </ul> | Sim<br>ar, ao Conselho<br>/2014, de 22 de<br>e 27 de janeiro |
|                                                        | Confirmar                                                                                                    |                                                                                                    |                                                              |
|                                                        | Cancelar                                                                                                    |                                                                                                    |                                                              |
|                                                        |                                                                                                    |                                                                                                    |                                                              |
|                                                        |                                                                                                    |                                                                                                    |                                                              |

De seguida, deverá fazer o *download* do formulário de licenciamento, clicando em **Link**, assinar digitalmente (através do cartão de cidadão ou cartão da Ordem dos Médicos com o código pin e assinatura digital ativada ou através de uma assinatura digital certificada) e fazer o *upload* do mesmo.

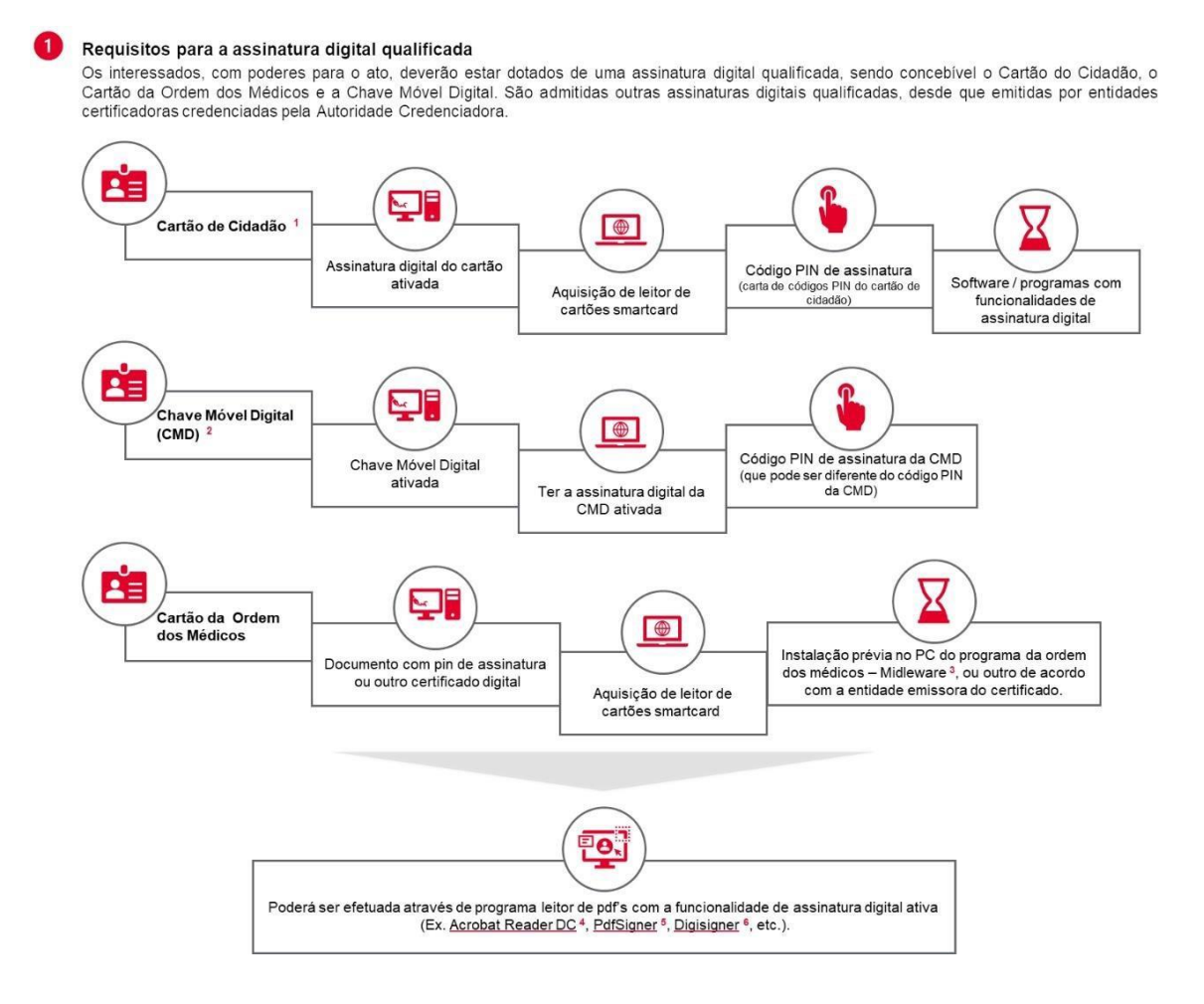

No final deverá fazer *upload* do ficheiro assinado. Para o efeito, deverá clicar em **Escolher ficheiro**, fazer *upload* do documento e clicar em **Confirmar**.

| a 🗙 | Assinatura Externa                                  |     |
|-----|-----------------------------------------------------|-----|
|     | O pedido de licenciamento foi assinado com sucesso. |     |
|     | Fechar                                              |     |
| SI  |                                                     |     |
| al  |                                                     |     |
| lis |                                                     | lo  |
| m   |                                                     | a 2 |
| па  |                                                     |     |
|     |                                                     |     |
| r   |                                                     |     |
|     |                                                     |     |
|     |                                                     |     |
|     |                                                     |     |
|     |                                                     |     |

O pedido de novo licenciamento para a tipologia visada está concluído.

## 3.3.2 Confirmação de Licença Antiga que se mantém válida e inalterada

Na Área Privada, deverá selecionar o separador "LICENCIAMENTO" no menu superior e "Licenciamento" no submenu do lado esquerdo, clicando de seguida na opção "Pedir Novo" (ver imagem).

| Mostrando de 1 até 15 de 47        | registos 1234                                                                  |  |
|------------------------------------|--------------------------------------------------------------------------------|--|
|                                    | Pedir Novo                                                                     |  |
| Mapa do site   Acessibilidade      | Links Úteis                                                                    |  |
| Deverá clicar em                   | "Selecionar".                                                                  |  |
| RES ERS                            | INÍCIO ENTIDADE ESTABELECIMENTOS COLABORADORES PAGAMENTOS LICENCIAMENTO OUTROS |  |
| Licenciamento<br>Vistorias<br>Sair | Pedir Licenciamento ESTABELECIMENTO CLIRECAS: Selecionar                       |  |

De seguida, deverá selecionar o estabelecimento, a tipologia e a opção "**Confirmação de Licença Antiga que se mantém válida e inalterada**" a que se refere o pedido.

| ENTIDADE<br>REGULADORA<br>DA SAUDE | INÍCIO ENTIDADE ESTABELECIMENTOS COLABORADORES PAGAMENTOS LICENCIAMENTO OUTROS |
|------------------------------------|--------------------------------------------------------------------------------|
| Licenciamento                      | Pedir Licenciamento                                                            |
| Vistorias                          |                                                                                |
| Sair                               | Opções                                                                         |
|                                    | Onfirmação de Licença Antiga que se mantém válida e inalterada                 |
|                                    | O Confirmação de licença antiga com averbamento                                |
|                                    | O Novo Licenciamento                                                           |
|                                    |                                                                                |
|                                    |                                                                                |
|                                    | Iniciar Pedido(S)                                                              |

Deverá no campo "**Justificação**" identificar o número da licença de funcionamento a confirmar e respetiva entidade emitente.

Posteriormente, deverá proceder ao *upload* dos documentos aplicáveis através dos botões "Escolher Ficheiro" e "Enviar", a saber:

i) Licença de funcionamento a confirmar;

- Declaração de Compromisso de Honra (pode ser obtida para *download* através do *link* <u>https://www.ers.pt/pt/prestadores/servicos/minutas/</u>);
- iii) Estando em causa a tipologia de radiologia, cópia da(s) licença(s) de funcionamento no âmbito da proteção radiológica.

| DA SAUDE |                                     |                     |                           |  |  |
|----------|-------------------------------------|---------------------|---------------------------|--|--|
| siamento | Licenciamer                         | nto                 |                           |  |  |
| ias      | Estabelecimento<br>CLINICAS         |                     |                           |  |  |
|          | Tipologia<br>Unidades de cirurgia d | le ambulatório gera | i.                        |  |  |
|          | Tipo<br>Confirmação de Licen        | ça Antiga que se m  | antém válida e inalterada |  |  |
|          | Estado                              |                     |                           |  |  |
|          | Em Preenchimento                    |                     |                           |  |  |
|          | Justificação:                       |                     |                           |  |  |
|          | Justificação:                       |                     |                           |  |  |

No final, deverá clicar na opção "Guardar Pedido" e de seguida "Submeter Pedido"

| Guardar Pedido | Submeter Pedido |
|----------------|-----------------|
|----------------|-----------------|

## 3.3.3 Confirmação de Licença Antiga com averbamento

Através da sua Área Privada, deverá selecionar o separador "**LICENCIAMENTO**" no menu superior e "**Licenciamento**" no submenu do lado esquerdo, clicando de seguida na opção "**Pedir Novo**" (ver imagem).

| Mostrando de 1 até 15 de 47 registos        | 1 2 3 4                                                                        | ٠     |
|---------------------------------------------|--------------------------------------------------------------------------------|-------|
|                                             | Pedir Novo                                                                     |       |
| Mapa do site   Acessibilidade   Links Úteis |                                                                                |       |
| Deverá clicar em "Selec                     | ionar".                                                                        |       |
| See ERS                                     | INICIO ENTIDADE ESTABELECIMENTOS COLABORADORES PAGAMENTOS LICENCIAMENTO DUTROS |       |
| Licenciamento<br>Vistorian                  | Pedir Licenciamento<br>Estabelecimento                                         |       |
| Sar                                         | CLINEAS: Selecionar                                                            | 43/88 |

De seguida, deverá selecionar o estabelecimento, a tipologia e a opção "Confirmação de Licença Antiga com averbamento"<sup>3</sup> a que se refere o pedido.

| REGULADIORA<br>DA SADDE | INÍCIO ENTIDADE ESTABELECIMENTOS COLABORADORES PAGAMENTOS LICENCIAMENTO OUTRO |
|-------------------------|-------------------------------------------------------------------------------|
|                         | Licenciamento                                                                 |
|                         | Estabelecimento                                                               |
|                         | CLINICAS PEDAGÓGICAS DA UNIVERSIDADE FERNANDO PESSOA                          |
|                         | Tipologia                                                                     |
|                         | Cincadas de Churge de amodeixono gara                                         |
|                         | Confirmação de licença antiga com averbamento                                 |
|                         | Estado                                                                        |
|                         | Em Preenchimento                                                              |
|                         | Justificação:                                                                 |
|                         |                                                                               |
|                         |                                                                               |
|                         |                                                                               |
|                         |                                                                               |
|                         |                                                                               |
|                         |                                                                               |
|                         |                                                                               |
|                         |                                                                               |
|                         | Licença Antiga:                                                               |
|                         | Esconerticheiro Nethumlecionado Enviar                                        |
|                         |                                                                               |
|                         | Requerimento de Averbamento:                                                  |
|                         | Esconer inchero Nernam iecionado Enviar                                       |
|                         |                                                                               |
|                         | Declaração de Compromisso de Honra:                                           |
|                         | Escoliter Inchard Merinani                                                    |
|                         |                                                                               |
|                         |                                                                               |
|                         |                                                                               |
|                         | Outros documentos necessários à avaliação do pedido                           |
|                         |                                                                               |
|                         |                                                                               |
|                         | Insert                                                                        |
|                         | DESCRIÇÃO                                                                     |
|                         | DEGGGGAO                                                                      |

Deverá no campo "Justificação", identificar o número da licença de funcionamento a confirmar, respetiva entidade emitente e o(s) elementos(s) a averbar.

Posteriormente, deverá proceder ao upload dos documentos aplicáveis através dos botões "Escolher Ficheiro" e "Enviar", a saber:

- i) Licença de funcionamento a confirmar;
- ii) Requerimento de averbamento (pode ser obtido para download através do link https://www.ers.pt/pt/prestadores/servicos/minutas/);
- iii) Declaração de Compromisso de Honra (pode ser obtida para download através do link https://www.ers.pt/pt/prestadores/servicos/minutas/;
- iv) Estando em causa a tipologia de radiologia, cópia da(s) licença(s) de funcionamento no âmbito da proteção radiológica.

<sup>&</sup>lt;sup>3</sup> Artigo 12.º do Decreto-Lei n.º 127/2014, de 22 de agosto, na sua redação atual e artigos 27.º e 28.º do Regulamento n.º 86/2016, de 27 de janeiro.

No final, deverá clicar nas opções "Guardar Pedido" e de seguida "Submeter Pedido"

| ESCRIÇÃO<br>de existem Ficheiros | utros documentos necessários à avaliação do pedido |         |
|----------------------------------|----------------------------------------------------|---------|
| ão existem Picheiros             | Escrição                                           | Inserir |
|                                  | lão existem Ficheiros                              |         |
|                                  |                                                    |         |
|                                  |                                                    | -       |
|                                  |                                                    |         |

## 3.3.4 Reconhecimento de alidade de Autorização Provisória

Quando os estabelecimentos sejam titulares de "autorização provisória" de funcionamento, emitida para as tipologias de atividade de anatomia patológica e patologia clínica, poderá ser solicitado o reconhecimento de validade de autorização provisória e/ou o averbamento à mesma<sup>4</sup>.

Através da sua Área Privada, deverá selecionar o separador "**LICENCIAMENTO**" no menu superior e "**Licenciamento**" no submenu do lado esquerdo, clicando de seguida na opção "**Pedir Novo**" (ver imagem).

| Mostrando de 1 até 15 de 47 registos        | 1 2 3 4                                                                        | • |
|---------------------------------------------|--------------------------------------------------------------------------------|---|
|                                             | Pedir Novo                                                                     |   |
| Mapa do site   Acessibilidade   Links Úteis |                                                                                |   |
|                                             |                                                                                |   |
| Deverá clicar em " <b>Selecio</b>           | onar".                                                                         |   |
| S ERS                                       |                                                                                |   |
| ENTOARDER<br>De SACE                        | INICIO ENTIDADE ESTABELECIMENTOS COLABORADORES PAGAMENTOS LICENCIAMENTO OUTROS |   |
| Licenciamento<br>Vistorias                  | Pedir Licenciamento<br>Estabelecimento                                         |   |
| Sat                                         | CLINICAS Selectionar                                                           |   |

De seguida, deverá selecionar o estabelecimento, a tipologia e a opção "**Reconhecimento de validade de Autorização Provisória, ou averbamento à mesma**" a que se refere o pedido.

<sup>&</sup>lt;sup>4</sup> Artigo 12.º do <u>Decreto-Lei n.º 127/2014</u>, de 22 de agosto, na sua redação atual e artigos 27.º e 28.º do <u>Regulamento n.º 86/2016</u>, de 27 de janeiro.

| AFDS                                   | 6 de Dezembro de 2023   11h16                                                  |  |  |  |  |  |  |  |
|----------------------------------------|--------------------------------------------------------------------------------|--|--|--|--|--|--|--|
| TAS ENTIDADE<br>REGULADOR/<br>DA SAUDE | INÍCIO ENTIDADE ESTABELECIMENTOS COLABORADORES PAGAMENTOS LICENCIAMENTO OUTROS |  |  |  |  |  |  |  |
| Licenciamento                          | Pedir Licenciamento                                                            |  |  |  |  |  |  |  |
| Vistorias                              |                                                                                |  |  |  |  |  |  |  |
| Sair                                   | Opções                                                                         |  |  |  |  |  |  |  |
|                                        | O Confirmação de Licença Antiga que se mantém válida e inalterada              |  |  |  |  |  |  |  |
|                                        | O Confirmação de licença antiga com averbamento                                |  |  |  |  |  |  |  |
|                                        | e Reconhecimento de validade de Autorização Provisória, ou averbamento à mesma |  |  |  |  |  |  |  |
|                                        | O Novo Licenciamento                                                           |  |  |  |  |  |  |  |
|                                        |                                                                                |  |  |  |  |  |  |  |
|                                        |                                                                                |  |  |  |  |  |  |  |
|                                        | Iniciar Pedido(S)                                                              |  |  |  |  |  |  |  |
|                                        |                                                                                |  |  |  |  |  |  |  |

Deverá no campo "**Justificação**" identificar a autorização provisória e respetiva entidade emitente e, se aplicável, o(s) elementos(s) a averbar.

Posteriormente, deverá proceder ao upload dos documentos aplicáveis através dos botões "Escolher Ficheiro" e "Enviar", a saber:

- i) Autorização Provisória de funcionamento a confirmar;
- Requerimento de averbamento, se aplicável (pode ser obtido para *download* através do *link<u>https://www.ers.pt/pt/prestadores/servicos/minutas/</u>);*
- iii) Declaração de Compromisso de Honra (pode ser obtida para *download* através do *link* https://www.ers.pt/pt/prestadores/servicos/minutas/);

| A ENTIDADE<br>REGULADORA<br>DA SAUDE | ινίςιο                                    | ENTIDADE                          | ESTABELECIMENTOS              | COLABORADORES | PAGAMENTOS | LICENCIAMENTO | OUTRO |
|--------------------------------------|-------------------------------------------|-----------------------------------|-------------------------------|---------------|------------|---------------|-------|
| ento                                 | Licenciame                                | nto                               |                               |               |            |               |       |
|                                      | Estabelecimento<br>HOSPITAL               |                                   |                               |               |            |               |       |
| _                                    | Tipologia<br>Laboratórios de anate        | omia patológica                   |                               |               |            |               |       |
|                                      | Tipo<br>Reconhecimento de v               | ralidade de Autoriza              | ção Provisória, ou averbarner | ito à mesma   |            |               |       |
|                                      | Estado                                    |                                   |                               |               |            |               |       |
|                                      | Em Preenchimento                          |                                   |                               |               |            |               |       |
|                                      |                                           |                                   |                               |               |            |               |       |
|                                      |                                           |                                   |                               |               |            |               |       |
|                                      | Declaração de Compre<br>Escolher ficheiro | omisso de Honra:<br>] Nenhum leci | pnado                         | Enviar        |            |               |       |

No final, deverá clicar nas opções "Guardar Pedido" e de seguida "Submeter Pedido"

| Guardar Pedido                            | Submeter Pedido |
|-------------------------------------------|-----------------|
| Listagem                                  |                 |
| Mana do site LAnessibilidade LLinks Úteis |                 |

No subseparador "Licenciamento" é possível consultar todos os pedidos de licenciamento e respetivo estado ("em preenchimento", "por assinar", "solicitado", "deferida/licenciada" e "cancelado"). Permite ainda visualizar e imprimir a(s) licença(s) de funcionamento já emitidas, o(s) competente(s) formulário(s) de licenciamento e o(s) comprovativo(s) de entrega.

| ERS<br>EVIDADE<br>HECULADORA<br>DA SAUDE | ΙΝίCΙΟ              | ENTIDADE              | ESTABELECIMENTOS         | COLABOR     | ADORES I | PAGAMENTOS           | CENCIAMENTO | OUTROS     |
|------------------------------------------|---------------------|-----------------------|--------------------------|-------------|----------|----------------------|-------------|------------|
| Licenciamento                            | Licenciament        | OS                    |                          |             |          |                      |             |            |
| Sair                                     |                     | $\times \times \land$ | 2                        |             | Q        |                      |             | ]          |
|                                          | Estabelecimento     |                       | Tipologia                |             | Licença  | Estado               | Formulário  | Data 🔶 Co  |
|                                          | CENTRO DE ORTOPEDIA | E REABILITAÇÃO        | Unidades de radiologia   |             |          | Solicitada           | Assinado    | 19-12-2022 |
|                                          | CENTRO DE ORTOPEDIA | E REABILITAÇÃO        | Clínicas ou consultórios | médicos     | 21744    | Deferida / licenciad | a Assinado  | 28-06-2022 |
|                                          | CENTRO DE ORTOPEDIA | E REABILITAÇÃO        | Unidades de medicina fí  | sica e reab | 21744    | Deferida / licenciad | a Assinado  | 28-06-2022 |
|                                          | CENTRO DE ORTOPEDIA | E REABILITAÇÃO        | Unidades de radiologia   |             |          | Pedido cancelado     | Por Assinar | 17-08-2022 |

# 3.4 Submissão do Pedido de Registo

Concluído o preenchimento dos dados da entidade, do estabelecimento, serviço e colaboradores e dos pedidos de licenciamento (se aplicável), deverá proceder à sua submissão, selecionando no topo da página a opção "**SUBMISSÃO**". Este separador apenas se encontra disponível aquando da submissão do pedido de inscrição da entidade e de registo do(s) estabelecimento(s).

| ADE INÍCIO                                                                       | ENTIDADE                                                 | ESTABELECIMENTOS | COLABORADORES                          | SUBMISSÃO                                   | LICENCIAMENTO | OUTRO |  |  |
|----------------------------------------------------------------------------------|----------------------------------------------------------|------------------|----------------------------------------|---------------------------------------------|---------------|-------|--|--|
| O seu Pedido de                                                                  | O seu Pedido de Submissão de registo será inserido com o |                  |                                        | dados por si indicados, e abaixo descritos. |               |       |  |  |
| Deseja submete                                                                   | Deseja submeter o pedido?                                |                  |                                        |                                             |               |       |  |  |
|                                                                                  | Sim                                                      |                  | Editar Dados                           |                                             |               |       |  |  |
|                                                                                  |                                                          |                  |                                        |                                             |               |       |  |  |
|                                                                                  |                                                          |                  |                                        |                                             |               |       |  |  |
| Dados do                                                                         | Estabelecime                                             | ento             |                                        |                                             |               |       |  |  |
| Dados do                                                                         | Estabelecime                                             | ento             | Email:                                 |                                             |               |       |  |  |
| Denominação:<br>HOSPITAL<br>Data de início de a                                  |                                                          | ento             | Email:<br>Morada:                      |                                             |               |       |  |  |
| Dados do<br>Denoninação:<br>Hospital<br>Data de início de a<br>Tipo de Prestador |                                                          | ento             | Email:<br>I<br>Morada:<br>N.º Polícia; |                                             | Andar         |       |  |  |

# 3.5 Pagamento após submissão

Após a submissão do pedido de registo, no separador "**PAGAMENTOS**", pode aceder à nota de liquidação da taxa de registo e respetiva notificação (ver imagens).

| ENTIDADE<br>REGULADORA | ΙΝίCΙΟ          | ENTIDADE | ESTABELECIMENTOS | COLABORADORES | PAGAMENTOS  | LICENCIA | MENTO     | OUTROS |
|------------------------|-----------------|----------|------------------|---------------|-------------|----------|-----------|--------|
|                        | Dagamentos      |          |                  |               |             |          |           |        |
|                        | Fagamentos      |          |                  |               |             |          |           |        |
|                        | DESCRIÇÃO       | VALOR    | REFERÊNCIA       | DATA INÍCIO   | DATA LIMITE | ESTADO   | DATA PAGA | MENTO  |
|                        | Tava de Degisto | 1000,00€ | ε χχχχχχχχχχχχχ  | xx/xx/xxxx    | xx/xx/xxxx  | Pendente |           |        |

| Entidade Reguladora<br>Rua S. João de Brito, (<br>4100-455 PORTO                                                                                                    | da Saúde<br>521 - L 32                                                                                                    | Exmo, Sr. Legal Representant<br>HOSPITAL PARTICULAR                                                                                                    | e da Entidade                                                                                                    | ERS<br>ERS<br>END<br>END<br>END<br>END<br>END<br>END<br>END<br>END<br>END<br>END                               | Entidade Re<br>REGISTO D<br>Contril                                                                                                    | eguladora da<br>E PRESTADOR<br>Duição Regulatória<br>Entidade<br>ral Particular                                                                                                    | Saúde<br>ES                                                                                                    |
|----------------------------------------------------------------------------------------------------|----------------------------------------------------------------------------------------------------|----------------------------------------------------------------------------------------------------|----------------------------------------------------------------------------------------------------|----------------------------------------------------------------------------------------------------|----------------------------------------------------------------------------------------------------|----------------------------------------------------------------------------------------------------|----------------------------------------------------------------------------------------------------|
| 国際対象                                                                                                    | 2                                                                                                    | ESTRADA DE<br>8500-322 QUINTA                                                                                                    |                                                                                                    |                                                                                                    | NIF/NIPC                                                                                                    | Nú                                                                                                    | mero Documento                                                                                                    |
| Sua Referência                                                                                                    | Sua Comunicação                                                                                                    | Nossa Referência                                                                                                    | Data                                                                                                    |                                                                                                    | 502                                                                                                    |                                                                                                    | CTR/2022/7038                                                                                                    |
|                                                                                                    |                                                                                                    | 1410580062022<br>CR.2022.UGI.7038                                                                                                    | 23/06/2022                                                                                                    |                                                                                                    |                                                                                                    | Data D                                                                                                    | locumento: 23-06-2022                                                                                                    |
| Assunts: Notificação para pagam<br>Fica V. Exa, notificado, na o<br>saúde sob junisdição regulatóriu<br>estatutos da ERS, aprovados p<br>documento único de ochrange<br>contribuição regulatóriu, do peri<br>exercicio da sua atividade de<br>atividades econômicas na área<br>artigo 2.º do Anexo à Portaria n.º 1<br><sup>1</sup><br><sup>1</sup><br><sup>1</sup> <sup>1</sup> <sup>1</sup> <sup>1</sup> <sup>1</sup> <sup>1</sup> <sup>1</sup> <sup>1</sup> <sup>1</sup> <sup>1</sup> | nto de contribuição regulatór<br>qualidade de entidade deter<br>da Entidade Reguladora ;<br>elebo Decreto-Lein * 12620<br>a que se anexa, efetuar<br>do de 2002/1022, que vis<br>regulação, de supervisão e<br>da saúde dos sectores pri<br>50/2015, de 26 de maio, confor<br>CR(1) = 458 euros + 12<br><sup>100</sup> MIN<br>Ministra de anterior de sectores pri<br>de saúde dos sectores pri<br>100 MIN<br>Ministra de saúde dos sectores pri<br>100 MIN<br>de saúde dos sectores pri<br>100 MIN<br>de saúde dos sectores pri<br>de saúde dos sectores pri<br>100 MIN<br>de saúde dos sectores pri<br>100 MIN<br>de saúde dos sectores pri<br>100 MIN<br>de saúde dos sectores pri<br>100 MIN<br>de saúde dos de saúde dos sectores pri<br>100 MIN<br>de saúde dos de saúde dos sectores pri<br>100 MIN<br>de saúde dos de saúde dos de saúde dos<br>100 MIN<br>de saúde dos de saúde dos de saúde dos<br>100 MIN<br>de saúde dos<br>100 MIN<br>de saúde dos dos de saúde dos<br>100 MI | In the establelacimento(s) produces the second second seco | prestador(es) de cuidados de<br>s do n.º 2 do artigo 4.º dos<br>trê à data limite indicada no<br>cla apurada, proveniente de<br>fitos incontônco pela ERS no<br>concorrência respeitantes às<br>social, calculada nos termos<br>gue:                                           | Ref. Pagamento I<br>50140<br>Importância a I<br>9<br>Data de Inic<br>01<br>Data Limi<br>31<br>33<br>30/06/2021 | Aultibanco e Internet<br>1076223974<br>Pagar em Euros (€)<br>5 654,16<br>1077/2022<br>te de Pagamento<br>1077/2022<br>Período<br>30/06/2022 | Fica V. Exa not<br>contribuição regulatóri<br>ERS, pela atividade<br>promoção da defesa<br>às atividades econór<br>setores privado, públic<br>O montante da<br>regulatória foi calcula<br>previsitas no artigo 2.<br>26 de maio, e «<br>informações disponibi<br>do preenchimento do<br>de acordo com<br>oficiosamente pela El<br>administrativo.<br>O pagamento pode<br>Multibanco, da Interme<br>de Crédito, utilizando a | ficado(a) da liquidação da<br>a devida por essa entidade à<br>le regulação, supervisão e de<br>da concorrência respeitantes<br>nicas na área da saúde dos<br>o, cooperativo e social.<br>acima referida contribuição<br>do de acordo com as regras<br>e da Portaria n.º 150/2015, de<br>mo conformidade com as<br>izadas por V. Exa. aquando<br>s formulários de registo, - ou<br>os elementos obtidos<br>RS no respetivo procedimento<br>ser efetuado através do<br>t, dos CTT das Instituições<br>referência indicada. |
| O pagamento do valor total em<br>18.º do Regulamento n.º 14/202<br>se encontra disponivel para i<br>através de cheque emitido à or<br>à Entidade Reguladora da Saúde,<br>Nos termos previsitos no artigi<br>pagamento faseado de contribuição<br>Poderá V. Exa. reclamar ou la<br>Procedimento e Processo Tributári.<br>Caso não seja efetuado o pag<br>sejam 60 dias contados da notil<br>será promovido o competente<br>14/2020, de 9 de janeiro.                                      | a divida pode ser efetuado<br>t0, de 9 de janeiro, utilizand<br>mpressão na V. Area Pri-<br>ferm do Instituto de Gestão e<br>Rua S. João de Brito, 621, L32<br>o 20.º do Regulamento no<br>regulatória.<br>mpugnar nos termos e praz-<br>o,<br>gamento da contribuição reg<br>icação, a nota de liquidação<br>processo de execução fiscal                                                                                                    | através das modalidades de<br>o as referências indicadas no<br>vada, opção "Pagamentos"),<br>C Crédito Público, com o valor<br>4 100 - 455 Porto.<br>° 14/2020, de 9 de janeiro<br>cos estabelecidos nos artigos<br>ulatória, no prazo concedido<br>o da divida serve de base à<br>, nos termos dos artigos 19.                                                                                                    | pagamento previstas no artigo<br>documento em anexo (e que<br>podendo ainda ser efetuado<br>total em divida e endereçado<br>poderá V. Exa. requerer o<br>70.º e 102.º do Código de<br>para o efeito, passados que<br>execução fiscal da mesma e<br>° e 21.º do Regulamento n.º | Certificação<br>Válido como recibo, apo<br>juntamente com o docu<br>Rua S.João de Brito,                       | o do Pagamento<br>is certificação, ou<br>mento emitido pela<br>nº621,L32, 4100-455 Porto                                                    | serviço online do<br>"Pagamentos ao Estad<br>Presidente do                                                                                                    | seu banco, selecionando<br>o" e "Sector Público".<br>Conselho de Administração<br>NIPC:507021266                                                                                                    |

# 4. Certidão de Registo ERS

O Registo no SRER da ERS de um estabelecimento prestador de cuidados de saúde é comprovado através da respetiva Certidão de Registo.

# 4.1 Impressão da Certidão de Registo

Para imprimir a certidão de registo deverá aceder ao *website* da ERS (<u>www.ers.pt</u>), opção Área Privada e digitar os códigos de acesso (utilizador e senha).

Seguidamente, deverá clicar na opção "**OUTROS**" no canto superior direito e na opção "**Certidões**" no submenu disponível à esquerda.

Deverá clicar na linha com a denominação do estabelecimento e imprimir a certidão de registo referente ao estabelecimento.

| ERS<br>ENTIDACE<br>ENTIDACE | INÍCIO ENTIDADE                      | ESTABELECIMENTOS COLABORADORES PAG | AMENTOS LICENCIAMENTO OUTROS               |
|-----------------------------|--------------------------------------|------------------------------------|--------------------------------------------|
| Castão do propisso po SCREC | Certidões                            |                                    |                                            |
| Mensagens                   | ocitiaoco                            |                                    |                                            |
| Certidões                   |                                      | Q                                  |                                            |
| Imprimir                    | Identificação da Certidão de Registo |                                    | 🕴 Data de Criação 🛛 👻 Número de Certidão 👘 |
| Requerimentos               | Estabelecimento: 'CLÍNICAS           |                                    | 06-01-2023 20231556012202070               |
| Estabelecimentos Suspensos  |                                      | 1                                  |                                            |
| Contacte-nos                |                                      |                                    |                                            |
| Contactos Efectuados        |                                      |                                    |                                            |
| Fiscalizações               |                                      |                                    |                                            |
| Documentos                  |                                      |                                    |                                            |
| Aiuda                       |                                      |                                    |                                            |
| 1,000                       |                                      |                                    |                                            |

# 5. Licença de Funcionamento ERS

O licenciamento de um estabelecimento prestador de cuidados de saúde é comprovado através da respetiva licença de funcionamento.

Aos estabelecimentos prestadores de cuidados de saúde que integram mais de uma tipologia de atividade é emitida apenas uma licença de funcionamento.

## 5.1 Impressão da Licença de Funcionamento ERS

Para aceder à Licença de Funcionamento, deverá aceder à Área Privada e selecionar as opções "**LICENCIAMENTO**" no topo da página e "**Licenciamento**" no menu do lado esquerdo. Na tabela apresentada, deverá selecionar o número de licença que consta para cada estabelecimento registado.

| ERS<br>EVENDER<br>Beginder<br>Beginder | ΙΝίςιο          | ENTIDADE | ESTABELECIMENTOS         | COLABORADORES   | PAGAMENTOS      | LICENCIAMENTO    | OUTROS     |
|----------------------------------------|-----------------|----------|--------------------------|-----------------|-----------------|------------------|------------|
| Licenciamento                          | Licenciament    | OS       |                          |                 |                 |                  |            |
| Vistorias<br>Sair                      |                 | ХXQ      | 2                        |                 | ঽ               |                  |            |
|                                        | Estabelecimento |          | Tipologia                | 🔶 🗌 Licen       | iça 🕴 Estado    | Formulário       | Data 🍦 C   |
|                                        | CLINICAS        |          | Clínicas ou consultórios | s médicos 14219 | Deferida / lice | enciada Assinado | 06-07-2017 |

# 6. Pagamentos

Para imprimir e/ou consultar a(s) nota(s) de liquidação emitidas (taxa de registo e contribuições regulatórias) deverá aceder ao *website* da ERS (<u>www.ers.pt</u>), opção Área Privada e digitar os códigos de acesso (utilizador e *password*).

Seguidamente, deverá clicar na opção "PAGAMENTOS", no topo da página.

| ERRS<br>EXTIDATE<br>REGULADORA<br>DA SAUDE | INÍCIO                  | ENTIDADE ESTABEI            | ECIMENTOS | COLABORADO | RES PAGAN   | IENTOS LICI | ENCIAMEN | TO OUTROS      |
|--------------------------------------------|-------------------------|-----------------------------|-----------|------------|-------------|-------------|----------|----------------|
| Sair                                       | Pagamentos              |                             |           |            |             |             |          |                |
|                                            | DESCRIÇÃO               |                             | VALOR     | REFERÊNCIA | DATA INÍCIO | DATA LIMITE | ESTADO   | DATA PAGAMENTO |
|                                            | Contribuição Regulatóri | a - 07-01-2022 a 07-01-2023 | 500,00€   |            | 07-01-2023  | 06-02-2023  | Pago     | 04-01-2023     |
|                                            | Contribuição Regulatóri | a - 07-01-2021 a 07-01-2022 | 500,000   |            | 07-01-2022  | 06-02-2022  | Pago     | 03-01-2022     |
|                                            | Taxa de Registo         |                             | 1000,000  | 1          | 25-01-2013  | 24-02-2013  | Pago     | 22-01-2013     |

Neste separador estão disponíveis todas as notas de liquidação para consulta e/ou impressão. Para aceder a uma nota de liquidação especifica basta clicar na coluna "descrição" e na nota de liquidação pretendida.

Cada documento de cobrança, em formato PDF, dispõe da cópia da notificação para pagamento e da respetiva guia de pagamento.

O pagamento pode ser efetuado através do Multibanco, Internet (Homebanking) ou CTT utilizando a referência indicada.

Para efetuar o pagamento pela Internet, utilize o serviço online do seu banco, selecionando "Pagamentos ao Estado" e "Sector Público".

Existe ainda a possibilidade de efetuar o pagamento através de cheque, que deverá ser endossado à ordem da Agência de Gestão da Tesouraria e da Dívida Pública – IGCP, E.P.E., a enviar por correio registado para a sede da ERS sita na Rua S. João de Brito, 621, Loja 32, 4100-455 Porto, identificando devidamente a entidade em causa e com cópia da(s) nota(s) de liquidação para pagamento.

# 7. Atualização de dados do registo/Sessões de dados

Sempre que ocorrerem alterações em quaisquer dos elementos que compõem o registo, a entidade responsável pelo estabelecimento prestador de cuidados de saúde está obrigada a proceder à sua atualização, nos 30 dias úteis seguintes<sup>5</sup>.

A atualização ou a alteração dos dados/elementos constantes do registo do estabelecimento é realizada informaticamente, pela submissão dos novos elementos no SRER, mediante acesso à Área Privada.

No intuito de simplificar, quer a submissão das alterações dos dados, quer a sua validação, a atualização dos dados é feita parcialmente, ou seja, sempre que se verificarem quaisquer alterações aos dados do registo, será possível a criação de uma sessão apenas para alteração dos dados da entidade ou para alteração dos dados de cada estabelecimento (sessões parciais).

De ressalvar que, caso já tenha sido submetida uma sessão de alteração de dados e se verificar que há mais dados por alterar, é possível anular a submissão.

Anular Submissão

Colaboradores

Mapa do site | Acessibilidade | Links Úteis

<sup>&</sup>lt;sup>5</sup>*Cfr.* n.º 3 do artigo 26.º do <u>Decreto-Lei n.º 126/2014</u>, de 22 de agosto e n.º 1 do artigo 12.º do <u>Regulamento n.º</u> <u>66/2015</u>, de 11 de fevereiro.

Alerta-se que, para atualizar os dados, será sempre necessário selecionar a opção "Editar".

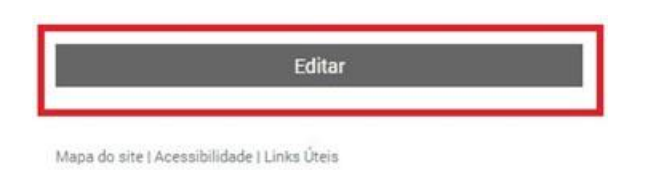

# 7.1 Sessões de dados da Entidade

<u>Após selecionar o menu "ENTIDADE", deverá selecionar a opção "Editar" e proceder às respetivas alterações.</u>

| Nome da El    | da Ent        | tidade               |                    | Morada:           |                |            |           |
|---------------|---------------|----------------------|--------------------|-------------------|----------------|------------|-----------|
| NIF.          |               | N.º Registo:         | Início Actividade: | N.º Polícia:      |                | Andar.     |           |
| Data Regist   | .0:           |                      |                    | Código Postal:    |                | Localidade | n         |
| N.º Identific | ação:         | Data de Validadeão:: | Tipo de Documento: | Latitude:         | Longitude:     |            | Mapas:    |
| Data Regist   | o:            |                      |                    | Telefone:         |                | Fax:       | sesri 💡   |
| Tipo Activid  | lade Principa | E                    |                    | Email:            |                |            |           |
| Tipo Activic  | lade Secunda  | iria:                |                    | Email Notificaçõe | s Eletrónicas: |            |           |
| Logotipo:     |               |                      |                    | Confirr           | mar E-Mail     |            |           |
|               |               |                      |                    | Regime de tempo   | ¢.             | Repartição | Finanças; |
|               |               |                      |                    | Acta/Procuração   |                |            |           |

Finalmente, deverá selecionar a opção "**Gravar e Submeter**", através do botão criado para o efeito, no final da página, para que os mesmos possam ser submetidos para validação da ERS.

Se a entidade apenas selecionar a opção "**Gravar**", os dados não são submetidos e não são objeto de análise por parte da ERS.

**Nota**: Os dados deverão ser sempre **<u>submetidos</u>** para validação pela ERS, sob pena de o registo se manter desatualizado.

Caso haja algum elemento em falta ou incorretamente inserido, é apresentada uma caixa de alerta a vermelho no cabeçalho da página, com a indicação dos elementos a corrigir.

| sede/d<br>Estabel<br>TATIAN<br>será ne | mos que a Entitidade Heguladora da Salude (EHS) se encontra a proceder a normalização dos dados das moradas da<br>vnicião fiscal e do(s) estabelecimento prestador(es) de cuidado(s) de saúde constantes do Sistema de Registo de<br>ecimentos Regulados (SRER) com as moradas constantes dos CTT. Verificárnos, contudo, que no caso da entidade<br>A ANDREIA PEREIRA MARQUES<br>cessário diligenciar pela sua correção através da edição dos dados de localização e confirmação no Mapa. |
|----------------------------------------|----------------------------------------------------------------------------------------------------|
| Para o                                 | feito, deverá:                                                                                                    |
| 1.1                                    | niciar pela inserção do Código Postal e pesquisar, confirmar a rua, inserir o número de polícia e o andar;<br>Velecionar a opcão "Validar Georreferenciação" e confirmar a localização mais aproximada possível no mapa.                                                                                                    |

# 7.2 Sessões de dados da Entidade, do Estabelecimento e do Serviço

Após aceder ao menu "**ESTABELECIMENTOS**", é/(são) apresentados(s) o(s) estabelecimento(s) registados, assim como o(s) serviço(s) associados.

**Dados do estabelecimento** - Deverá clicar na linha com a denominação do estabelecimento. Serão apresentados os dados do estabelecimento selecionado com a informação inicial.

| ERS<br>ENTIDADE<br>RECULADORA<br>ENTIDADE<br>RECULADORA<br>INÍCIO | ) ENTIDADE ESTABELECIMEN                          | NTOS COLABORADORES PAGAMENTOS                         | LICENCIAMENTO OUTROS                                                                                            |
|-------------------------------------------------------------------|---------------------------------------------------|-------------------------------------------------------|----------------------------------------------------------------------------------------------------|
| Estabe                                                            | ecimentos                                         |                                                       |                                                                                                    |
| Denominaçã                                                        | io 🔺 Isençã                                       | Q                                                     | \$                                                                                                    |
|                                                                   |                                                   | Unidades de recuperação e tratamento                  | apagar<br>apagar colaboradores                                                                                  |
|                                                                   | •                                                 | Unidade Móvel                                         | apagar<br>apagar colaboradores                                                                                  |
| Mostrando d                                                       | e 1 até 2 de 2 registos (estabelecimento/serviço) | 1<br>Inserir Estabelecimento                          |                                                                                                    |
|                                                                   | Impo                                              | ortar Novos Estabelecimentos                          |                                                                                                    |
|                                                                   | Im                                                | Importar Novos Serviços<br>portar Novos Colaboradores |                                                                                                    |
|                                                                   |                                                   |                                                       | in the second second second second second second second second second second second second second second second |

Para atualizar os dados, deverá selecionar o botão "Editar", que se encontra no final da página.

Após efetuar as respetivas atualizações, deverá selecionar em "Gravar".

Caso haja algum elemento em falta ou mal inserido, é apresentada uma caixa de alerta a vermelho no cabeçalho da página, com a indicação dos elementos a corrigir (ver imagem).

| Foram encontrados erros no formulário:<br>• Cédula inválida. Introduza valor inteiro até 5 díg | gitos                  |  |
|------------------------------------------------------------------------------------------------|------------------------|--|
| 7 Denominação:*                                                                                | Endereço Código Postal |  |
| 2 Data Início Prestação de Serviço:                                                            |                        |  |

**Dados do Serviço** - Na tabela inicialmente apresentada, aquando da seleção do menu "ESTABELECIMENTOS", deverá selecionar sobre a designação do serviço, que se encontra na linha abaixo à denominação do estabelecimento (ver imagem).

| S-ERS                              |                                         | <b></b>               | 1                   |                    |                      |                                                                                                    |
|------------------------------------|-----------------------------------------|-----------------------|---------------------|--------------------|----------------------|----------------------------------------------------------------------------------------------------|
| ENTIDADE<br>HECULADORA<br>DA SAUDE | INICIO ENTIDADE                         | ESTABELECIMENTOS      | COLABORADORES       | PAGAMENTOS         | LICENCIAMENTO        | OUTROS                                                                                                    |
| ir                                 | Estabelecimentos                        |                       |                     |                    |                      |                                                                                                    |
|                                    |                                         |                       |                     | Q                  |                      |                                                                                                    |
|                                    | Denominação                             | ▲ Isenção             | 🔻 Tipo de Prestador |                    | ÷                    |                                                                                                    |
|                                    |                                         |                       | Unidades de recuper | ração e tratamento | apagar<br>apagar col | aboradores                                                                                                    |
|                                    |                                         | 1                     | Unidade Móvel       |                    | apagar               | and a contract of the contract of the contract |
|                                    | Mostrando de 1 até 2 de 2 registos (est | abelecimento/serviço) |                     | 1                  | apagar col           | aboradores                                                                                                    |
|                                    |                                         | Inse                  | erir Estabeleciment | 0                  |                      |                                                                                                    |
|                                    |                                         | Importar              | Novos Estabelecin   | nentos             |                      |                                                                                                    |
|                                    |                                         | Imp                   | ortar Novos Serviço | s                  |                      |                                                                                                    |
|                                    |                                         | Import                | ar Novos Colaborad  | lores              |                      |                                                                                                    |
|                                    |                                         |                       |                     |                    |                      |                                                                                                    |
|                                    |                                         |                       |                     |                    |                      |                                                                                                    |
|                                    |                                         |                       |                     |                    |                      |                                                                                                    |

O procedimento de atualização dos dados é semelhante ao do estabelecimento. Após editar os dados, deverá a entidade atualizar os mesmos e no final clic0ar em "Gravar e Submeter".

| Médicos:           | Farmacêuticos | Dentistas: | Enfermeiros:: | Técnicos:    | Técnicos de saúde<br>Outros: |
|--------------------|---------------|------------|---------------|--------------|------------------------------|
| Horário do serviço |               |            |               |              |                              |
|                    |               |            |               |              |                              |
| êm sala de partos  | 2             |            |               |              | 10                           |
| êm sala de partos  | 2             |            |               |              |                              |
| iém sala de partos | 2<br>Gravar   |            |               | Gravar E Sub | meter                        |

| VICTOR OF A DATE OF A DATE OF A DATE OF A DATE OF A DATE OF A DATE OF A DATE OF A DATE OF A DATE OF A DATE OF A                                          |                                                                                                    |                                                                                   |
|----------------------------------------------------------------------------------------------------|----------------------------------------------------------------------------------------------------|-----------------------------------------------------------------------------------|
| enominação:                                                                                                    |                                                                                                    |                                                                                   |
|                                                                                                    |                                                                                                    |                                                                                   |
| esponsável Técnico                                                                                                    |                                                                                                    |                                                                                   |
| ome:                                                                                                    |                                                                                                    |                                                                                   |
|                                                                                                    | 0202201202222                                                                                                    |                                                                                   |
| rdem:                                                                                                    | Cédula/NIF.                                                                                                    |                                                                                   |
| 12.22                                                                                                    |                                                                                                    |                                                                                   |
| utro:                                                                                                    |                                                                                                    |                                                                                   |
| 1.54.4                                                                                                    |                                                                                                    |                                                                                   |
| specialidade:                                                                                                    |                                                                                                    |                                                                                   |
| enlaração de aceitação da                                                                                                    | diteccão clínica:                                                                                                    | 1                                                                                 |
| /er ficheiro                                                                                                    | NEW YORK WITCH WATCH WA |                                                                                   |
|                                                                                                    |                                                                                                    |                                                                                   |
| nf. Chefe                                                                                                    |                                                                                                    |                                                                                   |
| ome:                                                                                                    |                                                                                                    |                                                                                   |
|                                                                                                    |                                                                                                    |                                                                                   |
| édula:                                                                                                    |                                                                                                    |                                                                                   |
|                                                                                                    |                                                                                                    |                                                                                   |
| specialidades/Valências:                                                                                                    |                                                                                                    |                                                                                   |
| 依                                                                                                    |                                                                                                    |                                                                                   |
|                                                                                                    |                                                                                                    |                                                                                   |
|                                                                                                    |                                                                                                    |                                                                                   |
| ódigos Internos:                                                                                                    |                                                                                                    |                                                                                   |
| ódigos Internos:<br>ota: corresponde aos cent                                                                                                    | ros de custo separados por vírgulas, ne                                                                                                    | cessário para a importação de ficheiros RHV. Ex.: 020102,020103,020104,0301,0302  |
| ódigos Internos:<br>ota: corresponde aos cent                                                                                                    | ros de custo separados por vírgulas, ne                                                                                                    | cessário para a importação de ficheiros RHV. Ex.: 020102,020103,020104,0301,0302  |
| ódigos Internos:<br>ota: corresponde aos cent                                                                                                    | ros de custo separados por vírgulas, ne                                                                                                    | cessário para a importação de ficheiros RHV. Ex.: 020102,020103,020104,0301,0302  |
| ódigos Internos:<br>lota: corresponde aos cent                                                                                                    | ros de custo separados por vírgulas, ne                                                                                                    | cessário para a importação de ficheiros RHV. Ex.: 020102,020103,020104,0301,0302  |
| ódigos Internos:<br>lota: corresponde aos cent                                                                                                    | ros de custo separados por vírgulas, ne                                                                                                    | ecessário para a importação de ficheiros RHV. Ex.: 020102,020103,020104,0301,0302 |
| ódigos Internos:<br>ota: corresponde aos cent<br>.º de Colaboradores<br>lédicos F                                                                        | ros de custo separados por vírgulas, ne<br>armacêuticos                                                                                                    | istas Enfermeiros Técnicos de Saúde DT Técnicos de Saúde Outros                   |
| ódigos Internos:<br>ota: corresponde aos cent<br>.º de Colaboradores<br>lédicos F<br>orário do servico:                                                  | ros de custo separados por vírgulas, ne<br>armacêuticos Médicos Denti                                                                                                    | istas Enfermeiros Técnicos de Saúde DT Técnicos de Saúde Outros                   |
| ódigos Internos:<br>ota: corresponde aos cent<br>.º de Colaboradores<br>lédicos F<br>lorário do serviço:                                                 | ros de custo separados por vírgulas, ne<br>armacêuticos Médicos Denti                                                                                                    | istas Enfermeiros Técnicos de Saúde DT Técnicos de Saúde Outros                   |
| ódigos Internos:<br>ota: corresponde aos cent<br>° de Colaboradores<br>édicos F<br>orário do serviço:<br>êm sala de partos?                              | ros de custo separados por vírgulas, ne<br>armacêuticos Médicos Denti                                                                                                    | istas Enfermeiros Técnicos de Saúde DT Técnicos de Saúde Outros                   |
| ódigos Internos:<br>ota: corresponde aos cent<br>ota: corresponde aos cent<br>édicos F<br>orário do serviço:<br>ém sala de partos?                       | ros de custo separados por vírgulas, ne<br>armacêuticos Médicos Denti                                                                                                    | istas Enfermeiros Técnicos de Saúde DT Técnicos de Saúde Outros                   |
| ódigos Internos:<br>ota: corresponde aos cent<br>ota: corresponde aos cent<br>édicos F<br>oráno do serviço:<br>ém sala de partos?<br>ão<br>o de biocos:  | ros de custo separados por vírgulas, ne<br>armacêuticos Médicos Denti                                                                                                    | istas Enfermeiros Técnicos de Saúde DT Técnicos de Saúde Outros                   |
| ódigos Internos:<br>ota: corresponde aos cent<br>ota: corresponde aos cent<br>édicos F<br>orário do serviço:<br>Èm sala de partos?<br>ão<br>9 de blocos: | ros de custo separados por vírgulas, ne<br>armacêuticos Médicos Denti                                                                                                    | istas Enfermeiros Técnicos de Saúde DT Técnicos de Saúde Outros                   |
| ódigos Internos:<br>ota: corresponde aos cent<br>ota: corresponde aos cent<br>édicos F<br>oránio do serviço:<br>èm sala de partos?<br>ão o de blocos:    | ros de custo separados por vírgulas, ne<br>armacêuticos Médicos Denti                                                                                                    | istas Enfermeiros Técnicos de Saúde DT Técnicos de Saúde Outros                   |
| ódigos Internos:<br>ota: corresponde aos cent<br>ota: corresponde aos cent<br>édicos F<br>orário do serviço:<br>êm sala de partos?<br>ião ° de blocos:   | ros de custo separados por vírgulas, ne<br>armacêuticos Médicos Denti                                                                                                    | istas Enfermeiros Técnicos de Saúde DT Técnicos de Saúde Outros                   |
| ódigos Internos:<br>ota: corresponde aos cent<br>ota: corresponde aos cent<br>édicos F<br>orário do serviço:<br>êm sala de partos?<br>ião 9 de blocos:   | ros de custo separados por virgulas, ne<br>armacêuticos Médicos Denti                                                                                                    | istas Enfermeiros Técnicos de Saúde DT Técnicos de Saúde Outros                   |
| ódigos Internos:<br>lota: corresponde aos cent<br>lo de Colaboradores<br>lédicos F<br>lorário do serviço:<br>êm sala de partos?<br>(ão<br>P de blocos:   | ros de custo separados por virgulas, ne<br>armacêuticos Médicos Denti                                                                                                    | istas Enfermeiros Técnicos de Saúde DT Técnicos de Saúde Outros                   |

Nos dados do serviço, poderá atualizar a denominação, as especialidades/valências a desenvolver, o número de camas (se aplicável) e o respetivo horário do serviço. Caso não esteja em causa um serviço sujeito a licenciamento (ex.: valências técnicas), também é possível alterar a responsabilidade técnica. Se estivermos perante uma entidade relativamente à qual foi emitida licença de funcionamento, caso pretenda alterar a direção clínica da tipologia em causa, deverá submeter um requerimento de averbamento à licença, de acordo com o ponto <u>9.2.2.2</u> do presente manual.

# 8. Atualização dos profissionais de saúde

A atualização dos profissionais de saúde pode ser efetuada manualmente ou através de *upload* de ficheiro.

# 8.1 Atualização dos profissionais de saúde – manualmente

Para atualizar os profissionais de saúde, deverá selecionar o menu "ESTABELECIMENTOS" no topo da página e, na tabela apresentada, na linha correspondente ao serviço em que os profissionais de saúde estão afetos, deverá clicar na opção "colaboradores" (ver imagem).

| INÍCIO               | ENTIDADE | ESTABELECIMENTOS | COLABORADORES         | PAGAMENTOS         | LICENCIAMENTO           | OUTROS       |
|----------------------|----------|------------------|-----------------------|--------------------|-------------------------|--------------|
| Estabelecir          | nentos   |                  |                       |                    |                         |              |
| Lotuporcon           | inentee  |                  |                       |                    |                         |              |
|                      |          |                  |                       | Q                  |                         |              |
| Denominação          |          | 📥 Isenção y Tipo | de Prestador          |                    | $\stackrel{\wedge}{=}$  |              |
| Consultório de Cardi | iologia  | Unid             | ades de cuidados de s | aúde sem intername | nto <mark>apagar</mark> |              |
| Serviços             |          |                  |                       |                    | apagar c                | olaboradores |
|                      |          | Inseri           | Estabelecimento       | )                  |                         |              |
|                      |          | Importar N       | ovos Estabelecim      | entos              |                         |              |
|                      |          | Import           | tar Novos Serviço     | s                  |                         |              |
|                      |          | Importar         | Novos Colaborad       | ores               |                         |              |
|                      |          |                  |                       |                    |                         |              |

Previamente, deverá verificar se há uma sessão de dados criada.

Se ainda não tiver sido criada uma sessão de dados, deverá clicar na opção "**Edita**r", no final da página (ver imagem).

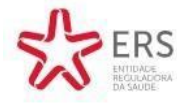

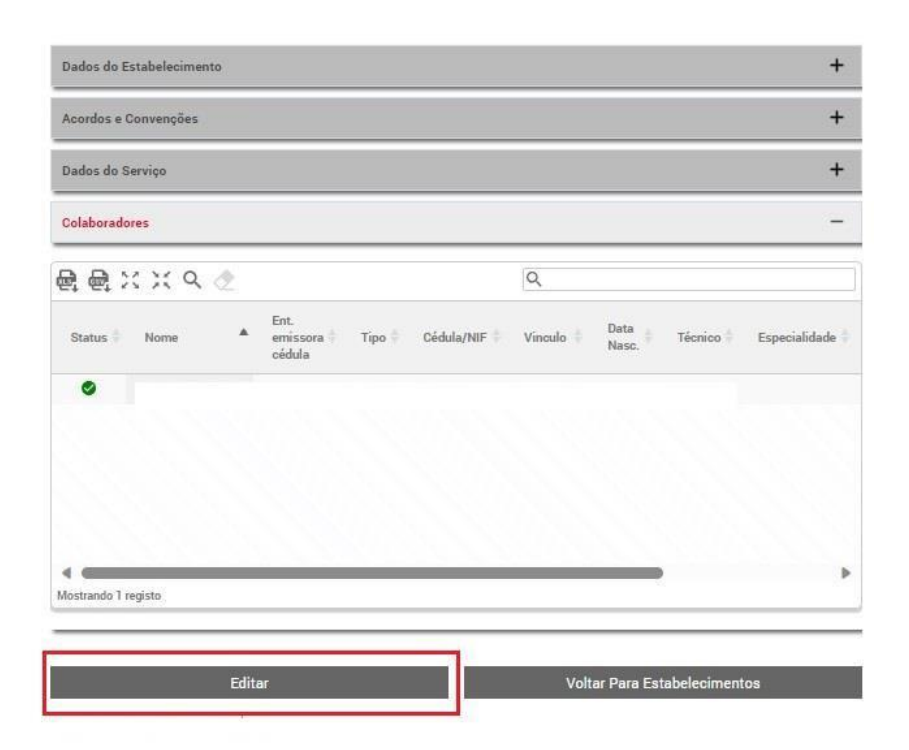

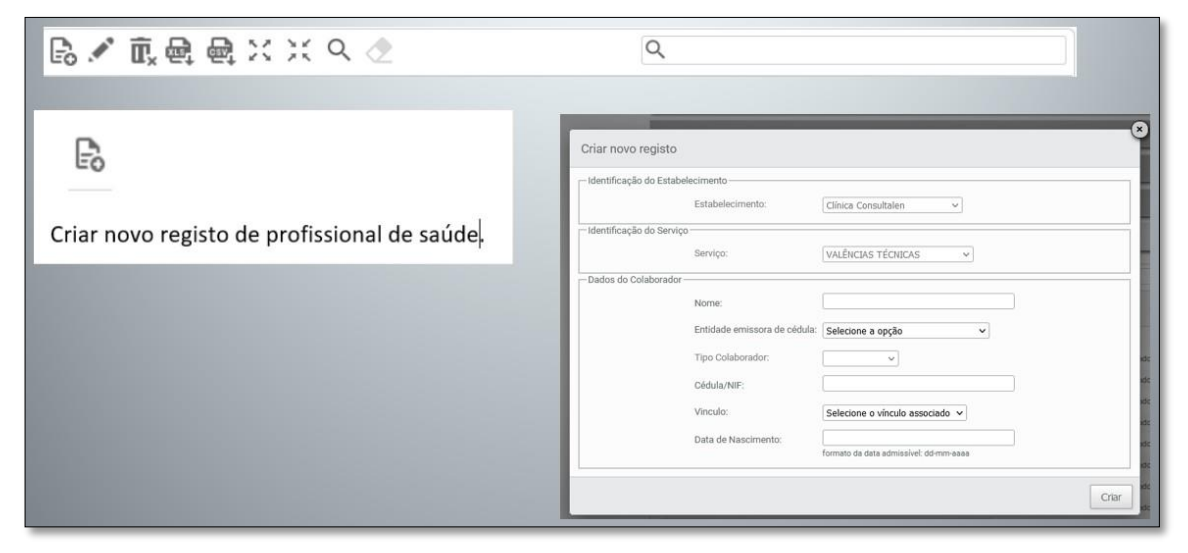

| 🗟 🖍 眞國 醌 🛛 兴 익 🖉                                                                           | ٩                                                                               |
|--------------------------------------------------------------------------------------------|---------------------------------------------------------------------------------|
|                                                                                            |                                                                                 |
| Ø.                                                                                         | <b>@</b>                                                                        |
| Editar dados de um profissional de saúde (selecionar linha do colaborador<br>com o rato).  | Extrair listagem de colaboradores registados naquele serviço em formato<br>xls. |
| Ω,                                                                                         | æ                                                                               |
| Eliminar profissional de saúde do registo (selecionar linha do colaborador<br>com o rato). | Extrair listagem de colaboradores registados naquele serviço em formato<br>csv. |
| 5                                                                                          | ×                                                                               |
| æ                                                                                          | Expandir a visualização de página.                                              |
|                                                                                            | ж                                                                               |
| Extrair listagem de colaboradores registados naquele serviço em formato<br>xls.            | Restaurar a visualização de página.                                             |

# 8.2 Atualização dos profissionais de saúde – através de *upload* ficheiro

Quando usar o ficheiro Excel, para atualizar os profissionais de saúde no SRER da ERS?

A utilização de um ficheiro em formato Excel depende sempre da vontade e da preferência do utilizador em inserir os profissionais de saúde, de forma automatizada.

O número recomendado para a utilização deste mecanismo na plataforma da ERS é a partir de cem (100) profissionais de saúde.

Sem prejuízo, qualquer entidade poderá inserir, através deste tipo de formato, os profissionais de saúde independentemente do número dos mesmos.

Na Área Privada deverá aceder ao Menu "ESTABELECIMENTOS".

| A FRS                                       |                                                       |                                                          |                                                   |                      |  |
|---------------------------------------------|-------------------------------------------------------|----------------------------------------------------------|---------------------------------------------------|----------------------|--|
| PATIONAL ENTIDADE<br>REGULADORA<br>DA SAÚDE | INÍCIO ENTIDADE EST                                   | ABELECIMENTOS                                            | PAGAMENTOS LICENCIAMENTO                          | OUTROS               |  |
| Sair                                        | Estabelecimentos                                      |                                                          |                                                   |                      |  |
|                                             |                                                       |                                                          | Q                                                 |                      |  |
|                                             | Denominação                                           | 🔺 Isenção 🔻                                              | Tipo de Prestador                                 | ¢                    |  |
|                                             | CLINICAS PEDAGÓGICAS                                  |                                                          | Unidades de cuidados de saúde sem<br>internamento | apagar               |  |
|                                             | Especialidade de Medicina Fisica e Reabilitação       | Especialidade de Medicina Fisica e Reabilitação          |                                                   |                      |  |
|                                             | Especialidades / Valências - Especialidade de Enferma | Especialidades / Valências - Especialidade de Enfermagem |                                                   |                      |  |
|                                             | Especialidades / Valências - Especialidade de Radiolo | gia                                                      |                                                   | apagar colaboradores |  |
|                                             | Especialidades / Valências - Especialidades Médicas   |                                                          |                                                   | apagar colaboradores |  |
|                                             | Especialidades / Valências - Especialidades Técnicas  |                                                          |                                                   | apagar colaboradores |  |
|                                             | Posto de Colheita                                     |                                                          |                                                   | apagar colaboradores |  |
|                                             | CLINICAS PEDAGÓGICAS                                  |                                                          | Unidades de cuidados de saúde sem<br>internamento | apagar               |  |
|                                             | Especialidades / Valências - Especialidade Medicina D | lentária                                                 |                                                   | apagar colaboradores |  |
|                                             | HOSPITAL-ESCOLA                                       |                                                          | Unidades de cuidados de saúde com                 |                      |  |

## Clicar em "Importar Novos Colaboradores", no final da página.

| Especialidades/valencias - Especialidades Medicas/Techicas   |   | apagar colaboradores |
|--------------------------------------------------------------|---|----------------------|
| Especialidades/Valências - Internamento                      |   | apagar colaboradores |
| Especialidades/Valências - Medicina Física e de Reabilitação |   | apagar colaboradores |
| Serviços - Cuidados continuados de convalescença             |   | apagar colaboradores |
|                                                              | 1 |                      |
| Inserir Estabelecimento                                      |   |                      |
| Importar Novos Estabelecimento                               | S |                      |
| Importar Novos Serviços                                      |   |                      |
| Importar Novos Colaboradores                                 |   |                      |
| Importar Novos Colaboradores                                 |   |                      |

- I) **Opção 1** apenas permite adicionar colaboradores
- II) Opção 2 substitui integralmente o ficheiro e todos os profissionais de saúde associados.

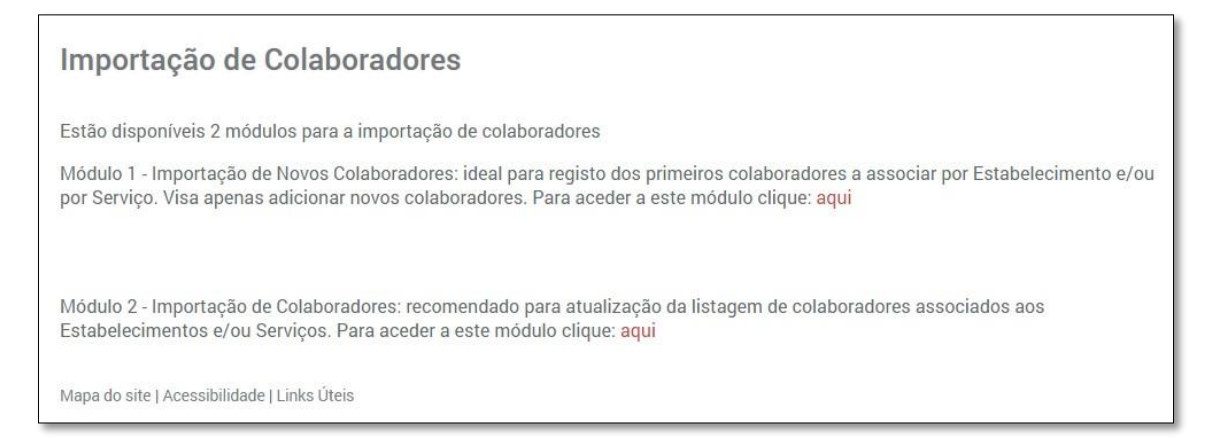

Para fazer download do ficheiro Excel deverá selecionar a opção "aqui".

| Importação de         | Colaborado            | ores                     | $\frown$           | <b>`</b>         |              |               |        |
|-----------------------|-----------------------|--------------------------|--------------------|------------------|--------------|---------------|--------|
| Download do modelo de | e ficheiro para a imp | portação de Colaborado   | es - aqui,         | )                |              |               |        |
| Selecionar 💷          |                       |                          | 1000               |                  | Upl          | oad Ficheiro  | į.     |
| B 🖉 🖻 🖗               |                       | □ X X Ø                  | Ø                  | ۹                |              |               |        |
| Status 🏝 Estabele     | cimento 🕴 Servi       | ço 🕴 Nome 🖞 Ent.<br>cédi | ssora 🕴 Tij<br>ula | po 🌵 Cédula      | /NIF Vinculo | Data<br>Nasc. | Técnie |
|                       |                       |                          |                    | Não existem regi | stos         |               |        |
| 4                     |                       |                          |                    |                  |              |               | ,      |
|                       |                       |                          |                    |                  |              |               |        |
| Voltar Para L         | istagem Dos Esta      | belecimentos             |                    |                  |              |               |        |

Deverá preencher o ficheiro inserindo corretamente todas as informações respeitantes aos profissionais de saúde:

| C | $   \times \sqrt{f_x} $          |                            |                                  |      |            |          |                    |                 |                      |
|---|----------------------------------|----------------------------|----------------------------------|------|------------|----------|--------------------|-----------------|----------------------|
|   | A                                | В                          | C                                | D    | E          | F        | G                  | Н               | 1                    |
| 1 | Identificação do Estabelec       | imento e/ou Serviço        |                                  |      | Dados      | do Colab | orador             |                 |                      |
| 2 | Estabelecimento (Código Interno) | Serviço (Centros de Custo) | Entidade emissora de cédula      | Nome | Cédula/NIF | Vínculo  | Data de nascimento | Tipo de Técnico | Especialidade Médica |
| 3 |                                  |                            |                                  | *    |            |          |                    |                 |                      |
| 4 |                                  |                            | Ordem dos Farmacêuticos          |      |            |          |                    |                 |                      |
| - |                                  |                            | Ordem dos Fisioterapeutas        |      |            |          |                    |                 |                      |
| 2 |                                  |                            | Ordem dos Médicos                |      |            |          |                    |                 |                      |
| 6 |                                  |                            | Ordem dos Médicos Dentistas      |      |            |          |                    |                 |                      |
| 7 |                                  |                            | Ordem dos Nutricionistas         |      |            |          |                    |                 |                      |
|   |                                  |                            | Ordem dos Psicólogos Portugueses |      |            |          |                    |                 |                      |
| 0 |                                  |                            | ACSS                             |      |            |          |                    |                 |                      |
| 9 |                                  |                            | Sem entidade                     |      |            |          |                    |                 |                      |

## E preencher a tabela com os profissionais de saúde (exemplo *infra*):

| Identificação do Estabelecimento e/ou Serviço |                            |                             |            | Dade       | os do Cola | borador            |                 |                      |
|-----------------------------------------------|----------------------------|-----------------------------|------------|------------|------------|--------------------|-----------------|----------------------|
| Estabelecimento (Código Interno)              | Serviço (Centros de Custo) | Entidade emissora de cédula | Nome       | Cédula/NIF | Vínculo    | Data de nascimento | Tipo de Técnico | Especialidade Médica |
| 200                                           | 2004                       | Ordem dos Biólogos          | ✓ dré      |            |            | 01-01-1984         |                 |                      |
| 200                                           | 2004                       |                             | Manuel     |            |            | 02-01-1984         |                 |                      |
| 200                                           | 2004                       |                             | Laurentino |            |            | 03-01-1984         |                 |                      |
| 200                                           | 2004                       |                             | Ana        |            |            | 04-01-1984         |                 |                      |
| 200                                           | 2004                       |                             | Joana      |            |            | 05-01-1984         |                 |                      |
| 000                                           | 2004                       |                             | Daniala    |            |            | 06 01 1094         |                 |                      |

**NOTA**: Para a inserção de profissionais de saúde neste formato, nos dados do estabelecimento deverá ser inserido o **código interno do estabelecimento** e, nos dados do serviço, o **código interno do centro de custo**. Estes códigos são criados pela entidade requerente.

Deverá ser verificado se estes elementos estão corretamente inseridos e que deverão constar nas colunas 1 e 2 do ficheiro *Excel* de importação de profissionais de saúde.

**Coluna 1** – Inserir o código interno do estabelecimento em questão que deverá ser previamente indicado nos dados do estabelecimento.

| INÍCIO ENTIDADE ESTABELECIMENTOS (                                                                                          | COLABORADORES PAGAME   | ENTOS LICENCIAME | NTO OUTROS |
|----------------------------------------------------------------------------------------------------|------------------------|------------------|------------|
| Dados do Estabelecimento                                                                                                    |                        |                  |            |
| Penominação:                                                                                                    | Endereço Código Postal |                  |            |
| 2 Data Início de Prestação de Serviço:                                                                                      | 0000 000               |                  |            |
|                                                                                                    |                        | Pesquisa         | r          |
| 7 Tipo Prestador:                                                                                                    | Morada:                |                  |            |
| O Centros de entermagem<br>O Cuidados Continuados<br>O Meios complementares de diagnóstico<br>O Termas                      | ? N.º Polícia          | Anda             | ar         |
| OUnidades de cuidados de saúde com internamento<br>OUnidades de cuidados de saúde sem internamento<br>OUnidades de Dentária | Localidade:            |                  |            |
| O Unidades de recuperação e tratamento                                                                                      | Latitude               | Longitude        | Mapas:     |
|                                                                                                    |                        |                  |            |

**Coluna 2** – Inserir o código interno do centro de custo do serviço que deverá ser previamente indicado nos dados do serviço.

|                                                                | portiva                         |                 |                   | Toxicodependên     | ncia – Centros de consulta        |
|----------------------------------------------------------------|---------------------------------|-----------------|-------------------|--------------------|-----------------------------------|
| 🗌 Medicina Fisi                                                | ca e Reabilitação               |                 |                   | Toxicodependên     | ncia – Centros de dia             |
| 🗌 Medicina Ger                                                 | al e Familiar                   |                 |                   | 🗌 Unidade de Dia e | e de Promoção da Autonomia        |
| 🗌 Medicina Hip                                                 | erbárica                        |                 |                   | Urgência           |                                   |
| 🗌 Medicina Inte                                                | erna                            |                 |                   | Urologia           |                                   |
| 2004                                                           |                                 |                 |                   |                    | 12                                |
| 2004<br>N.º de Colabora                                        | idores:                         |                 |                   |                    | 11                                |
| 2004<br>N.º de Colabora<br>Médicos:                            | <b>Idores:</b><br>Farmacêuticos | Dentistas:      | Enfermeiros::     | Técnicos:          | ∠∕<br>Técnicos de saúde           |
| 2004<br>N.º de Colabora<br>Médicos:                            | idores:<br>Farmacêuticos<br>0   | Dentistas:<br>0 | Enfermeiros:<br>1 | Técnicos:<br>0     | Técnicos de saúde<br>Outros:      |
| 2004<br>N.º de Colabora<br>Médicos:                            | idores:<br>Farmacêuticos<br>0   | Dentistas:<br>0 | Enfermeiros:<br>1 | Técnicos:<br>0     | Técnicos de saúde<br>Outros:<br>0 |
| 2004<br>N.º de Colabora<br>Médicos:<br>1<br>Horário do serviço | Farmacêuticos                   | Dentistas:<br>0 | Enfermeiros:<br>1 | Técnicos:<br>0     | Técnicos de saúde<br>Outros:<br>0 |

**Coluna 3** – Selecionar uma das entidades emissoras da cédula profissional ou, se aplicável, a opção, sem entidade emissora. Selecionar Ordem dos Médicos, Ordem dos Médicos Dentistas, Ordem dos Enfermeiros, Ordem dos Biólogos, Ordem dos Farmacêuticos, Ordem dos Psicólogos Portugueses, Ordem dos Nutricionistas, Ordem dos Fisioterapeutas, ACSS ou Sem entidade.

Coluna 4 - Nome do profissional de saúde.

**Coluna 5** - Cédula profissional ou, caso não seja aplicável (exceções previstas – optometrista/psicopedagogo clínico/psicomotricista) colocar o NIF do profissional de saúde.

Coluna 6 - Vínculo (selecionar uma das opções: Permanente; outro remunerado; Não remunerado).

Coluna 7 - Data Nascimento (dd-mm-aaaa)

**Coluna 8** Tipo Técnico (aplicável apenas para Técnicos de Diagnostico e Terapêutica ou Técnicos Superiores de Saúde).

Coluna 9 - Especialidade (apenas aplicável a especialidades médicas)

Concluído o preenchimento do ficheiro, deverá gravar o mesmo no ambiente de trabalho e na área Privada clicar em "**selecionar**" e "**Upload ficheiro**".

| ERS                                 |                                |                   |                           |                |                       | 100000                 |
|-------------------------------------|--------------------------------|-------------------|---------------------------|----------------|-----------------------|------------------------|
| ENTIDADE<br>REGULADORIA<br>DA SAUDE | INICIO                         | ENTIDADE          | ESTABELECIMENTOS          | PAGAMENTOS     | LICENCIAMENTO         | OUTROS                 |
| h                                   | mportação de C                 | olaborado         | ores                      |                | 10                    |                        |
| G                                   | Selecionar 💷                   | cheiro para a imp | ortação de Colaboradore   | s - aqui.      |                       | ad Ficheiro            |
| [                                   | 8 × m ID &                     |                   | 🗆 X X 🖉                   | ¢ 9            |                       |                        |
|                                     | Status 🛎 Estabelecin           | nento 🕴 Serviç    | co 🗄 Nome 🗘 Ent.<br>cédul | ora 🔍 Tipo 🖞 C | édula/NIF 🌖 Vinculo 🕴 | Data<br>Nasc. † Técnic |
|                                     |                                |                   |                           | Não existen    | n registos            |                        |
|                                     |                                |                   |                           |                |                       | •                      |
|                                     |                                |                   |                           |                |                       |                        |
|                                     | Voltar Para Lista              | agem Dos Estal    | pelecimentos              |                |                       |                        |
|                                     |                                | inter denter      |                           |                |                       |                        |
| . 94                                | apa do site ( Acessibilidade ) | Links Uters       |                           |                |                       |                        |
|                                     |                                |                   |                           |                |                       |                        |
|                                     |                                |                   |                           |                |                       |                        |
|                                     |                                |                   |                           |                |                       |                        |

Quando corretamente inserido, nenhuma das linhas apresentadas, referentes aos dados dos profissionais de saúde, irá aparecer a vermelho. Assim, deverá clicar na seta da esquerda de forma a submeter os dados por si indicados:

| DA SAUDE | INÍCIO              | ENTIDADE               | ESTABELECIMENTOS             | PAGAMENTOS  | LICENCIAMENT  | O OUTRO         | 05    |
|----------|---------------------|------------------------|------------------------------|-------------|---------------|-----------------|-------|
| I        | mportação de        | e Colaborado           | ores                         |             |               |                 |       |
| C        | ownload do modelo d | le ficheiro para a imp | portação de Colaboradores    | s - aqui.   |               |                 |       |
| 1        | Selecionar 💷        |                        | 2                            | _           |               | Upload Ficheiro | •     |
| -        | 3./正向(              |                        | O X X O                      | D Q         | 1.1           |                 |       |
|          |                     |                        | Ent.                         | 9           | an and an     | Data            |       |
|          | Status - Estabel    | ecimento Servi         | ço i Nome i emisso<br>cédula | ora Eipo C  | edula/NIF Vin | Nasc.           | lecni |
|          |                     |                        |                              | Não existen | i registos    |                 |       |
|          | •                   |                        |                              |             |               |                 | ,     |
|          |                     |                        |                              |             |               |                 |       |
|          | V-b- D              | istanem Dos Esta       | belecimentos                 |             |               |                 |       |
| 1        | Voltar Para I       | ustagem Dos Esta       | bereamentoa                  |             |               |                 |       |

### Deverá selecionar a opção "Sim"

| Previsão das operações a realizar na atualização dos colaboradores                                                                       |
|----------------------------------------------------------------------------------------------------|
| A importação dos presentes 380 colaboradores afetará o registo de colaboradores em 1 estabelecimento e 7 serviços.                       |
| O resultado final resultará em:                                                                                                    |
| número de colaboradores a remover: <b>0</b><br>número de colaboradores a manter: <b>383</b><br>número de colaboradores a criar: <b>1</b> |
| Pretende finalizar a operação de importação dos presentes colaboradores?                                                                 |

Selecionando esta opção, os dados dos profissionais de saúde constantes no ficheiro foram corretamente inseridos.

De referir que:

- Se existir uma sessão de dados iniciada, é necessário submeter a sessão de dados para validação pelos serviços das ERS;
- Se não existir uma sessão de dados iniciada, o sistema cria uma, submete e há lugar à sua validação automática.

# 9. Requerimentos

O requerimento é um pedido dirigido a uma entidade oficial, organismo ou instituição, através do qual se solicita a satisfação de uma necessidade ou interesse.

Desta forma, em virtude de a ERS se preocupar em encurtar distâncias e tornar a comunicação entre o Regulador e o Prestador o mais célere possível, o requerimento é mais uma das várias ferramentas de comunicação com a nossa Entidade.

## 9.1 Criação e Submissão

Para criar um requerimento, deverá ser acedido à Área Privada (com o utilizador e senha), selecionar o menu "**OUTROS**" no topo da página, "**Requerimentos**" no submenu do lado esquerdo e posteriormente selecionar "**Criar Requerimento**" (ver imagem).

| FRS                        |                      |                      |               |            |               |        |
|----------------------------|----------------------|----------------------|---------------|------------|---------------|--------|
| CAS ENTIDADE<br>RECULADORA | INÍCIO ENTIE         | ADE ESTABELECIMENTOS | COLABORADORES | PAGAMENTOS | LICENCIAMENTO | OUTROS |
|                            |                      |                      |               |            |               | 企      |
| Gestão de acessos ao SGREC | Listagem de Requ     | erimentos            |               |            |               |        |
| Mensagens                  | DATA SUBMISSÃO       | REQUERIME            | NTO           | ESTADO     | ORIGEM        |        |
| Certidões                  | Não existem registos |                      |               |            |               |        |
| Imprimir 💙                 |                      |                      |               |            |               |        |
| Requerimentos              | Criar F              | equerimento          |               |            |               |        |
| Estabelecimentos Suspensos | -                    |                      |               |            |               |        |
| Contacte-nos               |                      |                      |               |            |               |        |
| Contactos Efectuados       |                      |                      |               |            |               |        |
| Fiscalizações              |                      |                      |               |            |               |        |
| Documentos                 |                      |                      |               |            |               |        |
| Ajuda                      |                      |                      |               |            |               |        |
| Sair                       |                      |                      |               |            |               |        |

Ao selecionar "**Criar Requerimento**", são apresentados dez (10) tipos de requerimentos, sendo oito (8) no âmbito do procedimento de registo e dois (2) no âmbito do procedimento de licenciamento.

| A FDC                                     |                                                  |              |               |        |
|-------------------------------------------|--------------------------------------------------|--------------|---------------|--------|
| ERS<br>ENTIDADE<br>REQUIADORA<br>DA SAÚDE | INÍCIO ENTIDADE ESTABELECIMENTOS COLABORADORI    | S PAGAMENTOS | LICENCIAMENTO | OUTROS |
| Gestão de acessos ao SGREC                | Requerimento                                     |              |               |        |
| lensagens 👋                               | n & # #                                          | Q            |               |        |
| ertidões                                  | Modelos de Requerimentos disponíveis             |              |               |        |
| norimir                                   | Agregação de estabelecimentos                    |              |               |        |
|                                           | Alteração Data Início Actividade                 |              |               |        |
| equerimentos                              | Alteração Natureza Jurídica                      |              |               |        |
| stabelecimentos Suspensos                 | Alteração Regime de Tempo                        |              |               |        |
| ontacte-nos                               | Autorização para acumulação de Direções Clínicas |              |               |        |
|                                           | Averbamento licença                              |              |               |        |
| ntactos Efectuados                        | Certidão Provisória                              |              |               |        |
| scalizações                               | Cessação de Actividade                           |              |               |        |
| oumontoe                                  | Devolução de Pagamentos                          |              |               |        |
| cumentos                                  | Pagamento em Prestações                          |              |               |        |
| ıda                                       |                                                  |              |               |        |
|                                           |                                                  |              |               |        |

Após o preenchimento do respetivo formulário e inserção da documentação aplicável, através da opção "Upload", a entidade requerente deverá gravar e posteriormente submeter, para que o mesmo possa ser analisado (ver imagem).

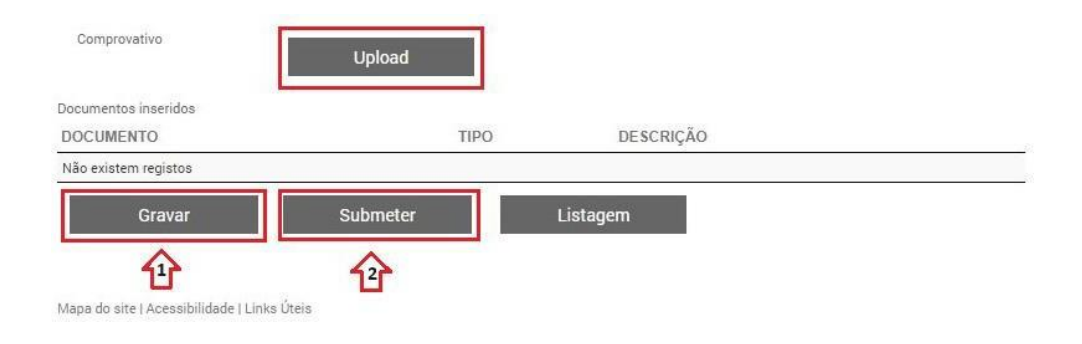

A ERS pode requerer, no âmbito da análise do pedido efetuado, a apresentação de elementos ou informações adicionais que considere relevantes, transitando o requerimento para o estado "Em Pedido de Informação" (ver imagem).

| A FDC                                     |                |              |                               |               |                        |               |          |
|-------------------------------------------|----------------|--------------|-------------------------------|---------------|------------------------|---------------|----------|
| ERS<br>ENTIDADE<br>RECILADORA<br>DA SAUDE | ινίσιο         | ENTIDADE     | ESTABELECIMENTOS              | COLABORADORES | PAGAMENTOS I           | LICENCIAMENTO | OUTROS   |
| Gestão de acessos ao SGREC                | Listagem de l  | Requerin     | nentos                        |               |                        |               |          |
| Mensagens                                 | DATA SUBMISSÃO | REQUERIN     | IENTO                         | E             | STADO                  | ORIGEM        |          |
| Certidões                                 |                | Requeriment  | to de Alteração Data Início A | ctividade Er  | n Pedido de Informação | Prestador     | Cancelar |
| Imprimir                                  | 8 <del>1</del> |              |                               |               |                        |               |          |
| Requerimentos 💊                           | -              | Criar Requer | imento                        |               |                        |               |          |
| Estabelecimentos Suspensos                |                | onar negaci  |                               |               |                        |               |          |
| Contacte-nos                              |                |              |                               |               |                        |               |          |
| Contactos Efectuados                      |                |              |                               |               |                        |               |          |
| Fiscalizações                             |                |              |                               |               |                        |               |          |
| Documentos                                |                |              |                               |               |                        |               |          |
| Ajuda                                     |                |              |                               |               |                        |               |          |
| Sair                                      |                |              |                               |               |                        |               |          |

Os elementos solicitados, em resposta ao pedido de informação, deverão ser enviados no mesmo requerimento e no prazo máximo de 30 dias, sob pena de indeferimento do pedido (ver imagem). Nesta situação, a entidade requerente deverá criar e submeter um novo requerimento.

| - EDC                                     |                |              |                              |               |            |               |         |
|-------------------------------------------|----------------|--------------|------------------------------|---------------|------------|---------------|---------|
| ERS<br>ENTIDACE<br>RECULADORA<br>DA SALDE | ΙΝΊΟΙΟ         | ENTIDADE     | ESTABELECIMENTOS             | COLABORADORES | PAGAMENTOS | LICENCIAMENTO | OUTROS  |
| estão de acessos ao SGREC                 | Listagem de    | Requerir     | nentos                       |               |            |               |         |
| lensagens                                 | DATA SUBMISSÃO | REQU         | ERIMENTO                     |               | ESTADO     | ORIGEM        |         |
| artidões                                  |                |              |                              |               | Criado     | Prestador C   | ancelar |
| primir                                    |                | Requer       | imento de Alteração Regime ( | de Tempo      | Indeferido | Prestador     |         |
| equerimentos 💊                            |                | Requer       | imento de Cessação de Activi | idade         | Indeferido | Prestador     |         |
| stabelecimentos Suspensos                 |                |              |                              |               |            |               |         |
| ontacte-nos                               |                | Criar Requer | imento                       |               |            |               |         |
| ontactos Efectuados                       |                |              |                              |               |            |               |         |
| scalizações                               |                |              |                              |               |            |               |         |
| icumentos                                 |                |              |                              |               |            |               |         |
| uda                                       |                |              |                              |               |            |               |         |
| air                                       |                |              |                              |               |            |               |         |

# 9.2 Tipos de Requerimentos

Segue *infra* a descrição de cada um dos requerimentos disponíveis e consoante se verificam no âmbito do procedimento de registo ou do licenciamento.

## 9.2.1 Requerimentos no âmbito do procedimento de registo

## 9.2.1.1 Agregação de estabelecimentos

Sem prejuízo da responsabilidade individual de cada sujeito da obrigação de registo, quando no mesmo espaço físico sejam prestados cuidados de saúde por uma ou mais **pessoas singulares de forma autónoma**, a ERS pode aceitar a realização do registo de um único estabelecimento agregado, desde que **uma Pessoa Coletiva assuma a responsabilidade integral pela sua organização e funcionamento**, bem como, se aplicável, pelo **licenciamento** das atividades aí desenvolvidas, inserindo no seu registo como colaboradores as pessoas singulares objeto da agregação.<sup>6</sup>

Não é permitida a agregação de estabelecimentos que sejam explorados por pessoas singulares quando estas sejam titulares de acordos ou convenções, públicos ou privados, para a prestação de cuidados de saúde.

## i) Campos de preenchimento obrigatório:

- Nome do requerente: identificar a Pessoa Singular em causa;
- Justificação/Declaração: descrever os factos que fundamentam o pedido;
- NIF da entidade agregada: identificar o número fiscal da Pessoa Singular visada na agregação;
- Estabelecimento: identificar o estabelecimento da Pessoa Coletiva objeto da agregação;

## ii) Documentos instrutórios admissíveis:

- Requerimento para agregação de estabelecimento (Pessoa Coletiva);
- Declaração de aceitação da agregação (Pessoa Singular).

<sup>&</sup>lt;sup>6</sup> Cfr. artigo 11.º do <u>Regulamento n.º 66/2015</u>, de 11 de fevereiro.

A ERS disponibiliza, quer no Menu "**OUTROS**", submenu "Ajuda", na Área Privada, quer no *site* institucional, através do *link\_https://www.ers.pt/pt/prestadores/servicos/minutas/*as minutas dos documentos mencionados no ponto ii).

| REGULADORA             | INÍCIO                        | ENTIDADE              | ESTABELECIMENT          | OS COLABORADORES        | PAGAMENTOS               | LICENCIAMENTO             | OUTROS        |
|------------------------|-------------------------------|-----------------------|-------------------------|-------------------------|--------------------------|---------------------------|---------------|
| DA SAUDE               |                               |                       |                         |                         |                          |                           |               |
| ão de acessos ao SGREC | Requerime                     | nto Agrega            | ição de estab           | elecimentos             |                          |                           |               |
| agens                  | Nomo do requerento            |                       |                         |                         |                          |                           |               |
| lões                   | Nome do requerence            |                       |                         |                         |                          |                           |               |
| mir                    | Justificação / Declar         | ação                  |                         |                         |                          |                           |               |
| erimentos              |                               |                       |                         |                         |                          |                           |               |
| elecimentos Suspensos  |                               |                       |                         |                         |                          |                           |               |
| acte-nos               |                               |                       |                         |                         |                          |                           |               |
| actos Efectuados       |                               |                       |                         |                         |                          |                           |               |
| izações                |                               |                       |                         |                         |                          |                           |               |
| mentos                 | NIF da Entidade Agre          | gada                  |                         |                         |                          |                           |               |
|                        |                               |                       |                         |                         |                          |                           |               |
|                        | Estabelecimento               |                       |                         |                         |                          |                           |               |
|                        | Documentos compro             | vativos               |                         |                         |                          |                           |               |
|                        | Para que a ERS poss<br>mesma. | a analisar e dar segu | uimento à sua pretensão | deverá preencher a minu | ta disponíveľ, assinar ( | e fazer upload de uma diç | italização da |
|                        | Minuta "Declaraçã             | io de aceitação da a  | igregação"              |                         |                          |                           |               |
|                        | Digitalização da N            | finuta Preenchida e   | Assinada                | Jpload                  |                          |                           |               |
|                        |                               |                       | 10                      |                         |                          |                           |               |
|                        | Documentos inserido           | IS                    |                         |                         |                          |                           |               |
|                        | Documentos inserido           | 15                    |                         | FIPO                    | DESCRIÇÃO                |                           |               |

## 9.2.1.2 Alteração da Data de Início de Atividade

Aplicável nos casos em que é indicada nos dados da entidade, aquando da submissão dos dados do registo, uma data de início de atividade que não corresponde à data efetiva de início de prestação de cuidados de saúde ao utente.

Por data de início da prestação de cuidados de saúde ao utente entende-se: data de abertura ao público do 1.º estabelecimento, no caso de um estabelecimento em funcionamento num imóvel, ou do início de funcionamento, no caso de se tratar de uma unidade móvel ou de telemedicina. Não se confunde com a data de constituição da Pessoa Coletiva ou, no caso de Pessoas Singulares, com a data de abertura de atividade na Autoridade Tributária e Aduaneira (AT).

Se aplicável, a data de início da prestação de cuidados de saúde não pode ser posterior à data de emissão do 1.º recibo ao utente.

#### i) Campos de preenchimento obrigatório:

- Nome do requerente: identificar a Pessoa Singular/Coletiva em causa;
- Justificação/Declaração: justificara razão pela qual foi indicada a data nos dados da entidade e descrever a atividade exercida até à efetiva data de início da prestação de cuidados de saúde ao utente;
- Nova data de início de atividade: selecionar, no calendário apresentado, a data efetiva (dia/mês/ano) de início exploração do(s) estabelecimento(s) – data de início da prestação de cuidados de saúde ao utente.

#### ii) Documentos instrutórios admissíveis (consoante aplicável):

- Extrato de faturação a obter do Portal *e-fatura* da Autoridade Tributária e Aduaneira (AT) respeitante ao período compreendido entre a data de constituição da entidade/abertura de atividade na AT e a data para que pretende alterar, com identificação das datas em que foram emitidas as faturas, dos clientes a quem foram prestados os serviços e do setor de atividade a que se refere;
- Comprovativo de Alteração do Código de Atividade Económica (CAE);
- o Tratando-se de entidades sem fins lucrativos e sem registo defaturação

 Declaração sob compromisso de honra/Ata que demostre o início da prestação e cuidados de saúde no estabelecimento em causa.

|                   |          |           |         |        |      | ,   |     |  |  |  |
|-------------------|----------|-----------|---------|--------|------|-----|-----|--|--|--|
|                   | Nome d   | o reque   | rente   |        |      |     |     |  |  |  |
|                   | Justific | ação / D  | eclara  | ição   |      |     |     |  |  |  |
| entos 👋           |          |           |         |        |      |     |     |  |  |  |
| imentos Suspensos |          |           |         |        |      |     |     |  |  |  |
| 005               |          |           |         |        |      |     |     |  |  |  |
| Flootuodoo        |          |           |         |        |      |     |     |  |  |  |
| =                 |          |           |         |        |      |     |     |  |  |  |
| Des               |          | 110       | 200 12  | 2011   | 2.10 |     |     |  |  |  |
| os                | Nova da  | ita de In | icio de | Activi | dade |     |     |  |  |  |
|                   | 0        | 44-1i     | -       | u l an | 22   |     |     |  |  |  |
|                   |          | men       | -       | . 120  | 2.5  |     |     |  |  |  |
|                   | Dom      | Seg       | Ter     | Qua    | Qui  | Sex | Sáb |  |  |  |
|                   |          | 1         | 2       | 3      | 4    | 5   | 6   |  |  |  |
|                   | 14       | 15        | 16      | 10     | 18   | 12  | 13  |  |  |  |
|                   | 21       | 22        | 23      | 24     | 25   | 26  | 27  |  |  |  |
|                   |          |           | 20      | 31     |      |     |     |  |  |  |
|                   | 28       | 29        | 30      |        |      |     |     |  |  |  |

Mana do site I ăcessibilidade I I inks Úteis

-

## 9.2.1.3 Alteração da Natureza Jurídica

Tratando-se de **Pessoa Coletiva** que, por lapso, aquando da submissão dos dados do registo, não identificou a correta natureza jurídica.

### i) Campos de preenchimento obrigatório:

- Nome do requerente: identificar a Pessoa Coletiva em causa;
- Justificação/Declaração: descrever os factos que fundamentam o pedido;
- Natureza: selecionar a natureza jurídica aplicável (Pública, Privada, Cooperativa, IPSS, Outros).

#### ii) Documentos instrutórios admissíveis:

- Código de Certidão Permanente;
- Estatutos da Pessoa Coletiva;
- Reconhecimento pela Segurança Social como Instituição Particular de Segurança Social (IPSS).

| Gestão de acessos ao SGREC | Requerimento Alteraçã      | io Natureza Jurídica |           |   |
|----------------------------|----------------------------|----------------------|-----------|---|
| Mensagens                  | Nome do requerente         |                      |           |   |
| Certidões                  |                            |                      |           |   |
| Imprimir                   | Justificação / Declaração  |                      |           |   |
| Requerimentos 💊            |                            |                      |           |   |
| Estabelecimentos Suspensos |                            |                      |           |   |
| Contacte-nos               |                            |                      |           |   |
| Contactos Efectuados       |                            |                      |           |   |
| Fiscalizações              |                            |                      |           | 4 |
| Documentos                 | Natureza<br>O Pública      |                      |           |   |
| Ajuda                      | O Privada<br>O Cooperativa |                      |           |   |
| Sair                       | OIPSS<br>OOutros           |                      |           |   |
|                            | Documentos comprovativos   |                      |           |   |
|                            | Comprovativo               | Upload               |           |   |
|                            | Documentos inseridos       |                      |           |   |
|                            | DOCUMENTO                  | ΠΡΟ                  | DESCRIÇÃO |   |
|                            | Não existem registos       |                      |           |   |
|                            | Gravar                     | Submeter             | Listagem  |   |

## 9.2.1.4 Alteração de Regime de Tempo

Tratando-se de **Pessoa Singular** que pretenda alterar o regime de tempo declarado nos dados do registo.

Previamente à submissão do presente requerimento, a Pessoa Singular em causa deverá

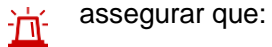

- O horário do estabelecimento e do serviço se encontra devidamente atualizado nos dados do registo;
- Se pretender associar colaboradores (profissionais de saúde) ao registo, diligenciar pelo registo dos mesmos.
- i) Campos de preenchimento obrigatório:
  - Nome do requerente: identificar a Pessoa Singular em causa;
  - Justificação/Declaração: descrever os factos que fundamentam o pedido.
- ii) Documentos instrutórios admissíveis (em caso de alteração para Regime de Tempo Parcial):
  - Recibo de Vencimento;
  - Recibo verde emitido à(s) entidade(s) para a(s) qual(ais) presta serviços;
  - Declaração da entidade patronal;
  - Subsídio de desemprego (total ou parcial);
  - Comprovativo de pensão (ex.: invalidez) ou reforma.

| ERS                                |                          |           |                  |               |            |               |        |
|------------------------------------|--------------------------|-----------|------------------|---------------|------------|---------------|--------|
| ENTIDADE<br>REGULADORA<br>DA SAUDE | ΙΝίCΙΟ                   | ENTIDADE  | ESTABELECIMENTOS | COLABORADORES | PAGAMENTOS | LICENCIAMENTO | OUTROS |
| ão de acessos ao SGREC             | Requeriment              | o Alterac | ão Regime de     | Tempo         |            |               |        |
| sagens                             |                          | ,         |                  |               |            |               |        |
| idões                              | Nome do requerente       |           |                  |               |            |               |        |
| imir                               | Justificação / Declaraçã | 0         |                  |               |            |               |        |
| uerimentos                         |                          |           |                  |               |            |               |        |
| belecimentos Suspensos             |                          |           |                  |               |            |               |        |
| tacte-nos                          |                          |           |                  |               |            |               |        |
| tactos Efectuados                  |                          |           |                  |               |            |               |        |
| alizações                          |                          |           |                  |               |            |               |        |
| umentos                            | Regime de tempo          |           |                  |               |            |               |        |
| la                                 | OInteiro@Parcial         | VOS       |                  |               |            |               |        |
|                                    | occurrentes compreter    |           |                  |               |            |               |        |
|                                    | Comprovativo             |           | Upload           |               |            |               |        |
|                                    | Documentos inseridos     |           |                  |               |            |               |        |
|                                    | DOCUMENTO                |           | TIP              | 0 D           | ESCRIÇÃO   |               |        |
|                                    | Não existem registos     |           |                  |               |            |               |        |

Mapa do site | Acessibilidade | Links Úteis

## 9.2.1.5 Certidão Provisória

O registo no SRER é comprovado através da certidão de registo do estabelecimento, dentro do período de validade indicado na mesma.

Encontrando-se a situação contributiva da entidade devidamente regularizada perante a ERS, mas, por alguma razão, não foi emitida a certidão de registo válida (ex.: foi efetuado o pagamento de contribuição regulatória na Autoridade Tributária e Aduaneira, mas ainda não teve lugar a transferência para a ERS), poderá a entidade solicitar a emissão de uma certidão de registo provisória.

## i) Campos de preenchimento obrigatório:

- **Nome do requerente:** identificar a Pessoa Singular/Coletiva em causa;
- Justificação/Declaração: descrever os factos que fundamentam o pedido;
- Estabelecimento: identificar o estabelecimento registado para o qual é solicitada a certidão provisória.

#### ii) Documentos instrutórios admissíveis:

 Comprovativo de pagamento da Taxa de Registo ou da Contribuição Regulatória.

Caso a entidade explore mais do que um estabelecimento e pretenda obter a respetiva certidão, deverá submeter um requerimento de certidão provisória para cada estabelecimento.

| FDS                                |                        |             |                  |                 |            |               |        |
|------------------------------------|------------------------|-------------|------------------|-----------------|------------|---------------|--------|
| ENTIDADE<br>REGULADORA<br>DA SAUDE | ΙΝΙ΄ΟΙΟ                | ENTIDADE    | ESTABELECIMENTO: | S COLABORADORES | PAGAMENTOS | LICENCIAMENTO | OUTROS |
|                                    | Dequerimen             | to Cortida  | o Drovicário     |                 |            |               |        |
| o de acessos ao SGREC              | Requerimen             | ito certida | IO PIOVISOIIA    |                 |            |               |        |
| agens                              | Nome do requerente     |             |                  |                 |            |               |        |
| tões                               |                        |             |                  |                 |            |               |        |
| mir                                | Justificação / Declara | ção         |                  |                 |            |               |        |
| erimentos 🔬                        |                        |             |                  |                 |            |               |        |
| belecimentos Suspensos             |                        |             |                  |                 |            |               |        |
| acte-nos                           |                        |             |                  |                 |            |               |        |
| actos Efectuados                   |                        |             |                  |                 |            |               |        |
| alizações                          |                        |             |                  |                 |            |               |        |
| umentos                            | Estabelecimento        |             |                  |                 |            |               |        |
| 3                                  |                        |             |                  |                 |            |               |        |
|                                    | Documentos comprov     | ativos      |                  |                 |            |               |        |
|                                    | Comprovativo           |             | Upload           |                 |            |               |        |
|                                    | Documentos inserido:   |             |                  |                 |            |               |        |
|                                    | DOCUMENTO              |             | т                | PO I            | DESCRIÇÃO  |               |        |
|                                    | Não existem registos   |             |                  |                 |            |               |        |
|                                    | Gravar                 |             | Submeter         | Listagen        | n          |               |        |

Mapa do site | Acessibilidade | Links Úteis
# 9.2.1.6 Cessação de Registo

Verificando-se a cessação da atividade no âmbito da prestação de cuidados de saúde ao utente, correspondendo a **data de cessação** à **data de cessação definitiva da prestação de cuidados de saúde ao utente** (encerramento do estabelecimento ao público, tratando-se de estabelecimento que funcione em imóvel ou da cessação da prestação de cuidados de saúde em unidade móvel ou à distância).

Apenas é aplicável estando em causa a cessação definitiva da atividade de todos os estabelecimentos prestadores de cuidados de saúde. Tratando-se do encerramento de apenas um estabelecimento, havendo outros em funcionamento, há lugar à atualização dos dados do registo, mediante a remoção do estabelecimento em causa.

A cessação do registo é definitiva e irreversível, pelo que, caso a mesma entidade pretenda voltar a explorar algum estabelecimento prestador de cuidados de saúde deverá efetuar nova inscrição no SRER, e proceder ao pagamento da respetiva taxa de registo.

Se a data de cessação se verificou num dos 30 dias úteis anteriores à da submissão do requerimento, nesse mesmo dia ou em data futura, o mesmo é liminarmente deferido (sem necessidade de apresentação de documentação instrutória). Contudo, caso a entidade seja titular de acordos/convenções, deverá remeter comprovativo do pedido de rescisão dos mesmos.

### i) Campos de preenchimento obrigatório:

- **Nome do requerente**: identificar a Pessoa Singular/Coletiva em causa;
- Justificação/Declaração: descrever os factos que fundamentam o pedido;
- Data de Cessação: selecionar, no calendário apresentado, a data efetiva (dia/mês/ano) de cessação da exploração do(s) estabelecimento(s) – data efetiva de cessação da prestação de cuidados de saúde ao utente.

### ii) Documentos instrutórios admissíveis:

- Extrato de faturação a obter do Portal *e-fatura* da Autoridade Tributária e Aduaneira respeitante ao período compreendido entre a data de cessação de atividade e a data de submissão do requerimento, com identificação das datas em que foram emitidas as faturas, dos clientes a quem foram prestados os serviços e do setor de atividade a que se refere;
- Comprovativo do pedido de rescisão dos acordos/convenções para a prestação de cuidados de saúde (caso aplicável);
- Denúncia/cessação do contrato de arrendamento do(s) estabelecimento(s) registado(s); 72/88

- Contrato de trespasse;
- o Cessação atividade na Autoridade Tributária e Aduaneira;
- o Comprovativo da dissolução e encerramento liquidação ou fusão;
- Declaração de insolvência;
- Tratando-se de entidade sem fins lucrativos e sem registo de faturação
   Declaração de Compromisso de Honra.

|                   | eau                                   | erir                                        | ner                                   | nto (                                                                                          | Ces                               | sac                                                                    | ão de A                                                                | ctivida | de  |  |  |
|-------------------|---------------------------------------|---------------------------------------------|---------------------------------------|------------------------------------------------------------------------------------------------|-----------------------------------|------------------------------------------------------------------------|------------------------------------------------------------------------|---------|-----|--|--|
| acessos ao SGREC  | equ                                   | ICIII                                       | nei                                   | 110                                                                                            | UC3                               | saç                                                                    | ao ac A                                                                | CIVICE  | lue |  |  |
| Nor               | me do                                 | requer                                      | ente                                  |                                                                                                |                                   |                                                                        |                                                                        |         |     |  |  |
|                   |                                       |                                             |                                       |                                                                                                |                                   |                                                                        |                                                                        |         |     |  |  |
| Jus               | tificad                               | çao / Di                                    | eciara                                | çao                                                                                            |                                   |                                                                        |                                                                        |         |     |  |  |
| entos 💊           |                                       |                                             |                                       |                                                                                                |                                   |                                                                        |                                                                        |         |     |  |  |
| imentos Suspensos |                                       |                                             |                                       |                                                                                                |                                   |                                                                        |                                                                        |         |     |  |  |
| nos               |                                       |                                             |                                       |                                                                                                |                                   |                                                                        |                                                                        |         |     |  |  |
| s Efectuados      |                                       |                                             |                                       |                                                                                                |                                   |                                                                        |                                                                        |         |     |  |  |
|                   |                                       |                                             |                                       |                                                                                                |                                   |                                                                        |                                                                        |         |     |  |  |
| őes               |                                       |                                             |                                       |                                                                                                |                                   |                                                                        |                                                                        |         |     |  |  |
| ões<br>tos Dat    | a de C                                | Cessaçã                                     | šo                                    |                                                                                                |                                   |                                                                        |                                                                        |         |     |  |  |
| rões Dat          | a de C                                | Cessaçi                                     | ăo                                    |                                                                                                |                                   |                                                                        |                                                                        |         |     |  |  |
| iões Dat          | a de C                                | Cessaçi<br>Mai                              | ăo                                    | <b>~</b>   20                                                                                  | 023                               | ~                                                                      | o                                                                      |         |     |  |  |
| iões Dat          | a de C<br>Dom                         | Cessaçã<br>Mai<br>Seg                       | io<br>Ter                             | ✓ 20<br>Qua                                                                                    | 023<br>Qui                        | ✓<br>Sex                                                               | Sáb                                                                    |         |     |  |  |
| tos Dat           | a de C<br>I                           | Cessaçã<br>Mai<br>Seg<br>1                  | šo<br>Ter<br>2                        | ✓ 20<br>Qua<br>3                                                                               | 023<br>Qui<br>4                   | ✓<br>Sex<br>5                                                          | Sáb<br>6                                                               |         |     |  |  |
| tos Dat           | o J<br>Dom<br>7                       | Cessaçã<br>Mai<br>Seg<br>1<br>8             | Ter<br>2<br>9                         | <ul> <li>20</li> <li>Qua</li> <li>3</li> <li>10</li> </ul>                                     | 223<br>Qui<br>4<br>11             | ✓ Sex 5 12                                                             | ©<br>Sáb<br>6<br>13                                                    |         |     |  |  |
| ões<br>tos Dat    | ta de C<br>Dom<br>7<br>14             | Mai<br>Seg<br>1<br>8<br>15                  | Ter<br>2<br>9<br>16                   | <ul> <li>20</li> <li>Qua</li> <li>3</li> <li>10</li> <li>17</li> <li>24</li> </ul>             | 23<br>Qui<br>4<br>11<br>18        | ►<br>Sex<br>5<br>12<br>19<br>25                                        | <ul> <li>Sáb</li> <li>6</li> <li>13</li> <li>20</li> <li>27</li> </ul> |         |     |  |  |
| ões<br>tos Dat    | ta de C<br>Dom<br>7<br>14<br>21<br>28 | Mai<br>Seg<br>1<br>8<br>15<br>22<br>29      | Ter<br>2<br>9<br>16<br>23<br>30       | <ul> <li>20</li> <li>Qua</li> <li>3</li> <li>10</li> <li>17</li> <li>24</li> <li>31</li> </ul> | Qui<br>4<br>11<br>18<br>25        | ><br>Sex<br>5<br>12<br>19<br>26                                        | ©<br>Sáb<br>6<br>13<br>20<br>27                                        |         |     |  |  |
| ões Dat           | a de C<br>Dom<br>7<br>14<br>21<br>28  | Mai<br>Seg<br>1<br>1<br>8<br>15<br>22<br>29 | Ter<br>2<br>9<br>16<br>23<br>30       | <ul> <li>20</li> <li>Qua</li> <li>3</li> <li>10</li> <li>17</li> <li>24</li> <li>31</li> </ul> | Qui<br>4<br>11<br>18<br>25        | ✓ Sex 5 12 19 26                                                       | Sáb         6           13         20           27         27          | 4       |     |  |  |
| čes<br>tos Dat    | a de C<br>Dom<br>7<br>14<br>21<br>28  | Mai<br>Seg<br>1<br>8<br>15<br>22<br>29      | Ter<br>2<br>9<br>16<br>23<br>30       | <ul> <li>20</li> <li>Qua</li> <li>3</li> <li>10</li> <li>17</li> <li>24</li> <li>31</li> </ul> | Qui<br>4<br>11<br>18<br>25        | <ul> <li>Sex</li> <li>5</li> <li>12</li> <li>19</li> <li>26</li> </ul> | 0<br>Sáb<br>6<br>13<br>20<br>27<br>Uploa                               | d       |     |  |  |
| tos Dat           | 7<br>14<br>21<br>28                   | Mai<br>Seg<br>1<br>8<br>15<br>22<br>29      | 30<br>Ter<br>2<br>9<br>16<br>23<br>30 | <ul> <li>20</li> <li>Qua</li> <li>3</li> <li>10</li> <li>17</li> <li>24</li> <li>31</li> </ul> | 223<br>Qui<br>4<br>11<br>18<br>25 | Sex       5       12       19       26                                 | Sáb         6           13         20           27         Uploa       | d       |     |  |  |

# 9.2.1.7 Devolução de Pagamentos

Pode a entidade requerer a devolução de pagamentos referente à taxa de registo ou contribuição regulatória pagas em duplicado ou solicitar a devolução do valor pago em excesso da contribuição regulatória, devido a contabilização em duplicado dos profissionais de saúde associados ao registo.

- i) Campos de preenchimento obrigatório:
  - Nome do requerente: identificar a Pessoa Singular/Coletiva em causa;
  - Justificação/Declaração: descrever os factos que fundamentam o pedido.
- ii) Documento instrutório admissível:
  - o Comprovativo de pagamento em duplicado

| ER3                                |                         |           |                  |               |            |               |        |
|------------------------------------|-------------------------|-----------|------------------|---------------|------------|---------------|--------|
| ENTIDADE<br>REGULADORA<br>DA SAÚDE | INÍCIO                  | ENTIDADE  | ESTABELECIMENTOS | COLABORADORES | PAGAMENTOS | LICENCIAMENTO | OUTROS |
|                                    | Doguorinoon             | to Davalu | aão do Dogom     | ontoo         |            |               |        |
| acessos ao SGREC                   | Requerimen              | to Devolu | çao de Pagam     | entos         |            |               |        |
|                                    | Nome do requerente      |           |                  |               |            |               |        |
|                                    |                         |           |                  |               |            |               |        |
|                                    | Justificação / Declaraç | ão        |                  |               |            |               |        |
| ntos                               |                         |           |                  |               |            |               |        |
| nentos Suspensos                   |                         |           |                  |               |            |               |        |
| DS                                 |                         |           |                  |               |            |               |        |
| Efectuados                         |                         |           |                  |               |            |               |        |
| es                                 |                         |           |                  |               |            |               |        |
| )S                                 | Documentos comprova     | tivos     |                  |               |            |               |        |
|                                    | _                       |           |                  |               |            |               |        |
|                                    |                         |           |                  |               |            |               |        |
|                                    |                         |           |                  |               |            |               |        |
|                                    |                         |           |                  |               |            |               |        |
|                                    | Comprovativo            | _         |                  |               |            |               |        |
|                                    |                         |           | Upload           |               |            |               |        |
|                                    | Documentos inseridos    |           |                  |               |            |               |        |
|                                    | DOCUMENTO               |           | TI               | PO E          | ESCRIÇÃO   |               |        |
|                                    | Não existem registos    |           |                  |               |            |               |        |
|                                    |                         |           |                  | -             | 9          |               |        |
|                                    | Cravar                  |           | Submater         | Listager      |            |               |        |

# 9.2.1.8 Pagamento em Prestações

O Conselho de Administração da ERS poderá autorizar o pagamento faseado, em prestações mensais e sucessivas, <u>apenas das contribuições regulatórias devidas</u> e em casos de excecional debilidade económica e financeira, devidamente comprovada, da entidade responsável pelo estabelecimento registado<sup>7</sup>.

- i) Campos de preenchimento obrigatório:
  - Nome do requerente: identificar a Pessoa Singular/Coletiva em causa;
  - Justificação/Declaração: descrever os factos que fundamentam o pedido.
- ii) Documento instrutório admissível:
  - Pessoa Coletiva ou Pessoa Singular com contabilidade organizada: cópia da Informação Empresarial Simplificada (IES) relativa ao último ano;
  - Pessoa Singular: cópia da última declaração do Imposto sobre o Rendimento das Pessoas Singulares (IRS).

<sup>&</sup>lt;sup>7</sup> Cfr. artigo 20.º do <u>Regulamento n.º 14/2020</u>, de 9 de janeiro.

| ERS<br>ENTIDADE<br>REGULADORA<br>DA SAUDE | ΙΝίCΙΟ                   | ENTIDADE                        | ESTABELECIMENTOS | COLABORADORES | PAGAMENTOS | LICENCIAMENTO | OUTROS |
|-------------------------------------------|--------------------------|---------------------------------|------------------|---------------|------------|---------------|--------|
| Gestão de acessos ao SGREC                | Requeriment              | o Pagam                         | ento em Presta   | ações         |            |               |        |
| Mensagens                                 | Nome do requerente       |                                 |                  |               |            |               |        |
| Certidões                                 | Nome do requerente       |                                 |                  |               |            |               |        |
| mprimir                                   | Justificação / Declaraçã | 0                               |                  |               |            |               |        |
| Requerimentos 💊                           |                          |                                 |                  |               |            |               |        |
| Estabelecimentos Suspensos                |                          |                                 |                  |               |            |               |        |
| Contacte-nos                              |                          |                                 |                  |               |            |               |        |
| Contactos Efectuados                      |                          |                                 |                  |               |            |               |        |
| iscalizações                              |                          |                                 |                  |               |            |               | 1.     |
| locumentos                                |                          |                                 |                  |               |            |               |        |
| juda                                      |                          |                                 |                  |               |            |               |        |
| air                                       |                          |                                 |                  |               |            |               |        |
|                                           | Comprovativo             |                                 | Upload           |               |            |               |        |
|                                           | Documentos inseridos     |                                 |                  |               |            |               |        |
|                                           | DOCUMENTO                |                                 | TIP              | 0 E           | ESCRIÇÃO   |               |        |
|                                           | Não existem registos     |                                 |                  |               |            |               |        |
|                                           | Gravar                   |                                 | Submeter         | Listagen      | 1          |               |        |
|                                           |                          |                                 |                  |               |            |               |        |
|                                           | Mana do oito Léococibili | dada U iako l <sup>i</sup> toio |                  |               |            |               |        |

# 9.2.2 Requerimentos no âmbito do procedimento de licenciamento

# 9.2.2.1 Autorização para Acumulação de Direções Clínicas

Tratando-se de médicos que pretendem assumir funções de direção clínica em duas unidades quanto às tipologias de unidades de radiologia, unidades de medicina física e de reabilitação, radioterapia/radioncologia e medicina nuclear, pode ser autorizado, no âmbito do processo de licenciamento, a respetiva acumulação, através da submissão do presente requerimento.

Previamente à submissão do presente requerimento, a entidade em causa deverá assegurar que:

- O horário do estabelecimento e do serviço de cada unidade se encontram devidamente atualizados nos dados do registo;
- Os médicos identificados na declaração se encontram registados como profissionais de saúde das unidades em causa.

## Tipologias abrangidas pelo pedido acumulação – regras aplicáveis:

Unidades de radiologia (artigo 13.º da Portaria n.º 35/2014, de 12 de fevereiro)

- Cada diretor clínico deve assumir a responsabilidade por uma única unidade de radiologia e:
  - assegurar a sua presença física verificável pelo menos, em metade do seu horário de funcionamento;
  - **2.** ser substituído nos seus impedimentos e ausências por um profissional com qualificação equivalente.
- Pode ser autorizado, no âmbito do processo de licenciamento, que o diretor clínico exerça a direção clínica em duas unidades de radiologia, através da submissão de requerimento que fundamente a pretensão e explicite as condições em que o exercício poderá ser desenvolvido.

**Unidades de medicina física e reabilitação** (artigo 13.º da Portaria n.º 1212/2010, de 30 de novembro)

- Cada diretor clínico deve assumir a responsabilidade por uma única unidade de medicina física e de reabilitação e:
  - assumir a disponibilidade efetiva por um período não inferior a quatro horas diárias;
  - ser substituído nos seus impedimentos e ausências por um profissional com qualificação equivalente.
- Pode ser autorizado, no âmbito do processo de licenciamento, que o diretor clínico exerça a direção técnica em duas unidades de medicina física e de reabilitação, através da submissão de requerimento que fundamente a pretensão e explicite as condições em que o exercício poderá ser desenvolvido.

Radioterapia/radioncologia (artigo 12.º da Portaria n.º 34/2014, de 12 de fevereiro)

- Cada diretor clínico deve assumir a responsabilidade por uma única unidade de radioterapia/radioncologia e:
  - 1. assegurar a sua presença física verificável, pelo menos, em metade do seu horário de funcionamento;
  - ser substituído nos seus impedimentos e ausências por um profissional com qualificação equivalente.

 Pode ser autorizado, no âmbito do processo de licenciamento, que o diretor clínico exerça a direção clínica em duas unidades de radioterapia/radioncologia, através da submissão de requerimento que fundamente a pretensão e explicite as condições em que o exercício poderá ser desenvolvido.

Medicina Nuclear (artigo 12.º da Portaria n.º 34/2014, de 12 de fevereiro)

- Cada diretor clínico deve assumir a responsabilidade por uma única unidade de medicina nuclear e ser substituído nos seus impedimentos e ausências por um profissional com qualificação equivalente.
- Pode ser autorizado, no âmbito do processo de licenciamento, que o diretor clínico exerça a direção clínica em duas unidades de medicina nuclear, através da submissão de requerimento que fundamente a pretensão e explicite as condições em que o exercício poderá ser desenvolvido.

## i) Campos de preenchimento obrigatório:

- Nome do requerente: identificar o médico requerente do pedido de acumulação da direção clínica.
- Justificação/Declaração: descrever os factos que fundamentam o pedido.

## ii) Documento instrutório aplicável:

- Declaração de Acumulação da Direção Clínica, devidamente preenchida e assinada pelo médico requerente.
- <u>Na presente minuta deverá constar</u>:
  - Identificação das unidades moradas e respetivas entidades que exploram;
  - Profissionais de saúde identificação do médico requerente e do(s) médico(s) indicado(s) como diretor(es) clínico(s) substituto(s) e respetivas cédulas profissionais;
  - Horário da presença física do médico requerente para as duas unidades em causa.

A ERS disponibiliza, quer no Menu "Outros", submenu "Ajuda", na Área Privada, quer no *site* institucional, através do *link<u>https://www.ers.pt/pt/prestadores/servicos/minutas/</u> a minuta do documento mencionado no ponto ii).* 

| ERS<br>ENTIDADE<br>REGULADORA<br>DA SAUDE | ΙΝίζιο                   | ENTIDADE            | ESTABELECIMENTO    | S COLABORADORES | PAGAMENTOS  | LICENCIAMENTO | OUTROS |
|-------------------------------------------|--------------------------|---------------------|--------------------|-----------------|-------------|---------------|--------|
| Gestão de acessos ao SGREC                | Requerimen               | to Autoriz          | ação para ac       | umulação de     | Direções Cl | ínicas        |        |
| Mensagens                                 | Nome do requerente       |                     |                    |                 |             |               |        |
| Certidões                                 | Nome do requerente       |                     |                    |                 |             |               |        |
| Imprimir                                  | Justificação / Declaraç  | ão                  |                    |                 |             |               |        |
| Requerimentos                             |                          |                     |                    |                 |             |               |        |
| Estabelecimentos Suspensos                |                          |                     |                    |                 |             |               |        |
| Contacte-nos                              |                          |                     |                    |                 |             |               |        |
| Contactos Efectuados                      |                          |                     |                    |                 |             |               |        |
| Fiscalizações                             |                          |                     |                    |                 |             |               | 1      |
| Documentos                                |                          |                     |                    |                 |             |               |        |
| Ajuda                                     |                          |                     |                    | 23              |             |               |        |
| Sair                                      |                          |                     |                    |                 |             |               |        |
|                                           | Minuta "Declaração       | de Acumulação de    | e Direção Clínica" |                 |             |               |        |
|                                           |                          |                     |                    |                 |             |               |        |
|                                           |                          |                     | U                  | pload           |             |               |        |
|                                           | Documentos inseridos     |                     |                    |                 |             |               |        |
|                                           | DOCUMENTO                |                     | Т                  | IPO I           | DESCRIÇÃO   |               |        |
|                                           | Não existem registos     |                     |                    |                 |             |               | 5      |
|                                           | Gravar                   |                     | Submeter           | Listagen        | n           |               |        |
|                                           | -                        |                     |                    | 2               |             |               |        |
|                                           | Mana do site l Acessibil | lidade H inks Úteis |                    |                 |             |               |        |

# 9.2.2.2 Averbamento à licença de funcionamento

Tratando-se de entidades responsáveis por estabelecimentos prestadores de cuidados de saúde titulares de licença de funcionamento para uma ou mais tipologias de atividade, por alteração dos seguintes elementos:

- Entidade Responsável pela exploração do estabelecimento;
- Designação social/firma;
- Retificação de manifestos erros ou lapsos de escrita.
- Toponímia;
- Responsabilidade Técnica do Estabelecimento;
- Direção Clínica/Responsabilidade técnica da tipologia;
- Adição/eliminação de técnicas (tipologia de radiologia);
- Inclusão/eliminação de terapêuticas (tipologia de terapêuticas não convencionais).

#### i) Campos de preenchimento obrigatório:

• **Nome do requerente:** identificar a Pessoa Singular/Coletiva em causa;

Justificação/Declaração: descrever os factos que fundamentam o pedido.

### ii) Documentos instrutórios admissíveis:

- Para todos os tipos de averbamento:
  - i. Declaração de Compromisso de Honra\*, devidamente preenchida e assinada, sendo que:
    - Tratando-se de Pessoa Singular pelo próprio ou Procurador,
    - Tratando-se de Pessoa Coletiva por quem tem poderes para obrigar ou Procurador.
  - ii. Pedido de Averbamento à Licença de Funcionamento\*.
- Consoante o tipo de averbamento:
- o Entidade Responsável pela exploração do estabelecimento:
  - Documento que titule a alteração de propriedade (ex.: certidão permanente em caso de fusão, contrate de trespasse).
- o Designação social/Firma:
  - Certidão Permanente.
- o Retificação de manifestos erros ou lapsos de escrita:
  - Cópia da cédula profissional (caso se trata de erro no n.º de cédula ou nome do profissional de saúde que assume a responsabilidade técnica do estabelecimento/direção clínica do serviço), comprovativo de morada (caso se trata de erro na identificação de morada nos dados do registo);
- <u>Toponímia</u>:
  - Comprovativo de alteração de morada (ex.: Declaração emitidapela Câmara Municipal ou Junta de Freguesia territorialmente competente).
- Responsabilidade Técnica do Estabelecimento\*:
  - Declaração de Aceitação da Responsabilidade Técnica do estabelecimento, devidamente preenchida e assinada pelo novo profissional de saúde que irá assumir a direção técnica;
- Responsabilidade clínica/técnica do serviço\*:
  - Declaração de Aceitação da Direção Clínica/Técnica do serviço, devidamente preenchida e assinada pelo novo profissional de saúde que irá assumir a direção clínica/técnica;

- Adição/eliminação de técnicas (tipologia de radiologia):
  - Licença(s) de proteção radiológica emitida(s) pela entidade competente, se aplicável;
- <u>Inclusão/eliminação de terapêuticas</u> (tipologia de terapêuticas não convencionais):
  - Declaração de aceitação da direção clínica do serviço, devidamente preenchida e assinada pelo novo profissional de saúde.

A ERS disponibiliza, quer no Menu "**OUTROS**", submenu "Ajuda", na Área Privada, quer no site institucional, através do link <u>https://www.ers.pt/pt/prestadores/servicos/minutas/</u> as minutas dos documentos mencionados assinalados com um \*.

| REGULADORA<br>DA SALIDE | INÍCIO                   | ENTIDADE          | ESTABELECIMENTOS       | COLABORADORES | PAGAMENTOS | LICENCIAMENTO | OUTROS |
|-------------------------|--------------------------|-------------------|------------------------|---------------|------------|---------------|--------|
| DA SHODE                |                          |                   |                        |               |            |               |        |
| acessos ao SGREC        | Requeriment              | to Averba         | mento licença          |               |            |               |        |
| s                       | Nome de requerente       |                   |                        |               |            |               |        |
|                         | Nome do requerente       |                   |                        |               |            |               |        |
|                         | Justificação / Declaraçã | ăo                |                        |               |            |               |        |
| intos                   |                          |                   |                        |               |            |               |        |
| mentos Suspensos        |                          |                   |                        |               |            |               |        |
| 105                     |                          |                   |                        |               |            |               |        |
| Efectuados              |                          |                   |                        |               |            |               |        |
|                         |                          |                   |                        |               |            |               |        |
| 0e                      |                          |                   |                        |               |            |               |        |
| ua                      |                          |                   |                        |               |            |               |        |
|                         | -                        |                   |                        |               |            |               | 2      |
|                         | Minuta "Pedido de A      | verbamento à Lice | ença de Funcionamento" |               |            |               |        |
|                         |                          |                   |                        |               |            |               |        |
|                         |                          |                   | Upl                    | oad           |            |               |        |
|                         |                          |                   |                        |               |            |               |        |
|                         |                          |                   |                        |               |            |               |        |
|                         | Documentos inseridos     |                   | 710                    |               | VECONCÃO   |               |        |

Mapa do site | Acessibilidade | Links Úteis

# 9.2.3 Outros tipos de Requerimentos – Anulação do registo e Suspensão do registo.

Estando em causa um pedido de <u>anulação do registo</u> ou de <u>suspensão temporária</u> do mesmo, as vias para o efeito são o envio de exposição para o endereço <u>registos@ers.pt</u> ou através da Área Privada, Menu "**Contacte-nos**".

# 9.2.3.1 Anulação do Registo

Caso uma Pessoa Singular ou Coletiva tenha submetido o pedido de registo na ERS e não se tenha chegado a apresentar como entidade responsável por estabelecimento prestador de cuidados de saúde abrangido pela obrigatoriedade de registo no SRER da ERS, pode requerer a respetiva anulação.

- Documentos instrutórios admissíveis (consoante aplicável):
  - Extrato de faturação a obter do Portal *e-fatura* da Autoridade Tributária e Aduaneira (AT) respeitante ao período compreendido entre a data de constituição da entidade/abertura de atividade na AT e a data do pedido de anulação, com identificação das datas em que foram emitidas as faturas, dos clientes a quem foram prestados os serviços e do setor de atividade a que se refere;
  - Acordo de Cooperação celebrado com a Segurança Social;
  - Estatutos da Pessoa Coletiva;
  - Certidão Permanente.

## 9.2.3.2 Suspensão do Registo

A entidade responsável por um estabelecimento prestador de cuidados de saúde pode requerer a suspensão do registo com fundamento na suspensão temporária do funcionamento do mesmo, pelo **período mínimo de um (1) mês e máximo de doze (12) meses**.

O pedido de suspensão:

 Apenas produz efeitos para futuro, ou seja, apenas pode ser considerado desde a data do pedido e inicia-se no dia um (1) de determinado mês e termina no último dia do mês a que se refere a suspensão;  ii) Dá lugar à liquidação do proporcional das contribuições regulatórias anuais abrangendo o período em que o estabelecimento esteve em funcionamento.

A ERS poderá autorizar a prorrogação da suspensão do registo pelo período adicional máximo de doze (12) meses, nos seguintes casos:

- Tratando-se de um estabelecimento que funcione fixa e permanentemente num imóvel, quando esteja em curso uma intervenção estrutural nas respetivas instalações, nomeadamente para adequação aos requisitos mínimos de funcionamento do mesmo, e
- Nos estabelecimentos explorados por pessoas singulares sem colaboradores associados no caso de doença prolongada.

Durante o período de suspensão do registo não é permitido o funcionamento do estabelecimento, nem a abertura do mesmo ao público.

Findo o prazo de suspensão, o registo do estabelecimento será oficiosamente reativado, sendo que a entidade responsável pelo(s) estabelecimento(s) com o registo suspenso pode requerer a cessação da suspensão antes do decurso do prazo concedido para o efeito.

### Mais se alerta que a suspensão do registo:

- (i) Apenas é aplicável estando em causa a suspensão de todos os estabelecimentos prestadores de cuidados de saúde;
- (ii) O pedido deverá ser devidamente fundamentado e com a indicação do período da suspensão – data de início (1.º dia de determinado mês) e data de fim (último dia do mês).
  - Documentos instrutórios admissíveis:
    - Orçamento de obras;
    - Comprovativo de baixa;
    - Licença de maternidade;
    - Comprovativo de frequência de um curso.

# 9.3 Informações Adicionais

No final do formulário de qualquer requerimento constam três opções – "Gravar", "Submeter" e "Listagem" (Ver imagem)

| DOCUMENTO            | TIPO     | DESCRIÇÂ | ÃO |
|----------------------|----------|----------|----|
| Não existem registos |          |          |    |
| Gravar               | Submeter | Listagem |    |

"Gravar": Permite gravar as informações introduzidas no formulário do requerimento e sair do mesmo sem perder as mesmas.

"**Submeter**": Permite submeter o formulário, para que o mesmo possa ser analisado pela ERS.

"Listagem": Permite consultar a listagem de requerimentos e, bem assim, em que estado se encontram:

- Criado: apenas iniciado, ainda não foi submetido à apreciação da ERS;
- <u>Submetido</u>: submetido à apreciação da ERS;
- <u>Arquivamento Liminar</u>: no caso de a situação já se encontrar ultrapassada ou não ser aplicável/o pedido ter sido convertido noutro tipo de requerimento;
- <u>Em Tratamento</u>: encontra-se em análise/tratamento por parte da ERS;
- <u>Em pedido de informação</u>: foi efetuado um pedido de informação adicional/documentação pela ERS (para visualizar o pedido deverá aceder ao requerimento em causa);
- <u>Deferido:</u> o pedido foi aprovado pela ERS;
- <u>Indeferido</u>: ultrapassado o prazo máximo de 30 dias após o pedido de informação adicional ou no caso em que o pedido é indeferido pela ERS.

As declarações prestadas pela entidade requerente devem corresponder a declarações verdadeiras, pelo que o mesmo fica responsabilizado, na íntegra, pela prestação das mesmas.

O envio de exposição e documentos solicitados (informações complementares, documentos comprovativos) é requisito obrigatório para a análise e eventual decisão sobre opedido.

# 10. Recuperação de Password

Para recuperar e gerar nova *password* deverá clicar no *link* <u>https://www2.ers.pt/DMZ/RecuperarPassword.aspx</u> e inserir o NIF/NIPC da entidade ou o código de utilizador (EPSIXXXXX ou ECRPXXXXX).

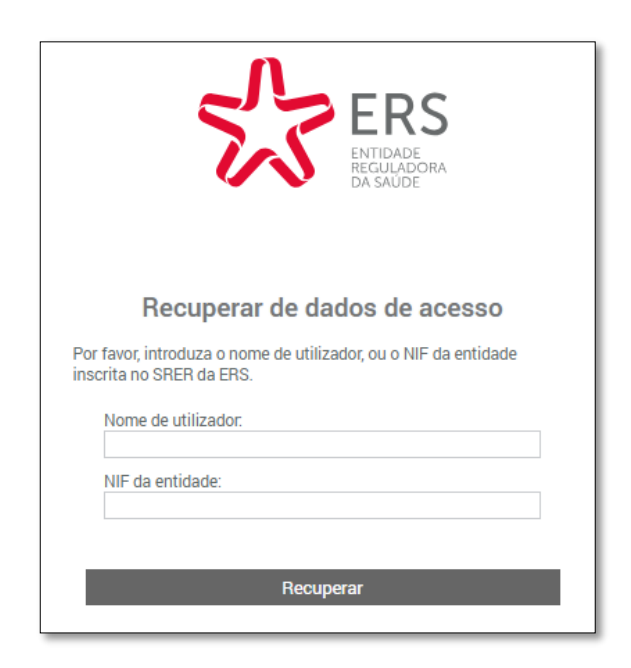

Posteriormente receberá no endereço de correio eletrónico indicado nos dados da entidade um *e-mail* com o *link* para regerar a *password*.

Após inserir e confirmar a nova *password* terá os códigos de acesso para aceder à Área Privada<sup>8</sup>.

<sup>&</sup>lt;sup>8</sup> No caso de não ter acesso aos dados do utilizador (*e-mail* enviado após a validação do pedido de senha), deverá remeter um *e-mail* para o endereço de correio eletrónico <u>registos@ers.pt.</u>

# **11. Contactos ERS**

A ERS, no âmbito das suas atribuições e competências, disponibiliza-se para esclarecer qualquer dúvida que possa surgir relativamente ao processo de pré-registo, registo e/ou licenciamento através dos meios de contactos disponíveis, a saber:

### 1. Agendamento telefónico:

Poderá optar por proceder à marcação de um agendamento prévio telefónico através do *link\_https://www.ers.pt/pt/prestadores/servicos/agenda-de-atendimento/*. Para o efeito, deverá assinalar na agenda a data pretendida (dia e hora), consoante a disponibilidade (ver imagem).

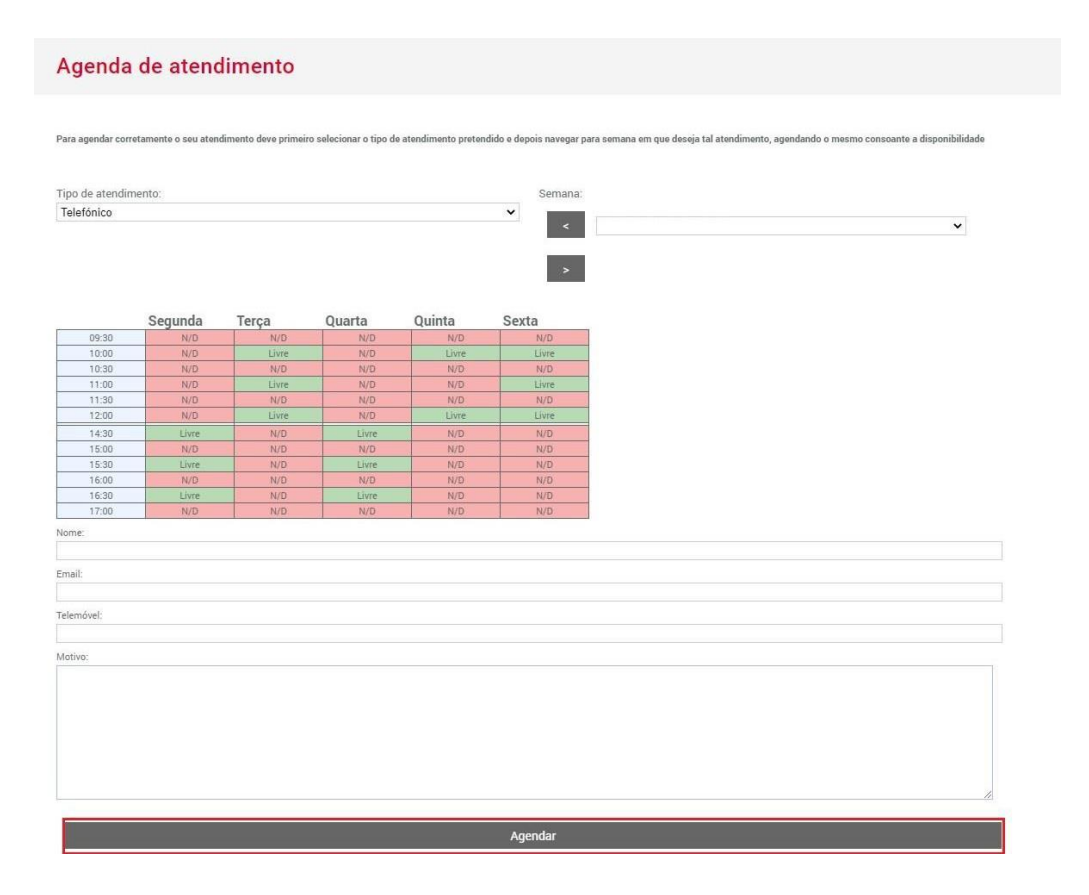

#### • Campos de preenchimento obrigatório:

- Nome: Identificar o nome e número de identificação fiscal da entidade em causa;
- **E-mail**: identificar o endereço de correio eletrónico registado (para as entidades inscritas no SRER da ERS) ou outro endereço;

- Telefone: identificar o número de contacto para o qual pretende ser contactado;
- Motivo: detalhar o motivo do agendamento.

Por fim deverá clicar em Agendar. Será um técnico da ERS a entrar em contacto, no dia e hora agendada.

#### 2. Centro de atendimento telefónico:

Linha de atendimento da ERS com o número 309 309 309.

#### 3. Correio eletrónico:

Através dos endereços <u>registos@ers.pt</u> (para assuntos referentes a registo e licenciamento) ou<u>geral@ers.pt</u> (para outros assuntos).

#### 4. Opção Contacte-nos:

Mediante acesso à Área Privada, através das senhas de acesso, selecionar o Menu "<u>OUTROS</u>" no topo da página, "**Contacte-nos**" no submenu do lado esquerdo.

No final deverá selecionar "**Inserir**" para que o pedido dê entrada e que o mesmo possa ser analisado (ver imagem).

| LING                   |                 |          |                  |               |              |               | _      |
|------------------------|-----------------|----------|------------------|---------------|--------------|---------------|--------|
| REGULADORA<br>DA SAŬDE | INÍCIO          | ENTIDADE | ESTABELECIMENTOS | COLABORADORES | PAGAMENTOS   | LICENCIAMENTO | OUTRO  |
| o de acessos ao SGREC  | Contacto        |          |                  |               |              |               | Û      |
| gens                   |                 |          |                  |               |              |               |        |
| es                     | Assunto:        |          |                  |               |              |               |        |
| r                      |                 |          |                  |               |              |               |        |
| mentos                 | Texto:          |          |                  |               |              |               |        |
| ecimentos Suspensos    |                 |          |                  |               |              |               |        |
| e-nos                  | 2               |          |                  |               |              |               |        |
| os Efectuados          |                 |          |                  |               |              |               |        |
| ações                  |                 |          |                  |               |              |               |        |
| entos                  |                 |          |                  |               |              |               |        |
|                        | Anexos:         |          |                  |               |              |               |        |
|                        | Descrição:      |          |                  | Ficheiro:     |              |               |        |
|                        |                 |          |                  | Escolher      | Ficheiro Não | eiro          | Anevar |
|                        |                 |          |                  |               |              |               | Allexa |
|                        | FICHEIROS ANEX/ | ADOS     |                  |               |              |               |        |
|                        |                 |          |                  |               |              |               |        |

Mapa do site | Acessibilidade | Links Úteis

- Campos de preenchimento obrigatório:
  - Assunto: identificar o assunto a ser analisado;
  - Texto: expor as dúvidas que possam surgir no decorrer do processo de pré-registo, registo e/ou licenciamento;
  - Anexo: inserir documentação, caso seja aplicável.

Acrescenta-se ainda que encontrará disponível a resposta a um conjunto de questões frequentes referentes à obrigatoriedade de registo e de licenciamento em <u>https://www.ers.pt/pt/prestadores/perguntas-frequentes/</u>.

# 12. Legislação a considerar

- Decreto-Lei n.º 126/2014, de 22 de agosto Estatutos da Entidade Reguladora da Saúde;
- ii) <u>Decreto-lei n.º 127/2014</u>, de 22 de agosto, alterado pelo Decreto-Lei n.º 125/2019, de 28 de agosto e pelo Decreto-Lei n.º 65/2023, de 7 de agosto;
- iii) Portaria n.º 150/2015, de 26 de maio, alterada pela Portaria n.º 49/2023, de 15 de fevereiro fixa a fórmula de cálculo das taxas e contribuições regulatórias devidas à ERS;
- iv) <u>Regulamento n.º 66/2015</u>, de 11 de fevereiro, publicado na 2.ª Série do Diário da República – estabelece as regras de registo obrigatório no SRER;
- v) <u>Regulamento n.º 86/2016</u>, de 27 de janeiro, publicado na 2.ª Série do Diário da República – relativo ao procedimento de licenciamento de estabelecimentos prestadores de cuidados de saúde sujeitos à jurisdição regulatória da ERS;
- vi) <u>Regulamento n.º 14/2020</u>, de 9 de janeiro, publicado na 2.ª Série do Diário da República – lançamento, liquidação e cobrança de taxas e contribuições regulatórias devidas à ERS.